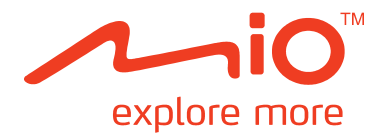

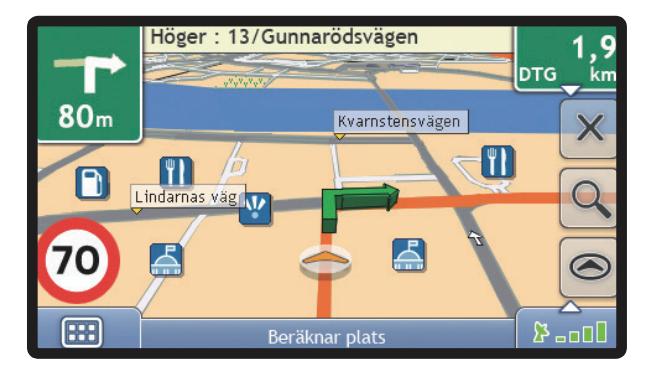

# Moov Användarmanual

## Viktig säkerhetsinformation

#### LÄS IGENOM INSTALLATIONSANVISNINGEN NOGA INNAN DU INSTALLERAR PRODUKTEN I ETT FORDON

|                  | Detta är en säkerhetsvarningssymbol. Den används för att varna dig om potentiella faror som kan<br>leda till personskador. Följ alla säkerhetsmeddelanden som symbolen varnar om så undviker du att<br>utsättas för faror som kan leda till personskada och dödsfall. |
|------------------|----------------------------------------------------------------------------------------------------|
| <b>A</b> VARNING | VARNING indikerar att en potentiellt farlig situation föreligger som kan leda till personskada och dödsfall omden inte undviks.                                                                                                    |
| ▲ OBSERVERA      | OBSERVERA indikerar att en potentiellt farlig situation föreligger som kan leda till mindre personskada.                                                                                                    |
| OBSERVERA        | OBSERVERA används utan säkerhetsvarningssymbolen för att indikera att en potentiellt riskfylld situationföreligger som kan leda till materiella skador om den inte undviks.                                                                                           |

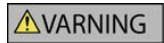

Att ta bort originalutrustning, sätta i tillbehör eller modifiera fordonet kan påverka fordonets säkerhet eller göra det olagligt att köra enligt vissa lagstiftningar.

Följ alla produktanvisningar och alla instruktioner i fordonets ägarhandbok gällande tillbehör eller modifieringar.

Kontrollera vilka lagar som gäller för körning av fordon efter att det har modifierats eller när tillbehör har installerats.

I ett fordon är du ensam ansvarig för att placera, säkra och använda Mio på ett sätt som inte orsakar olycksfall, personskador eller materiella skador. Kör alltid säkert.

Montera Mio på en säker plats där den inte skymmer förarens sikt.

Montera inte Mio eller antennen på ett sätt som distraherar föraren under körning eller som stör funktionen för krockkuddar och annan säkerhetsutrustning.

Använd inte Mio under körning.

Bekanta dig med Mio och hur den används innan du använder enheten för första gången.

På större vägar kan avståndet till en avfart som beräknats av Mio vara längre än det som visas på vägskyltarna. Vägskyltarna visar avståndet till avfartens början medan Mio visar avståndet till nästa korsning, dvs. vägens/avfartens slut. När du förbereder dig för att lämna en väg ska du alltid följa avståndsinformationen på vägskyltarna.

Användning av information gällande säkerhets- eller hastighetskamerors placering kan lyda under gällande lagar i användarlandet. Du är ansvarig för att kontrollera att du på lagligt sätt kan använda informationen i ditt land eller i det land där informationen ska användas.

| ▲ OBSERVERA |
|-------------|
|-------------|

Använd inte Mio när den är het. Låt den först kylas av utanför direkt solljus.

Vid full styrka kan avlyssning av Mio via hörlurar eller hörsnäcka under längre perioder leda till hörselskador hos användaren.

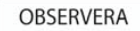

Utsätt inte Mio för direkt solljus i ett obevakat fordon under en längre tid.

Obs! För att undvika stöld bör du inte lämna Mio, monteringskonsolen eller kablar synliga i ett obevakat fordon.

#### Säkerhetsinformation specifikt för nätadapter

#### **AVARNING**

För laddning av din Mio från elnätet, använd nätadaptern som tillhandahålls (Modell: MII050100; Ineffekt: 100-240V AC 50-60Hz; Uteffekt: 5V DC 1A Max) av Mio som tillbehör (kan säljas separat). Användning av andra nätadaptrar med din Mio kan resultera i allvarlig person- eller materialskada.

Använda aldrig adaptern om kontakten eller sladden är skadad.

Utsätt inte adaptern för fukt eller vatten. Använd inte adaptern i miljöer med hög fuktighet. Exponering för vatten kan ge upphov till elektriska gnistor eller bränder.

Rör aldrig adaptern när dina händer eller fötter är blöta.

Sörj för god ventilation omkring adaptern när du använder den för att driva din Mio eller ladda enhetens interna batteri. Täck inte över adaptern med papper eller andra föremål som försämrar ventilationen. Använd inte adaptern medan den ligger i bärväskan eller någon annan behållare.

Tillse att adaptern ansluts till en strömkälla med rätt anslutning och spänning. Spänningskraven anges på nätadapterns hölje och/eller förpackning.

Försök inte att utföra service på adaptern, då detta skulle kunna resultera i personskada. Ersätt adaptern om den skadas eller utsätts för för mycket fukt

## Säkerhetsinformation specifikt för internt batteri

**AVARNING** 

Mio-enheten innehåller ett internt litium-jon-polymerbatteri som inte är utbytbart. Om batteriet hanteras felaktigt kan det spricka eller explodera, vilket frigör farliga kemikalier. För att minska risken för eldsvåda eller brännskador, demontera, krossa eller punktera inte batteriet.

Återvinn eller kassera batteriet på ett säkert sätt och i enlighet med lokala lagar och föreskrifter. Kassera inte batteriet i eld eller vatten.

\Lambda OBSERVERA

Använd bara den rätta nätadaptern (säljs separat) eller biladaptern som tillhandahålls av Mio för att ladda enhetens interna batteri.

Använd bara enhetens interna batteri med Mio-enheten.

Mio-batteriet slutar att ladda när omgivningstemperaturen är mindre än 0°C eller mer än 40°C.

Underlåtelse att följa dessa varningar och uppmaningar till försiktighet kan leda till dödsfall, allvarliga personskador eller materiella skador. Mio frånsäger sig allt ansvar för installation eller användning av Mio som orsakar eller bidrar till dödsfall, personskador eller materiella skador eller som strider mot gällande lagstiftning.

#### Sköt om din Mio

Sköt om din Mio vilket garanterar felfri drift och minskar risken för skador på din Mio.

- Exponera inte din Mio för fukt och extrema temperaturer.
- Undvik att utsätta din Mio för direkt solljus eller stark ultraviolett belysning under längre tid.
- Placera inga föremål ovanpå eller tappa föremål på din Mio.
- Se till att inte tappa din Mio eller utsätta den för kraftiga slag eller stötar.
- Utsätt inte din Mio för plötsliga och kraftiga temperaturförändringar. Detta kan förorsaka skadlig condensation inuti enheten, vilket kan skada din Mio. Om kondensation bildas, låt Mio torka fullständigt innan den används.
- Bildskärmens yta repas lätt. Undvik att vidröra den med vassa föremål. Icke-självhäftande skärmskydd för portabla enheter med LCD skärmar kan användas för att hjälpa till att skydda skärmen från mindre repor.
- Rengör aldrig din Mio när den är påslagen. Använd en mjuk och luddfri trasa för att av skärmen och yttre delarna på din Mio.
- Använd inte papper vid rengöring av bildskärmen.
- Försök aldrig att ta isär, reparera eller modifiera din Mio. Isärtagning, modifiering eller försök till reparation kan skada din Mio och till och med leda till fysisk skada och skada på egendom och kommer att göra garantin ogiltig.
- Lagra eller bär inte lättantändliga vätskor, gaser eller explosiva material i samma utrymme som din Mio, dess delar eller tillbehör.

## Innehåll

| Viktig säkerhetsinformation                                                      | 2        |
|----------------------------------------------------------------------------------|----------|
| Säkerhetsinformation specifikt för nätadapter                                    | 3        |
| Säkerhetsinformation specifikt för internt batteri                               | 3        |
| Sköt om din Mio                                                                  | 4        |
| Välkommen                                                                        | 9        |
| Viktig information för användning av denna manual                                | 9        |
| Använda din Mio i ett fordon                                                     |          |
| Montering av Moov 100-Serien/200-Serien i ett fordon                             |          |
| Montering av Moov 300-Serien i ett fordon                                        | 10       |
| Montering av Moov 500-Serien i ett fordon                                        | 11       |
| Ta emot TMC-information                                                          | 11       |
| Lär känna din Mio                                                                |          |
| Moov 100-Serien/200-Serien                                                       |          |
| Moov 300-Serien                                                                  | 13       |
| Moov 500-Serien                                                                  |          |
| Starta och stanga av                                                             | 14       |
| Avstangning och hardvaruaterställning<br>Hur kontrollerar jag batteriets status? | 14<br>14 |
| Hur laddar jag batteriet?                                                        |          |
| Laddning av batteriet via USB-kabeln                                             |          |
| Navigering på skärmen                                                            |          |
| Hur justerar jag volymen?                                                        |          |
| Hur kommer jag igång?                                                            | 17       |
| Hur sätter jag på min Mio för första gången?                                     | 17       |
| Vilka är de viktigaste skärmarna jag kommer att använda?                         |          |
| Huvudmenyskärmen                                                                 |          |
| Kartskärmar                                                                      |          |
| Hur navigerar jag med GPS?                                                       | 19       |
| Hur tar min Mio emot GPS-signaler?                                               | 19       |
| Hur visar jag min GPS-status?                                                    | 19       |
| Hur kommer jag från A till B?                                                    | 20       |
| Vad händer om jag missar att svänga?                                             | 20       |
| Hur söker jag efter en adress?                                                   | 21       |
| Fallstudie: Hur söker jag efter en adress?                                       |          |
| Anvanda skarmen Tangentbord                                                      | 23       |
| Hur skanar jag en resa med flera stopp?                                          | 25       |
| Fallstudie: Hur navigerar jag till flera adresser?                               |          |
| Hur hoppar jag över en vägpunkt under en resa med flera stopp?                   |          |
| Hur söker jag efter en Intressant plats (IP) ?                                   | 29       |
| Fallstudie: Hur söker jag efter en Intressant plats (IP) ?                       | 29       |
| Hur sparar jag mina favoriter och Hem?                                           | 32       |
| Kan jag tilldela ett NavPix till en favorit?                                     |          |
| Hur sparar jag en favorit eller Hem?                                             |          |
| Hur navigerar jag till en favorit?                                               | 33       |

| Hur navigerar jag till Hem?<br>Alternativ 1 - Via huvudmenyn<br>Alternativ 2 - Via skärmen favoritdestinationer | 33<br>33<br>33 |
|----------------------------------------------------------------------------------------------------|----------------|
| Hur redigerar jag namnet på en favorit?                                                                         | 34             |
| Hur raderar jag en favorit?                                                                                     | 35             |
| Hur navigerar jag till en tidigare plats?                                                                       | 36             |
| Hur visar jag min färdväg?                                                                                      | 37             |
| 3D-kartskärmen                                                                                                  | 37             |
| 2D-kartskärmen                                                                                                  | 39             |
| Trafiköversiktsskärm                                                                                            | 41             |
| Oversiktsskarm for fardvag                                                                                      | 43             |
| Skarmen Turn-by-Turn                                                                                            | 45             |
| Visar Kartmeny                                                                                                  | 47<br>47       |
| Alternativ för kartmenvn                                                                                        | 47             |
| Hur undviker jag ett område?                                                                                    | . 48           |
| Hur lägger jag till ett område att undvika?                                                                     | . 48           |
| Hur raderar jag ett område att undvika?                                                                         | . 48           |
| Hur raderar jag alla områden att undvika?                                                                       | . 48           |
| Hur förhandsgranskar jag en färdväg?                                                                            | 49             |
| Hur visar jag statistik om en resa?                                                                             | 50             |
| Hur visar jag statistik om en aktuell färdväg?                                                                  | 50             |
| Hur visar jag statistik för alla resor som gjorts?                                                              |                |
| Hur visar jag mina färdloggar?                                                                                  | 52             |
| Hur använder iag NavPix?                                                                                        | 53             |
| Hur banterar iag mina NauBiy2                                                                                   |                |
| Albumbantering                                                                                                  |                |
| NavPix-hantering                                                                                                | 55             |
| Hur visar jag ett NavPix i helskärm?                                                                            | 56             |
| Hur navigerar jag till ett NavPix?                                                                              | 57             |
| Hur sparar jag ett NavPix till en favorit?                                                                      | 58             |
| Hur sparar jag ett NavPix till en IP?                                                                           | 59             |
| Vad är Mio Connect (Local Search)?                                                                              | 60             |
| Hur kopplar jag ihop min Mio med en <i>Bluetooth-</i> mobiltelefon?                                             | 60             |
| Hur söker jag efter en IP med Mio Connect?                                                                      | 61             |
| Hur ringer jag ett handsfree-samtal?                                                                            | 63             |
| Hur kopplar jag ihop min Mio med en <i>Bluetooth-</i> mobiltelefon?                                             | 63             |
| Hur kopplar jag ihop min Mio med ett <i>Bluetooth</i> -headset?                                                 | 63             |
| Hur kan jag ringa ett telefonsamtal med knappsatsskärmen?                                                       | 64             |
| Hur tar jag emot ett telefonsamtal?                                                                             | 65             |
| Hur lägger jag till en kontakt i min Mio?                                                                       | 65             |
| Hur kan jag ringa ett samtal till en kontakt?                                                                   | 65             |
| Hur visar jag min samtatsnistorik?                                                                              | 00             |
| Hur tar jag emot aktuell trafikinformation?                                                                     | 67             |
| Hur tar min Mio emot trafikinformation?<br>Trafikstatus                                                         | 67             |
| Hur vet jag när en trafikhändelse inträffar?                                                                    | 68             |
| Hur kan jag visa en lista över alla händelser längs min färdväg?                                                | 69             |
| Hur visar jag trafikdetaljer?                                                                                   | 70             |
| Hur vet jag om en omväg rekommenderas?                                                                          | 71             |

| Hur undviker jag en händelse längs min färdväg?               | 71  |
|---------------------------------------------------------------|-----|
| Hur upphäver jag en omväg runt en händelse längs min färdväg? | 71  |
| Hur upphäver jag en omväg runt en händelse längs min färdväg? | 71  |
| Trafikmeddelanden                                             | 72  |
| Meddelanden om Omväg ej tillgänglig                           | 72  |
| Omväg Rekommenderade meddelanden                              | 72  |
|                                                               |     |
| Vad kan jag anpassa?                                          | 73  |
| Färdvägsalternativ                                            | 74  |
| Färdvägsberäkning 1/4                                         | 74  |
| Vägtyper 2/4                                                  | 75  |
| Förarlarm 3/4                                                 | 76  |
| Dataregistrering 4/4                                          | 77  |
| Kartdisplay                                                   | 78  |
| Kartdisplay 1/3                                               | 78  |
| Kartdisplay 2/3                                               | 79  |
| Byta världsdel 3/3                                            | 80  |
| Visa IP:er                                                    | 81  |
| Volym                                                         | 82  |
| FM-sändare                                                    | 83  |
| Visning på skärmen                                            |     |
| IP-larm                                                       | 85  |
| GPS                                                           | 86  |
| GPS-status                                                    | 86  |
| Ställa in ditt GPS-läge                                       |     |
| Språk                                                         |     |
| <br>Trafik                                                    | 89  |
| Trafiksystemstatus                                            | 89  |
| Meddelanden om trafikhändelser                                | 90  |
| Välja sorteringstyp för händelser                             |     |
| Ström                                                         | 92  |
| Tangentbord                                                   | 93  |
| Hur fungerar förutsägande text (abc, def)?                    | 93  |
| Enheter                                                       | 94  |
| Enheter 1/2                                                   | 94  |
| Enheter 2/2                                                   | 95  |
| Start                                                         | 96  |
| Sparad info                                                   |     |
| Bluetooth™-inställningar                                      |     |
| Handledning                                                   |     |
| Om                                                            |     |
| Butiksdemo                                                    |     |
|                                                               |     |
| Vad är MioMore Desktop?                                       |     |
| Kan jag använda MioMore Desktop med min dator?                |     |
| Hur installerar jag en karta för första gången?               |     |
| Hur installerar jag MioMore Desktop på min dator?             |     |
| MioMore Desktop-funktioner                                    | 103 |
| Hur håller jag MioMore Desktop aktuell?                       | 104 |
| Hur uppdaterar jag MioMore Desktop?                           | 104 |
| MioMore Desktop preferenser                                   | 104 |
| Mio Connect                                                   | 105 |
| Hur söker jag efter en IP med Mio Connect?                    | 105 |
| Hur installerar jag IP:er från min dator till min Mio?        |     |
| Hur raderar jag en IP från min Mio?                           |     |
| Mina kartor                                                   |     |

| Hur installerar jag kartor på Mio?                                       |     |
|--------------------------------------------------------------------------|-----|
| Hur installerar jag kartor från DVD-skiva?                               |     |
| Hur tar jag bort kartor från min Mio?                                    | 110 |
| Hur vet jag vilken karta innehåller en viss ort?                         | 110 |
| Mina kartor preferenser                                                  | 110 |
| Vad innebär en karta över större vägnät?                                 |     |
| Photo Album                                                              | 112 |
| Verktygsfält                                                             | 112 |
| Hur kopierar jag NavPix eller album från min Mio-enhet till Photo Album? | 113 |
| Hur överför jag bilder från Photo Album till min Mio?                    | 113 |
| Hur kan jag visa och redigera bilder eller album på min dator?           | 113 |
| Photo Album inställningar                                                | 115 |
| Bildsök                                                                  | 116 |
| Hur laddar jag ned NavPix från Internet?                                 | 116 |
| Hur importerar jag NavPix till Photo Album?                              | 116 |
| Körrapportverktyget                                                      | 117 |
| Hur matar jag in mina färddata?                                          | 117 |
| Hur exporterar jag en körrapport?                                        | 118 |
| Hur raderar jag färdloggar från min Mio?                                 | 118 |
| Preferenser för körrapportverktyget                                      | 118 |
| Mina abonnemang                                                          | 119 |
| Larm                                                                     | 119 |
| Hur installerar jag information om säkerhetskameror?                     | 119 |
| Hur vet jag vilken säkerhetskamerainformation som finns tillgänglig?     | 119 |
| Köpa ett abonnemang                                                      | 119 |
| Aktivera ditt abonnemang                                                 | 120 |
| Hur uppdaterar jag säkerhetskamerainformationen på min Mio?              | 120 |
| Anpassade IP:er                                                          | 121 |
| Hur installerar jag en anpassad Intressant plats?                        | 121 |
| Hur raderar jag en anpassad IP-fil från min Mio?                         |     |
| Röstöverföring                                                           |     |
| Hur installerar jag en röstfil?                                          |     |
| Hur tar jag bort en röstfil?                                             |     |
| Hur säkerhetskopierar jag min Mio?                                       | 124 |
| Hur säkerhetskopierar jag min Mio?                                       | 124 |
| Hur återställer jag en säkerhetskopia på min Mio?                        | 124 |
| Hur raderar jag en säkerhetskopia?                                       | 124 |
| Defense                                                                  | 105 |
| Keferens                                                                 |     |
| Isättning av ett minneskort                                              | 125 |
| Felsökning                                                               |     |
| Kategorier för intressanta platser                                       | 126 |
| Varumärkta intressanta platser                                           |     |
| Kategorier med intressanta platser av Mio                                |     |
| Abonnemang av kategorier för intressanta platser                         |     |
| Trafik och andra TMC-händelser                                           | 128 |
| IP för säkerhetskameror                                                  | 129 |
| Ansvarsfriskrivning                                                      | 129 |
| Overensstämmelse med krav                                                | 129 |
| Bluetooth (Endast för modeller med Bluetooth-kapacitet)                  | 130 |
| Upphovsrätt                                                              | 131 |
| För ytterligare information                                              | 132 |

## Välkommen

Tack för att du köpte denna Mio. Denna manual har tagits fram för att leda dig genom handhavandet av din Mio från de första inställningarna fram till kontinuerlig användning. Läs denna manual noggrant innan du använder din Mio för första gången. Förvara denna manual på en säker plats och använd den som förstahandsreferens.

## Viktig information för användning av denna manual

Det är viktigt att förstå de termer och de typografiska symboler som används i den här manualen.

#### Formatering

Följande formateringstyper i texten innebär att speciell information förmedlas:

| Bruk   | Informationstyp                                                                                               |
|--------|----------------------------------------------------------------------------------------------------|
| Fet    | Mio-komponenter eller objekt som visas på skärmen, inklusive knappar, rubriker, namn på rutor och alternativ. |
| Kursiv | Indikerar namnet på ett fönster.                                                                              |

#### Termer

Följande termer används i den här manualen för att beskriva olika användaråtgärder

| Term                  | Beskrivning                                                             |
|-----------------------|-------------------------------------------------------------------------|
| Tryck ned och håll    | Tryck ned och håll en knapp i 2-3 sekunder.                             |
| Tryck på och hall ned | Tryck på och håll ned ett objekt som visas på pekskämen i 2-3 sekunder. |
| Välj                  | Tryck på ett objekt i en lista eller tryck på ett kommando i en meny.   |

## Använda din Mio i ett fordon

#### VARNING:

- Välj en lämplig plats i fordonet för montering av Mio. Placera aldrig Mio där den blockerar förarens synfält.
- Om bilens vindruta är belagd med en reflekterande täckning, den kan vara värmebegränsande och påverka GPSmottagningen. I detta fall montera din Mio där det finns ett "genomskinligt område".
- Skydda utrustningen mot plötsliga spänningsökningar genom att ansluta billaddaren först efter det att motorn startats.

## Montering av Moov 100-Serien/200-Serien i ett fordon

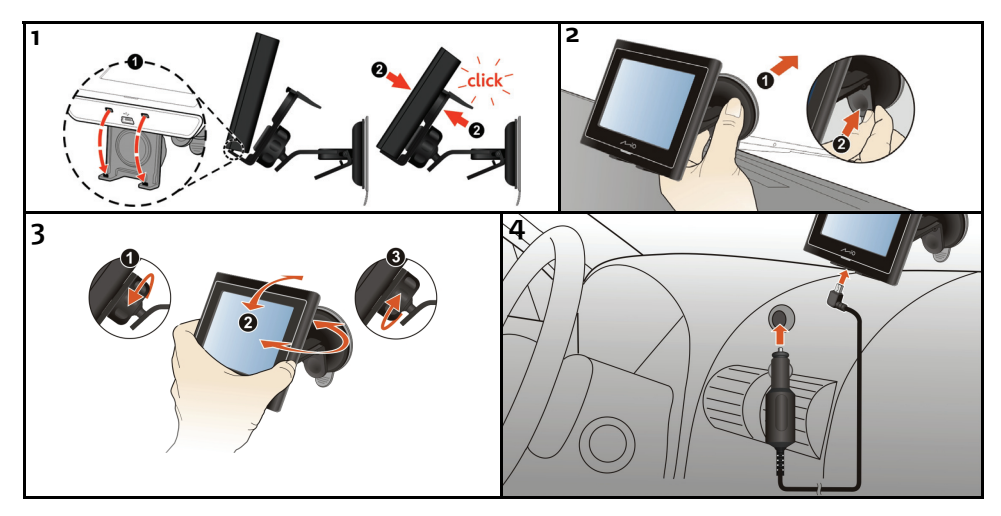

#### Montering av Moov 300-Serien i ett fordon

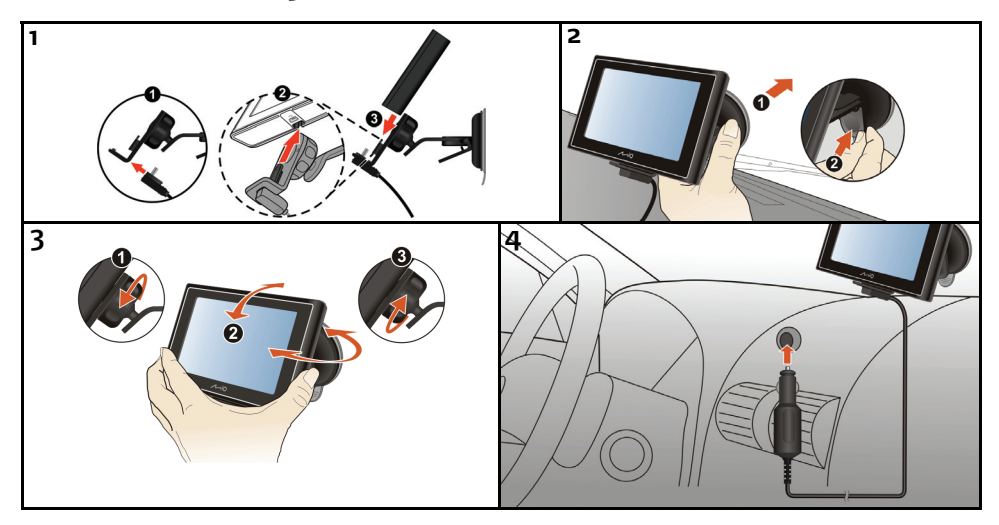

#### Montering av Moov 500-Serien i ett fordon

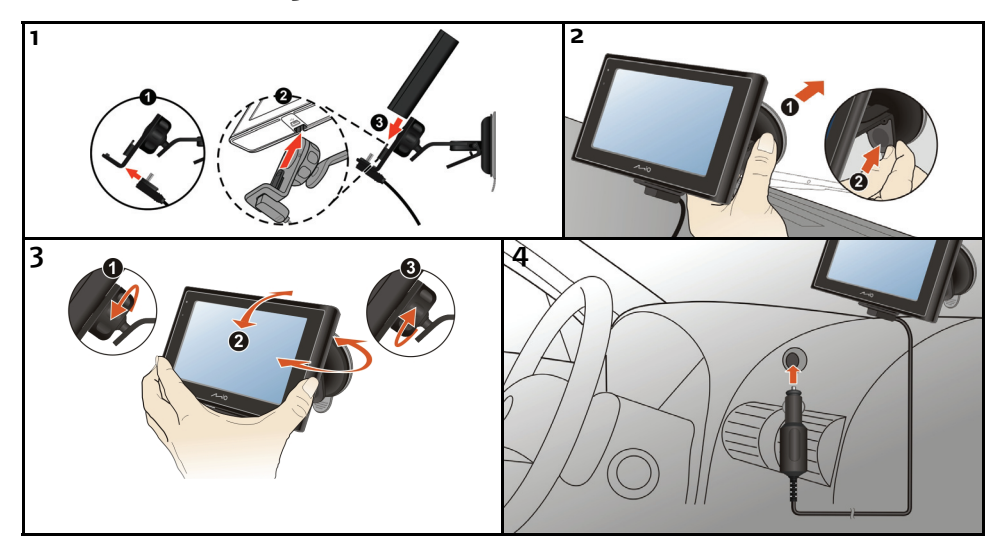

## Ta emot TMC-information

#### **Obs!** Inte tillgänglig på alla modeler.

Du kan ta emot aktuell trafikinformation på din Mio-enhet via den inbyggda antennen som utnyttjar TMC-tjänsten (Traffic Message Channel). För att kunna ta mot trafikinformation, måste du ansluta din Mio-enhet till billaddaren.

TMC informationen övervakas av navigationsprogrammet. När informationen är mottagen kan du titta på den i din enhet och trafikikoner kommer att visas i kartvyn. Vissa vägar med rapporterad trafik kommer att markeras och du kan välja att undvika dessa vägar och en alternativ rutt kommer automatiskt att beräknas.

## Lär känna din Mio

## Moov 100-Serien/200-Serien

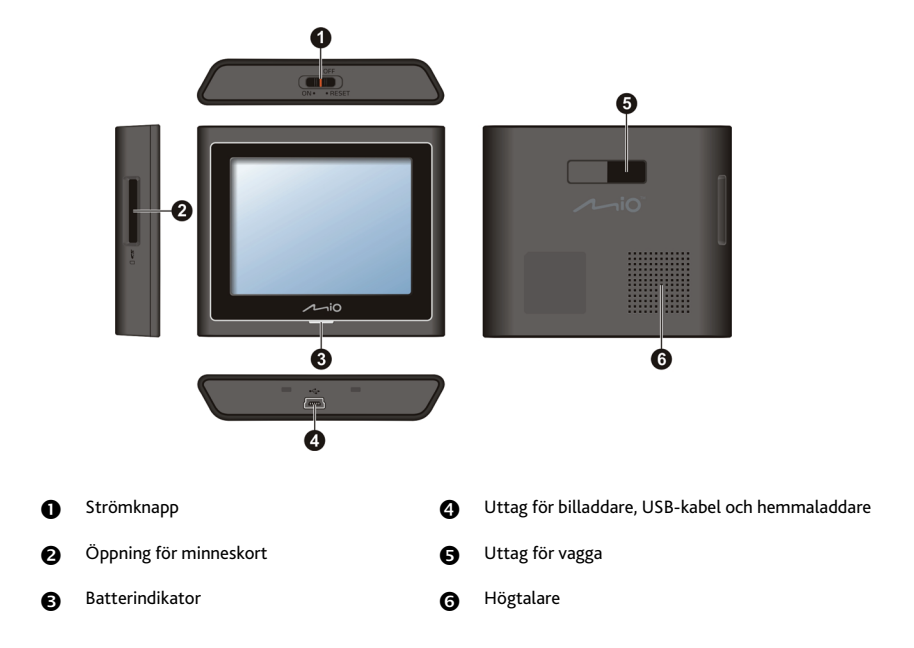

## Moov 300-Serien

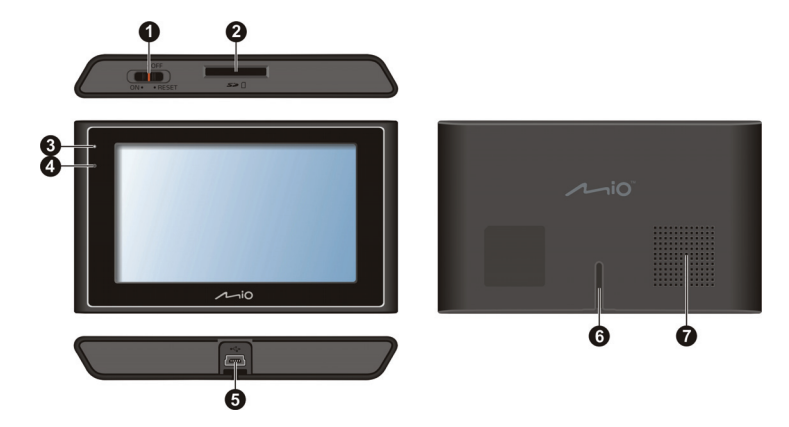

## Moov 500-Serien

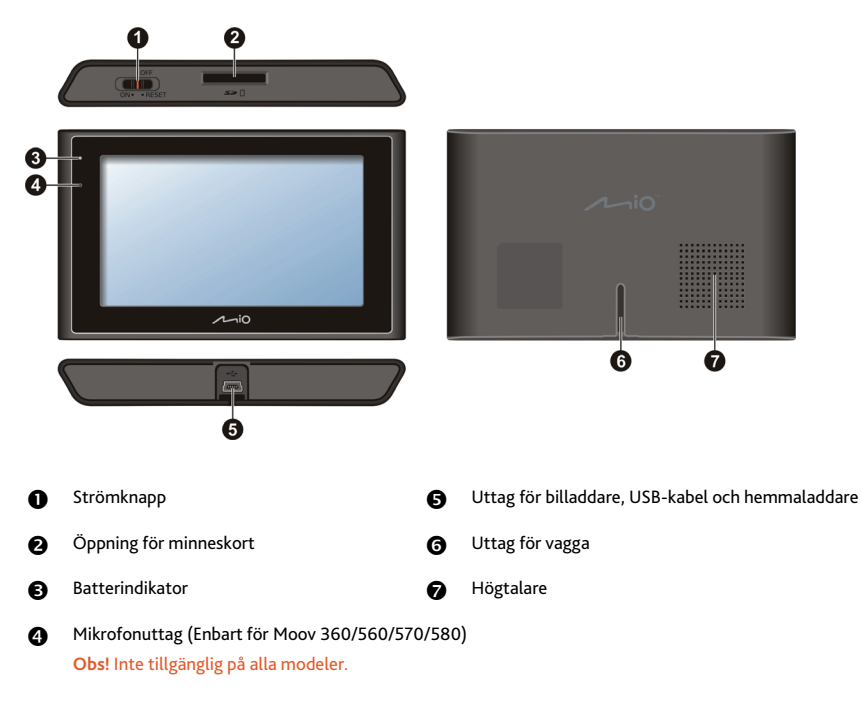

## Starta och stänga av

För normal hantering, stäng av din Mio genom att skjuta strömbrytaren till OFF (AV) positionen. Din Mio går in i ett avbrottsläge. För att använda den igen, skjut strömbrytaren till ON (PÅ) positionen. Din Mio återgår till där den var när du lämnade den.

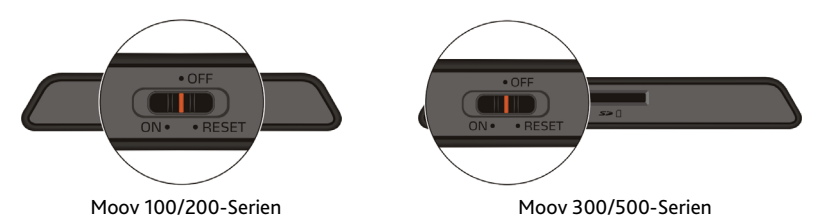

## Avstängning och hårdvaruåterställning

Ibland måste du göra en hårdvaruåterställning när din Mio slutar att svara eller verkar vara "frusen" eller "låst".

Du kan genomföra en hårdvaruåterställning genom att stänga av din Mio och sedan slå på den igen. För att stänga av din Mio, skjut strömbrytaren till **RESET** (ÅTERSTÄLLNING) positionen. För att slå på din Mio efter avstängningen, skjut strömbrytaren till **ON** positionen

## Hur kontrollerar jag batteriets status?

Din Mio har ett internt batteri som bör ge ström i upp till 3 timmar när det är fulladdat.

Batteriindikatorlampan indikerar nivån på det interna batteriets laddning:

- Grönt batteriet fulladdat
- Orange batteriet laddar

Du kan kontrollera batteriets status på skärmen Ström.

Obs! Batteriet kanske inte är fulladdat när du använder din Mio för första gången.

För att komma åt skärmen Ström, peka på 📫 och håll ned 💼 på kartskärmarna. på kartskärmarna.

| Extern strömkälla | J |
|-------------------|---|
|                   |   |
|                   |   |
|                   |   |

## Hur laddar jag batteriet?

Batteristatus-fältet visar Extern ström medan batteriet laddar. När batteriet har laddats fullt visar Batteristatus-fältet 100%.

- För att ladda din Mio i ett fordon, anslut billaddaren till \* undertill på Mio och anslut den andra änden till fordonets strömuttag.
- För att ladda din Mio med din dator, anslut den stora änden på USB-kabeln direkt till en USB-port på din dator (inte till en USB-hub) och anslut den lilla änden i din Mio är avstängd.

 För att ladda din Mio i ett nättuttag, anslut nätladdaren till <sup>ede</sup> undertill på Mio och anslut nätladdarpacken till strömuttaget.

Obs! Nätladdaren medföljer inte alla modeller och kan köpas separat.

#### Laddning av batteriet via USB-kabeln

Om du tänker ladda din Mio på detta sätt, stäng av din Mio så att det går fortare att ladda batteriet.

- 1. Slå på datorn.
- Anslut USB-kabelns mini-USB-kontakt till undersidan av enheten och den andra änden till en USB-port på datorn.

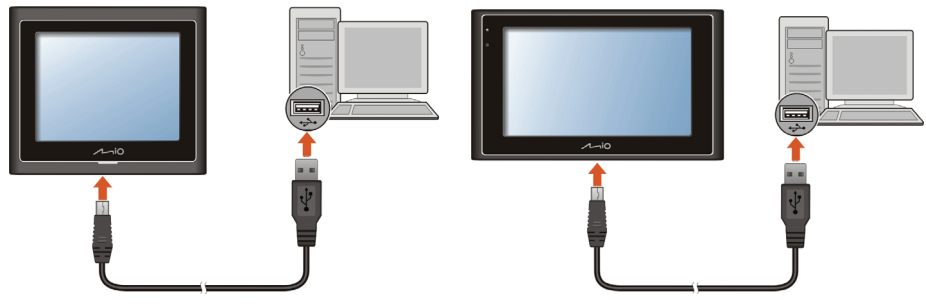

Moov 100/200-Serien

Moov 300/500-Serien

3. Laddningsindikatorn lyser gult under laddning. När batteriet är fulladdat slår lampan om till grönt.

Obs! Om din Mio är ansluten till en dator kommer en skärmbild att visas för att förhindra dig från att använda din Mio.

**Obs!** När Mio är ansluten till en dator känns den igen som en extern masslagringsenhet. Radera inga förinstallerade filer i Mio. Borttagande av filer med okänd funktion kan leda till att program eller funktioner inte längre fungerar.

VARNING: För optimal prestanda för litiumbatteriet:

- Ladda inte batteriet på platser med höga temperaturer (t.ex. i direkt solljus).
- Batteriet behöver inte vara helt urladdat innan det laddas om. Du kan även ladda batteriet innan det blivit helt urladdat.
- Om du inte använder produkten under en längre tid bör du fulladda batteriet minst en gång varannan vecka. Överurladdning av batteriet kan påverka laddningsprestandan.

## Navigering på skärmen

För att hantera din Mio, vidrör skärmen med fingertoppen. Du kan genomföra följande handlingar:

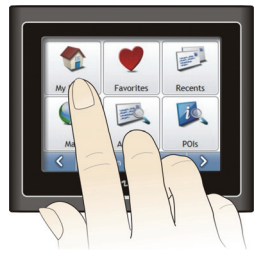

Moov 100/200-Serien

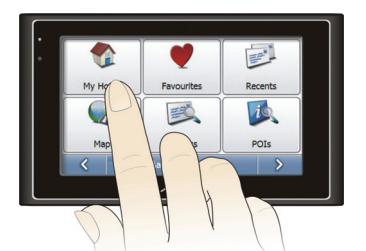

Moov 300/500-Serien

Tryck på

Rör vid skärmen en gång med fingertoppen för att öppna poster eller välja alternativ.

Drag

Håll fingertoppen på skärmen och dra upp/ned/vänster/höger eller rakt över skärmen. (Detta stöds inte av alla program.)

Tryck och håll kvar

Tryck och håll kvar fingertoppen tills en aktivitet är fullföljd eller ett resultat eller en meny visas. (Detta stöds inte av alla program.)

## Hur justerar jag volymen?

Volymen på din Mio kan justeras antingen med volymkontrollen på Volyminställningsskärmen.

För att stänga av volymen från kartskärmarna, peka på 📫 och peka på och håll ned

För att justera volymen, peka på och håll ned för att visa skärmen Volympreferenser.

| Volym          |                        |     |
|----------------|------------------------|-----|
| låg            |                        | hög |
| Pekskarmsrespo | ns                     |     |
| Uttala tar     | ngentbordets bokstäver |     |
| ۲ -            | Volym                  |     |

För mer information om hur man justerar volymen på Mio, se "Volym" på sedan 82.

## Hur kommer jag igång?

Viktig anmärkning: Första gången du navigerar med din Mio kan det ta några minuter att upprätta en GPS-förbindelse. För mer information om GPS, se handboken till GPS Navigation - Frequently Asked Questions på DVD:n till MioMore Desktop.

## Hur sätter jag på min Mio för första gången?

För att komma igång första gången, följ följande steg:

- 1. Läs den viktiga säkerhetsinformationen på sidan 2.
- 2. Positionera din Mio

Följ instruktionerna på sidan 10.

**Obs!** Se till att din Mio inte hindrar förarens sikt eller stör funktionen för fordonets krockkuddar och säkerhetsanordningar.

#### 3. Sätt på din Mio

Din Mio startar och visar skärmen Språk.

#### 4. Välj önskat språk

På skärmen Välj språk, peka på det språk du önskar.

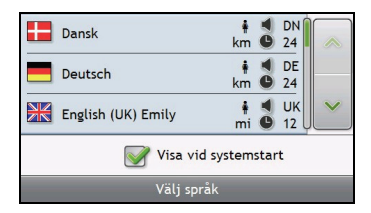

- För att förhindra att skärmen Välj språk visas vid varje start, avmarkera kryssrutan Visa vid ssystemtart.
- Du kan ändra språket medan du använder din Mio se "Språk" på sidan 88.

#### 5. Läs varningsmeddelandet

- a) Skärmen Säkerhetsavtal visas när du har valt ditt språk. Läs meddelandet om säkerhetsavtalet.
- b) För att bekräfta att du har läst och förstått meddelandet, peka på Godkänn. Handledningen visas.

#### 6. Visa handledningen

När du har godkänt säkerhetsavtalet visas den första skärmen i Handledningen.

- För att förhindra att handledningen visas vid varje start, avmarkera kryssrutan Visa vid start.
- För att flytta framåt i sidorna i handledningens skärmar, peka på
  För att visa föregående skärm, peka på
- För att visa handledningen senare medan du använder din Mio, (se "Handledning" på sidan 99).

**Obs!** Om du har kartor över flera världsdelar installerade kan du bli ombedd att välja kartorna du vill ha. För att kunna använda kartor över en annan världsdel senare kan du välja en annan världsdel via skärmen *Byt världsdel* i preferenserna (se "Byta världsdel 3/3" på sidan 80) för *Kartvisning*.

När du har läst färdigt Handledningen visas 3D-kartskärmen. Om du har en GPS-postionsbestämning visas din aktuella position på kartan.

## Vilka är de viktigaste skärmarna jag kommer att använda?

## Huvudmenyskärmen

Huvudmenyskärmen är din utgångspunkt för att leta efter en destination. Med huvudmenyskärmarna kan du också anpassa preferenser, motta uppdaterad trafikinformation och ringa och ta emot telefonsamtal.

Du kommer åt *huvudmenyn* från kartskärmarna genom att peka på **EEE** eller genom att peka på statusfältet nedtill på alla skärmar.

|       |               |            | 1       | 0             |                  |
|-------|---------------|------------|---------|---------------|------------------|
| Hem   | Favoriter     | Tidigare   | NavPix  | Mio Connect   | Trafik överblick |
|       |               |            | ar .    | 2             |                  |
| Karta | Adress        | IP-sökning | Bränsle | Inställningar | Telefon          |
| <     | Huvudmeny 1/3 | >          | <       | Huvudmeny 2/3 | >                |

Obs! Huvudmenyskärmarna kan skilja sig från dem som visas ovan, beroende på din Mio-modell.

## Kartskärmar

Fem kartskärmar används för att visa färdvägen till ditt resmål.

- 3D-karta
- 2D-karta
- Trafiköversikt (om tillgängligt)
- Färdvägsöversikt
- Turn-by-Turn

Man kommer åt kartskärmarna från huvudmenyskärmen genom att peka på 🖤.

Du kan bläddra genom de olika kartskärmarna genom att trycka på 🔗 på vilken kartskärm som helst (namnet på kartskärmen visas kort medan du bläddrar igenom).

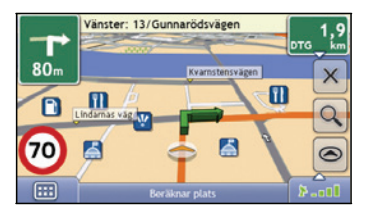

- För mer information om kartskärmarna, se "Hur visar jag min färdväg?" på sidan 37.
- Der er yderligere oplysninger om brug af menuen Kort på skærmbillederne med 3D-kartskärmen og 2D-kartskärmen i der er flere oplysninger i "Hur använder jag kartmenyn?" på side 47.

## Hur navigerar jag med GPS?

Det globala positioneringssystemet (GPS) är alltid tillgängligt, utan kostnad och med en noggrannhet på 5 m. GPSnavigeringen fungerar med hjälp av ett nätverk av satelliter som kretsar runt jorden på ett avstånd av 20 200 km.

Varje satellit överför en rad signaler som används av GPS-mottagare, t.ex. Mio, för att bestämma en exakt position. Även om en GPS-mottagare när som helst kan spåra signaler från upp till 12 satelliter, behövs det bara fyra signaler för att ett fordonsnavigeringssystem ska erhålla en position eller "GPS-fix" (latitud och longitud).

## Hur tar min Mio emot GPS-signaler?

Din Mio tar emot GPS-signaler via den interna GPS-antennen. För att garantera optimal styrka på GPS-signalen, se till att din Mio befinner sig utomhus eller i ett fordon utomhus och har fri sikt mot himlen. GPS-mottagning brukar inte påverkas av vädret, men mycket kraftigt regn eller kraftig snö kan ha en negativ inverkan på mottagningen.

## Hur visar jag min GPS-status?

Du kan när som helst visa din GPS-status från kartskärmarna eller skärmen *Sökare*. \*••••••ikonen visas när en GPS-positionsbestämning har upprättats och är röd när det inte finns någon GPS-positionsbestämning. För att indikera styrkan i mottagningen av en GPS-positionsbestämning visar \*•••• mellan en och fyra gröna lodräta staplar.

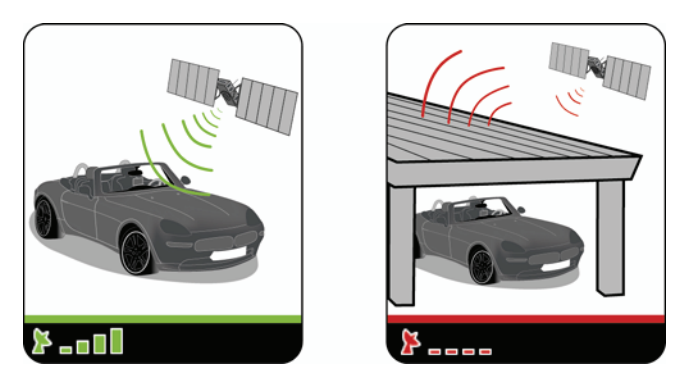

- Visa din GPS-status mer i detalj, (se "GPS-status" på sidan 86).
- Ställa in ditt GPS-läge, (se "Ställa in ditt GPS-läge" på sidan 87).
- För mer information om GPS, se vägledningen till GPS-navigering Vanliga frågor på DVD:n till MioMore Desktop.

## Hur kommer jag från A till B?

Din Mio är utrustad med kartor som tillhandahåller detaljer på gatunivå för dörr-till-dörr-navigering, inclusive intressanta platser som t.ex. inkvartering, parkeringar, bensinstationer, järnvägstationer och flygplatser.

| Når du                                                                 | Då ska du                                                                                           |  |  |
|------------------------------------------------------------------------|----------------------------------------------------------------------------------------------------|--|--|
| vet adressen till din destination                                      | använda adressinmatningsguiden för att ange adressen på sidan 21.                                   |  |  |
| vill göra flera stopp                                                  | använda skärmen Planerare för resa med flera stopp för att ange flera vägpunkter<br>på sidan 25.    |  |  |
| behöver hitta en namngiven plats,<br>landmärke eller allmän mötesplats | söka efter en Intressant plats på sidan 29.                                                         |  |  |
| vill söka efter IP-information i realtid                               | Sök efter en IP med Mio Connect på sidan 61.                                                        |  |  |
| vill navigera till en NavPix-plats                                     | använd skärmen Gå till NavPix för att navigera till ett i förväg installerat NavPix<br>på sidan 57. |  |  |

VARNING: För din säkerhets skull, mata in information om destinationen innan du påbörjar en resa. Mata inte in destinationen medan du kör.

## Vad händer om jag missar att svänga?

#### Back-On-Track™ Automatisk omdirigering

Din färdväg ändras automatiskt om du kör fel. Ett meddelande som talar om att färdväg har beräknats om visas längst upp på skärmen.

För att avbryta omberäkningen av en färdväg trycker du på 🗵. En varning visas och du blir ombedd att bekräfta avbrytandet. Om du bekräftar, kommer både omberäkningen och den aktuella färdvägen att avbrytas.

## Hur söker jag efter en adress?

Ange en destination via skärmarna *Destinationssökning, Tangentbord* och *Förhandsvisning*, som tillsammans utgör en guide för adressinmatning.

Detta avsnitt innehåller en fallstudie som hjälper dig att ställa in din destinationn.

**Obs!** I vissa länder kan du söka efter din destination genom att ange postnummer. Om du är i Storbritannien och känner till postnumret för destinationen kan du söka i *Destinationssökningsfönstret* genom att peka på **Postnummer**, och sedan ange ett postnummer på upp till åtta tecken.

#### Snabb guide

- 1. Öppna skärmen Destinationssökning
- 2. Välj land
- 3. Sök efter orten/området
- 4. Sök efter gatan
- 5. Sök efter husnumret
- 6. Peka på

#### Fallstudie: Hur söker jag efter en adress?

Denna fallstudie visar hur du matar in en adress och navigerar till den.

Adressen vi använder i detta exempel är:

| Mio Street 30   |  |
|-----------------|--|
| 11321 Stockholm |  |
| Stockholms län  |  |
| Sverige         |  |

Obs! Ovanstående adress är fiktiv och används bara som exempel.

Tip: Innan du matar in din destinations adress, kontrollera att du har ställt in dina färdvägspreferenser. För mer information, se "Färdvägsalternativ" på sidan 74.

#### 1. Öppna skärmen Destinationssökning

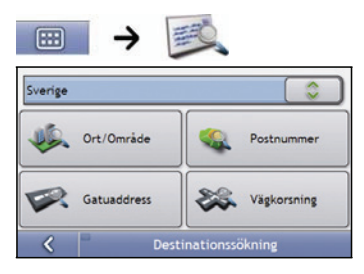

Fönstret Destinationssökning visas.

**Obs!** Om detta är första gången som du anger en destination och du har installerat och valt kartor för mer än ett land kommer fönstret Välj ett land att visas istället för *Destinationssökning*. Gå direkt till steg 2b. Nästa gång du gör en sådan här sökning kommer fönstret *Destinationssökning* att öppnas.

#### 2. Välj land

Obs! Om du bara har installerat och valt en karta för ett land väljs det landet för din destination som standard och detta kan inte ändras. Gå till steg 3.

 a) I fönstret Destinationssökning trycker du på Fönstret Välj ett land visas.

| <         | Välj ett land |   |
|-----------|---------------|---|
| Frankrike |               | ≚ |
| Finland   |               |   |
| Danmark   |               |   |
| Belgien   |               |   |
| Andorra   |               |   |

b) Välj **Sverige** i listan. Fönstret *Destinationssökning* visas.

#### 3. Sök efter orten/området

a) I skärmen *Destinationssökning*, peka på **Ort/område**. Skärmen *Tangentbord* visas.

| Haaj<br>Stoc | oakylä<br>kholn | , |    |   |   |   |   |    |    |   |   |
|--------------|-----------------|---|----|---|---|---|---|----|----|---|---|
| Q            | w               | E |    | R | т | Y | U |    | 1  | 0 | Р |
| A            | S               |   | D  | F | G | H |   | J  | K  | L |   |
|              | Z               | X | С  | V | 1 | B | N | N  |    | + |   |
| <            | 3               | a | lt | - | - |   |   | 12 | 23 | ~ | 1 |

 Använd skärmen Tangentbord för att söka efter Stockholm som din destinationsort eller -område och peka sedan på sökresultatet.
 Skärmen Destinationssökning visas.

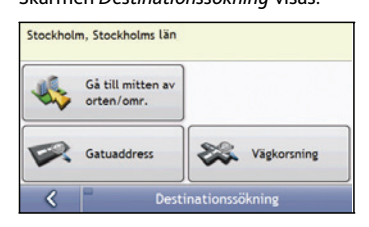

- 4. Sök efter gatunamnet och husnumret
  - a) I skärmen *Destinationssökning*, peka på **Gatuadress** Skärmen *Tangentbord* visas.

| Välj        | en           | gat        | a     |     |   |     |   |   |    |   |   |
|-------------|--------------|------------|-------|-----|---|-----|---|---|----|---|---|
| Sabb<br>Mio | oats<br>Stre | berg<br>et | sväge | n   |   |     |   |   |    |   | ; |
| Q           | W            | 1          | E     | R   | т | Y   | I | J | T  | 0 | Р |
| A           |              | s          | D     | F   | G | ł   | 1 | J | K  | L |   |
|             | Z            | X          | 0     | : 1 | v | B   | N | N | 1  | + |   |
| <           | 3            |            | alt   | T   |   | . ` |   | 1 | 23 | ~ | 1 |

#### Använda skärmen Tangentbord.

Skärmen Tangentbord visas när du måste mata in text, som t.ex. när du söker efter ett gatunamn. Sökresultaten anges i den ordning som de matchar söktermen, med den bästa matchningen överst i listan. Maximalt 99 resultat visas.

Skärmen Tangentbord kan visas med olika layout beroende på den information du behöver mata in, inclusive bokstäver, siffror, andra tecken och kombinationer av dessa.

Du kan även välja den typ av tangentbord du föredrar bland alfabetisk, QWERTY och knappsats. För mer information, se "Tangentbord" på sidan 93.

| Haap<br>Stoc | kho | ylä<br>olm |     |   |   |   |   |   |    |   |   |   |
|--------------|-----|------------|-----|---|---|---|---|---|----|---|---|---|
| Q            | ۷   | v          | E   | R | т | 1 | 1 | U | 1  | T | 0 | P |
| A            |     | s          | D   | F | 0 | ; | н | J |    | K | L |   |
|              | z   | X          |     | C | V | В | N | 1 | M  |   | + | 2 |
| <            | 3   | 1          | alt | T |   | _ |   | T | 12 | 3 | ~ | 1 |

| Välj ort/om            | råde |     |              |
|------------------------|------|-----|--------------|
| Stockholm<br>Haapakylä |      |     | \$           |
| ABC                    | DEF  | GHI | JKL          |
| MNO                    | PQRS | τυν | WXYZ         |
| <                      | alt  | 123 | $\checkmark$ |

| Välj<br>Stoc<br>Haap | ort/<br>kholn<br>pakylä | områd<br>7 | de |   |   |     |   |   | > |
|----------------------|-------------------------|------------|----|---|---|-----|---|---|---|
| A                    | В                       | с          | D  | E | F | G   | н | 1 | J |
| K                    | L                       | M          | N  | 0 | Ρ | Q   | R | s | т |
| a                    | lt                      | U          | ۷  | w | x | Y   | Z |   | t |
| <                    | 3                       |            |    |   |   | 123 |   |   | 1 |

| Kör till a | atanr mitt |   |   |              |
|------------|------------|---|---|--------------|
| 1, Mio Sti | \$         |   |   |              |
| 1          | 2          | 3 | 4 | 5            |
| 6          | 7          | 8 | 9 | 0            |
| <          |            |   |   | $\checkmark$ |

Vartefter du anger varje tecken visas de tre första resultaten. Peka på 🔓 , och bläddra sedan för att se flera resultat.

- För att välja ett tecken eller ett sökresultat, peka på tecknet eller sökresultatet.
- För att radera ett tecken, peka på
- För att visa fler tecken, peka på 123, alt eller abc om dessa finns.

#### Använda skärmen Destinationssökning

Skärmen Destinationssökning används för att välja din destination efter område, gata, postnummer, intressanta latser, korsning, ort, område, län eller land.

| Stockhol | m, Stockholms län               |                 |
|----------|---------------------------------|-----------------|
| 1        | Gå till mitten av<br>orten/omr. |                 |
|          | Gatuaddress                     | Vägkorsning     |
| <        | Dest                            | inationssökning |

Vartefter du anger varje del av adressen visas den överst på skärmen.

De alternativ som är tillgängliga ändras för att reflektera den del av adressen som måste kompletteras.

b) Använd skärmen *Tangentbord* och skriv in **Mio Street** som gatan på din destination och peka sedan på sökresultatet.

Obs! Ett visst gatunamn kan ge flera sökresultat. Långa gator som går genom flera angränsande områden och vanliga gatunamn ger sökresultat som sorteras efter ort- eller områdesnamnet.

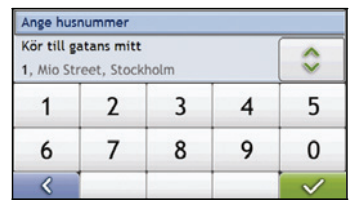

c) Använd skärmen *Tangentbord* och skriv in **30** som husnumret på din destination och peka sedan på sökresultatet.

**Obs!** Om det finns husnummer tillgängliga, men inte det som du behöver, kan du behöva välja samma gata i ett angränsande område. Tryck på som och välj ett annat sökresultat. Om husnummer inte finns tillgängliga för den delen av gatan som du har valt visas skärmen *Förhandsvisning*.

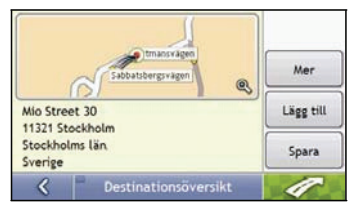

d) Gör något av följande:

| Om du vill                                            | Då ska du                                                                                                    |
|-------------------------------------------------------|----------------------------------------------------------------------------------------------------|
| navigera till din valda destination                   | peka på 🛛 🧭 .                                                                                                    |
|                                                       | Din färdväg beräknas och visas på <i>3D-kart</i> skärmen.                                                                           |
| visa din destination på kartskärmen.                  | peka på kartan så visas din destination på 2D-kartskärmen.                                                                          |
| vise mer informasjon om destinasjonen                 | peka på <b>Mer</b> .                                                                                                    |
|                                                       | Skärmen Destinationsdetaljer visas.                                                                                                 |
| lägga till destinationen i en resa med<br>flera stopp | peka på <b>Lägg till.</b><br>Skärmen <i>Resa med flera stopp</i> visas. Adressen anges som en vägpunkt på resan<br>med flera stopp. |
| spara destinationen som Hem                           | peka på <b>Spara.</b><br>Skärmen <i>Ny favorit</i> visas.<br>peka på <b>Spara som Hem</b> .                                         |
| spara destinationen som en favorit                    | peka på <b>Spara</b> .<br>Skärmen <i>Ny favorit</i> visas.<br>peka på <b>Spara som favorit</b> .                                    |

## Hur skapar jag en resa med flera stopp?

Du kan använda skärmen *Resa med flera stopp* för att ange flera stopp/vägpunkter på din resa. Din färdväg beräknas via var och en av dessa punkter i den specificerade beställningen.

Vägpunkter kan läggas till via skärmen Resa med flera stopp eller genom att välja Lägg till resa i snabbmenyn Karta på 2D-eller 3D-kartskärmen. Du kan spara upp till 198 resor med flera stopp, där var och en kan ha upp till 14 vägpunkter.

Obs! Vägpunkter som läggs till, uppdateras eller raderas sedan en resa med flera stopp har påbörjats påverkar inte den aktuella färdvägen.

#### Snabb guide

- 1. Påbörja din resa med flera stopp
- 2. Välj land
- 3. Sök efter orten/området
- 4. Sök efter gatan och husnumret
- 5. Lägg till yderligere rutepunkter
- 6. Peka på

#### Fallstudie: Hur navigerar jag till flera adresser?

Denna fallstudie visar hur du skapar en resa med flera stopp genom att ange flera vägpunkter.

Adressen vi använder i detta exempel är:

| Mio Street 30   |  |
|-----------------|--|
| 11321 Stockholm |  |
| Stockholms län  |  |
| Sverige         |  |

Obs! Ovanstående adress är fiktiv och används bara som exempel.

Tip: Innan du matar in din destinations adress, kontrollera att du har ställt in dina färdvägspreferenser. För mer information, se "Färdvägsalternativ" på sidan 74.

#### 1. Öppna skärmen Resa med flera stopp

| 📖 > 💙 >              | $\mathcal{V}$ |
|----------------------|---------------|
| Min nuvarande plats  | -             |
|                      | -             |
| Lägg till Rensa      |               |
| Resa med flera stopp | 1             |

Skärmen Resa med flera stopp visas.

 Peka på Lägg till. Menyn Lägg till resa visas.

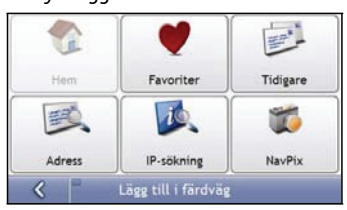

#### b) Peka på **Adress**. Skärmen *Destinationssökning* visas.

Obs! Du kan också lägga till vägpunkter med hjälp av favoriter, tidigare destinationer, IP-platser och NavPix.

#### 2. Välj land

Obs! Om du bara har installerat och valt en karta för ett land väljs det landet för din destination som standard och detta kan inte ändras. Gå till steg 3.

 a) I fönstret Destinationssökning trycker du på Fönstret Välj ett land visas.

| Andorra   |               |  |
|-----------|---------------|--|
| Belgien   |               |  |
| Danmark   |               |  |
| Finland   |               |  |
| Frankrike |               |  |
| <         | Välj ett land |  |

- b) Välj Sverige i listan.
  Fönstret Destinationssökning visas.
- 3. Sök efter orten/området
  - a) I skärmen *Destinationssökning*, peka på **Ort/område**. Skärmen *Tangentbord* visas.

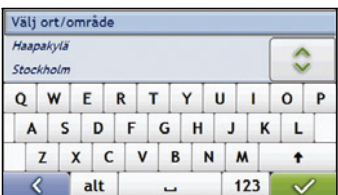

 Använd skärmen Tangentbord för att söka efter Stockholm som din destinationsort eller -område och peka sedan på sökresultatet.
 Skärmen Destinationssökning visas.

| Gå till mitten av<br>orten/omr. |             |
|---------------------------------|-------------|
| Gatuaddress                     | Vägkorsning |

#### 4. Søg efter vejnavnet og husnummeret

a) I skärmen *Destinationssökning*, peka på **Gatuadress**. Skärmen *Tangentbord* visas.

| Sabl<br>Mio | oatsbe<br>Stree | ergs<br>t | väger | 7 |   |   |   |   |    |   | ; |
|-------------|-----------------|-----------|-------|---|---|---|---|---|----|---|---|
| Q           | w               | 1         | E     | R | т | Y | ι | J | I. | 0 | Р |
| A           |                 | 5         | D     | F | G | I | 1 | J | K  | L |   |
|             | Z               | x         | С     | 1 | 1 | B | N | N | 1  | + |   |
| <           | 3               |           | alt   | Ľ |   |   |   | 1 | 23 | ~ | 1 |

 Använd skärmen Tangentbord och skriv in Mio Street som gatan på din destination och peka sedan på sökresultatet.

Obs! Ett visst gatunamn kan ge flera sökresultat. Långa gator som går genom flera angränsande områden och vanliga gatunamn ger sökresultat som sorteras efter ort- eller områdesnamnet.

| Kör till ga<br>1, Mio Str | atans mitt<br>reet, Stock | holm |   | \$           |
|---------------------------|---------------------------|------|---|--------------|
| 1                         | 2                         | 3    | 4 | 5            |
| 6                         | 7                         | 8    | 9 | 0            |
| <                         |                           |      |   | $\checkmark$ |

c) Använd skärmen Tangentbord och skriv in 30 som husnumret på din destination och peka sedan på sökresultatet.

**Obs!** Om det finns husnummer tillgängliga, men inte det som du behöver, kan du behöva välja samma gata i ett angränsande område. Tryck på och välj ett annat sökresultat. Om husnummer inte finns tillgängliga för den delen av gatan som du har valt visas skärmen *Förhandsvisning*.

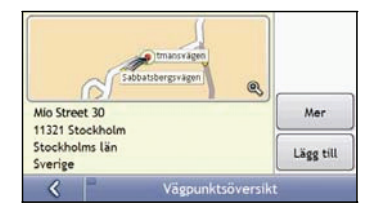

d) Peka på Lägg till.

Vägpunkten sparas automatiskt och skärmen Resa med flera stopp visas.

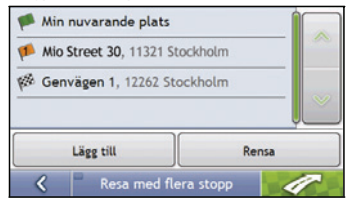

#### e) Gör något av följande:

| Om du vill                                                                                                    | Då ska du                                                                                                    |
|----------------------------------------------------------------------------------------------------|----------------------------------------------------------------------------------------------------|
| lägga till ytterligare en vägpunkt<br>Obs! Vägpunkter som läggs till sedan<br>en resa med flera stopp har påbörjats<br>inkluderas inte i den aktuella färdvägen. | peka på L <b>ägg till</b> .<br>Skärmen <i>Resa med flera stopp</i> visas.<br>Återvänd till steg 1a.                                                                                                 |
| navigera till din valda destination                                                                                                    | peka på <b>Förhandsvisning resa med flera stopp</b> visas.<br>Skärmen Förhandsvisning resa med flera stopp visas.<br>peka på <b>Förhandsvisar</b> .<br>Skärmen Karta visar den beräknade färdvägen. |
| ändra ordningen på dina vägpunkter                                                                                                    | peka på en destinationspunkt för att flytta den.<br>Skärmen <i>Förhandsvisning vägpunkt</i> visas.<br>peka på <b>Upp</b> eller <b>Ned</b> .<br>Skärmen <i>Resa med flera stopp</i> visas.           |
| radera alla vägpunkter                                                                                                    | peka på <b>Rensa</b> .                                                                                                    |
| radera en vägpunkt                                                                                                    | peka på en destinationspunkt för att radera den. Skärmen <i>Förhandsvisning vägpunkt</i> visas.<br>peka på <b>Radera</b> .<br>Skärmen <i>Resa med flera stopp</i> visas igen.                       |
| spara resan med flera stopp som en<br>favorit                                                                                                    | peka på <b>Spara</b> .<br>Skärmen <i>Ny favorit</i> visas.<br>peka på <b>Spara som favorit</b> .<br>Favoriten sparas.                                                                               |

#### Hur hoppar jag över en vägpunkt under en resa med flera stopp?

För att hoppa över en vägpunkt under en resa med flera stopp, gör följande:

1. Peka på kartan så att hårkorset visas.

Kartmenyn visas.

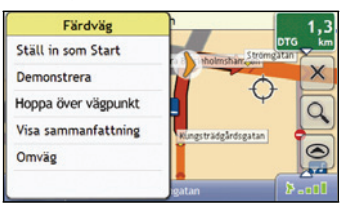

 Peka på Färdväg och sedan på Hoppa över vägpunkt. Nästa vägpunkt hoppas över och färdvägen beräknas om till följande vägpunkt.

## Hur söker jag efter en Intressant plats (IP) ?

En IP är en namngiven plats, landmärke eller allmän mötesplats som kan visas som en ikon på kartan. IP:er grupperas i kategorier som t.ex. bensinstationer, parker, stränder och museer.

Ange en IP via skärmarna Destinationssökning, Tangentbord och Förhandsvisning, som tillsammans utgör en guide för inmatning av IP:er.

Tip: Du kan även snabbt söka efter vissa IP:er utifrån din nuvarande plats via huvudmenyskärmarna.

Detta avsnitt innehåller en fallstudie som hjälper dig att ställa in en IP som din destination.

#### Snabb guide

- 1. Öppna skärmen Destinationssökning
- 2. Välj land
- 3. Sök efter orten/området
- 4. Sök efter en IP
- 5. Peka på

#### Fallstudie: Hur söker jag efter en Intressant plats (IP) ?

Denna fallstudie visar hur du matar in en adress och navigerar till den.

Adressen vi använder i detta exempel ä:

| Globen           |  |
|------------------|--|
| Arenbavägen 57,  |  |
| 12177 Stockholm, |  |
| Stockholms län,  |  |
| Sverige          |  |

Tip: Innan du matar in din destinations adress, kontrollera att du har ställt in dina färdvägspreferenser. För mer information, se "Färdvägsalternativ" på sidan 74.

#### 1. Öppna skärmen Destinationssökning

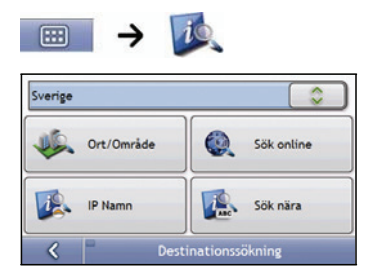

#### Skärmen Destinationssökning visas.

Obs! Funktionen Sök online är endast tillgänglig på modeller med Bluetooth-kapacitet.

**Obs!** Om detta är första gången som du anger en destination och du har installerat och valt kartor för mer än ett land kommer fönstret Välj ett land att visas istället för *Destinationssökning*. Gå direkt till steg 2b. Nästa gång du gör en sådan här sökning kommer fönstret *Destinationssökning* att öppnas.

#### 2. Välj land

Obs! Om du bara har installerat och valt en karta för ett land väljs det landet för din destination som standard och detta kan inte ändras. Gå till steg 3.

a) I fönstret *Destinationssökning* trycker du på

| Finland |  |
|---------|--|
| rintand |  |

b) Välj Sverige i listan.
 Fönstret Destinationssökning visas.

#### 3. Sök efter orten/området

a) I skärmen *Destinationssökning*, peka på **Ort/område**. Skärmen *Tangentbord* visas.

| Haaj<br>Stoc | oakylä<br>kholn | , |    |   |   |   |   |   |    |   |   |
|--------------|-----------------|---|----|---|---|---|---|---|----|---|---|
| Q            | w               | E | F  | 2 | т | Y | U |   | 1  | 0 | Р |
| A            | S               |   | D  | F | G | H |   | J | K  | L |   |
|              | Z               | x | С  | V | 1 | 3 | N | N | 1  | + |   |
| <            | 3               | a | lt |   | - |   |   | 1 | 23 | ~ | 1 |

 b) Använd skärmen Tangentbord för att söka efter Stockholm som din destinationsort eller -område och peka sedan på sökresultatet.
 Skärmen Välj IP-kategori visas.

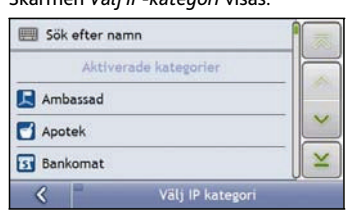

Tip: Listan med kategorier delas in i Aktiverade kategorier som är inställd på att visa en ikon på kartskärmarna och Andra IP-kategorier som inte visar en ikon.

#### 4. Sök efter en IP

a) Peka antingen på **Sök efter namn** för att söka i alla IP-kategorier eller välj en kategori ur listan. Skärmen *Tangentbord* visas.

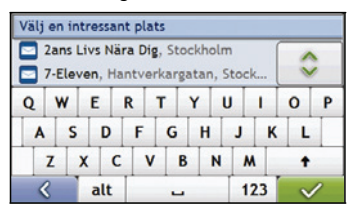

b) Använd skärmen *Tangentbord* för att söka efter **Globen** och peka sedan på sökresultatet. Skärmen *Förhandsvisning* visas.

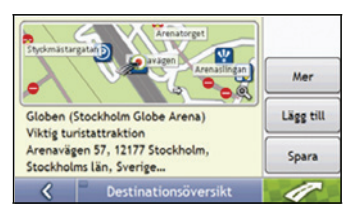

c) Gör något av följande:

| Om du vill                              | Då ska du                                                                                                    |
|-----------------------------------------|----------------------------------------------------------------------------------------------------|
| navigera till din valda destination     | peka på 🛛 🧭 .                                                                                                 |
|                                         | Din färdväg beräknas och visas på 3D-kartskärmen.                                                             |
| visa din destination på kartskärmen.    | peka på kortet for at få vist destinationen på 2D-kartskärmen.                                                |
| ringa ett samtal till IP:n              | peka på <b>Ring</b> .                                                                                         |
|                                         | Obs! Denna funktion finns inte på alla modeller.                                                              |
| visa mer information om din destination | peka på <b>Mer</b> .                                                                                          |
|                                         | Skärmen Destinationsdetaljer visas.                                                                           |
| lägga till destinationen i en resa med  | peka på Lägg till.                                                                                            |
| flera stopp                             | Skärmen Planerare för resa med flera stopp visas. Adressen anges som en vägpunkt<br>på resan med flera stopp. |
| spara destinationen som Hem             | peka på <b>Spara</b> .                                                                                        |
|                                         | skarmen <i>ivy favorit</i> visas.<br>Deka på <b>Spara som Hem</b>                                             |
|                                         |                                                                                                    |
| spara destinationen som en favorit      | peka på <b>Spara</b> .<br>Skärmen <i>Ny favorit</i> visas.                                                    |
|                                         | peka på <b>Spara som favorit</b> .                                                                            |

## Hur sparar jag mina favoriter och Hem?

Du kan spara upp till 200 destinationer som favoriter, varav en kan sparas som Hem.

Du kan spara en favorit från skärmen Förhandsvisning sedan du har sökt efter en adress eller från kartmenyn på 3D- eller 2D-kartskärmen För mer information, se "Hur använder jag kartmenyn?" på sidan 47.

## Kan jag tilldela ett NavPix till en favorit?

Du kan tilldela ett NavPix till vilken som helst av dina befintliga favoriter. För mer information, se "Hur navigerar jag till ett NavPix?" på sidan 57.

## Hur sparar jag en favorit eller Hem?

- 1. Sök efter en adress tills skärmen Förhandsvisning destination visas.
- 2. Peka på Spara.

Skärmen Ny favorit visas.

| Sabbatsbergsvagen .                     | so 🔳              |
|-----------------------------------------|-------------------|
| bbatsbergsvägen 30                      |                   |
| 321 Stockholm                           |                   |
|                                         |                   |
| ockholms lan. Sverige                   |                   |
| ockholms lan, Sverige                   |                   |
| tockholms lan, Sverige                  |                   |
| ockholms lan, Sverige<br>Spara som Hem  | Spara som Favorit |
| ockholms I an, Sverige<br>Spara som Hem | Spara som Favorit |

() 3 För att ändra namnet på favoriten, peka på Skärmen Tangentbord visas

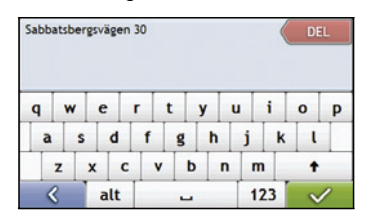

När du har skrivit in ett namn till favoriten, peka på 4. Skärmen Ny favorit visas.

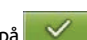

5. Gör något av följande:

| Om du vill        | Då ska du                                                                                                    |
|-------------------|----------------------------------------------------------------------------------------------------|
| spara som Favorit | trycker du på <b>Spara som favorit</b> .<br>Favoriten sparas. Fönstret <i>Favoritöversikt</i> visas.            |
| spara som Hem     | trycker du på <b>Spara som Hem</b> .<br>Favoriten sparas som Hem. Fönstret <i>Översikt över mitt hem</i> visas. |

## Hur navigerar jag till en favorit?

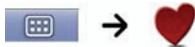

1. Peka på favoritdestinationen du vill resa till. Skärmen *Förhandsvisning* visas.

| Itmansvägen<br>Sabbatsbergsvägen | Mer      |
|----------------------------------|----------|
| Sabbatsbergsvägen 30             | Redigera |
| Stockholms län<br>Sverige        | Radera   |
| 🔇 👘 Favoritöversikt              | 1        |

2. Peka på

Din Mio kommer att beräkna vägen från den plats du för närvarande befinner dig på. Skärmen 3D-karta visas.

## Hur navigerar jag till Hem?

Om du inte har angett en adress som *Hem* blir du ombedd att söka efter en adress med adressinmatningsguiden den första gången du försöker navigera till *Hem*.

#### Alternativ 1 - Via huvudmenyn

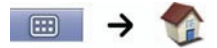

Din Mio beräknar färdvägen från din nuvarande plats. 3D-kartskärmen visas.

#### Alternativ 2 - Via skärmen favoritdestinationer

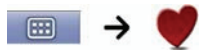

1. Från skärmen *favoritdestinationer*, välj *Hem*. Skärmen *Förhandsvisning* visas.

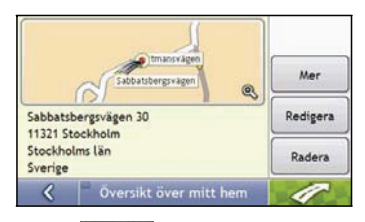

2. Peka på

Din Mio kommer att beräkna vägen från den plats du för närvarande befinner dig på. Skärmen 3D-karta visas.

## Hur redigerar jag namnet på en favorit?

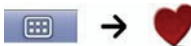

1. Från skärmen *favoritdestinationer*, välj en favorit för redigering. Skärmen *Favoritöversikt* visas.

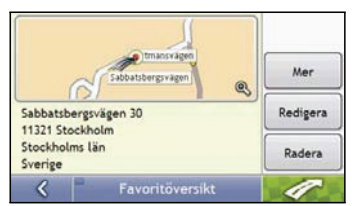

#### 2. Peka på Redigera.

Skärmen Redigera namn visas.

| Sabbatsb                   | ergsvägen 30      |       |
|----------------------------|-------------------|-------|
| abbatsbergsv               | ägen 30           |       |
| 1321 Stockhol              | lm                |       |
|                            |                   |       |
| tockholms lär              | n, Sverige        |       |
| tockholms lär              | n, Sverige        |       |
| tockholms lär              | n, Sverige        |       |
| tockholms län<br>Spara som | n, Sverige<br>Hem | Spara |
| tockholms län<br>Spara som | n, Sverige<br>Hem | Spara |

- 3. För att redigera namnet på favoriten, peka på
- När du har redigerat favoritens namn, peka på Skärmen Redigera namn visas.
- 5. Gör något av följande:

| Om du vill             | Då ska du                                                                                                    |
|------------------------|----------------------------------------------------------------------------------------------------|
| byta namn på Favoriten | trycker du på <b>Spara</b> .<br>Favoriten sparas. Fönstret <i>Favoritöversikt</i> visas.                        |
| spara som Hem          | trycker du på <b>Spara som Hem</b> .<br>Favoriten sparas som Hem. Fönstret <i>Översikt över mitt hem</i> visas. |

## Hur raderar jag en favorit?

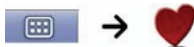

1. Från skärmen *favoritdestinationer*, välj en favorit för radering. Skärmen *Favoritöversikt* visas.

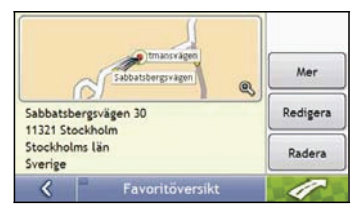

#### 2. Peka på Radera.

Favoriten raderas. Skärmen *favoritdestinationer* visas.

## Hur navigerar jag till en tidigare plats?

För att göra det lättare att navigera till en adress sparar din Mio automatiskt alla dina startplatser och destinationer I en lista över tidigare platser.

| →                                    |     |
|--------------------------------------|-----|
| Storkyrkobrinken 12, 11128 Stockholm |     |
| Nybrokajen, 11148 Stockholm          |     |
| Näckströmsgatan 1, 11147 Stockholm   |     |
| Smålandsgatan 24, 11144 Stockholm    |     |
| Smålandsgatan 30, 11144 Stockholm    | ⊻   |
| 🕻 📄 Tidigare platser                 | ý C |

1. Peka på en tidigare plats. Skärmen *Förhandsvisning* visas.

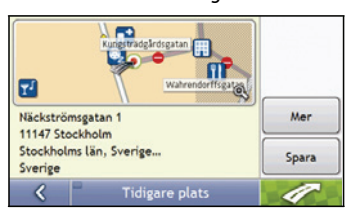

2. Gör något av följande:

| Om du vill                                            | Då ska du                                                                                                    |
|-------------------------------------------------------|----------------------------------------------------------------------------------------------------|
| beräkna färdvägen och öppna 3D-kartan                 | trycker du på <b>er stander for stander stande</b> |
| visa fullständiga adressdetaljer om en tidigare plats | trycker du på <b>Detaljer</b> .<br>Fönstret I <i>nformation om tidigare platser</i> visas.                                                                                                    |
| spara en tidigare plats som Hem                       | trycker du på <b>Spara</b> .<br>Fönstret <i>Ny favorit</i> visas.<br>trycker du på <b>Spara som Hem</b> .                                                                                                    |
| spara en tidigare plats som en favorit                | trycker du på <b>Spara</b> .<br>Fönstret <i>Ny favorit</i> visas.<br>trycker du på <b>Spara som favorit</b> .                                                                                                    |
# Hur visar jag min färdväg?

När en färdväg har beräknats visas 3D-kartskärmen. Du dirigeras till din destination med talade och visuella instruktioner.

Med knappen Karta växlar du mellan skärmarna 3D-karta, 2D-karta, Trafiköversikt, Färdvägsöversikt och Turn-by-Turn.

# 3D-kartskärmen

3D-kartskärmen visar din aktuella position och följer din färdriktning.

- Peka och drag i skärmen för att flytta i kartan.
- Peka på kartan för att visa Kartmenyn se "Hur använder jag kartmenyn?" på sidan 47.

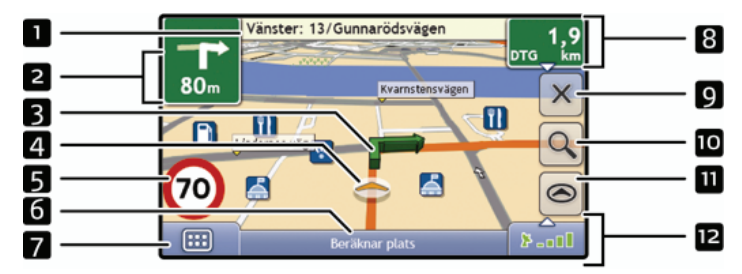

Obs! Beroende på vilket land du reser i kan färgen på knapparna för riktning och avstånd avvika från ovanstående exempel.

|   | Alternativ                                  | Beskrivning                                                                                                    |
|---|---------------------------------------------|----------------------------------------------------------------------------------------------------|
| 1 | Nästa instruktion                           | Riktningen och namnet på gatan du ska svänga in på.                                                                                                    |
| 2 | Riktning och avstånd för<br>nästa svängning | Riktningen och avståndet för din nästa svängning.<br>Obs! För att upprepa den talade instruktionen för din nästa svängning, peka på<br>svängningspilen.                                                                                                    |
| 3 | Färdväg                                     | Din aktuella färdväg markeras.                                                                                                    |
| 4 | Aktuell position                            | Din aktuella position markeras med 📥.                                                                                                    |
| 5 | Hastighetsindikator                         | Visas när du överskrider hastighetsgränsen. För mer information, se "Förarlarm 3/4" på sidan 76.                                                                                                    |
| 6 | Statusfält                                  | Visar ett av följande: <ul> <li>Namnet på den gata du befinner dig på</li> <li>Hastighetsvarningar</li> <li>Aktiva IP:er</li> </ul> Peka för att visa <i>huvudmenyskärmen</i> . Obs! Statusfältet byts ut mot aktuella Trafikhändelser då Trafik är aktiverat. För mer information, se "" på sidan 68. |
| 7 | Huvudmeny                                   | Med knappen <b>Huvudmeny</b> kan du skriva in en adress för din destination, anpassa preferenser, motta uppdaterad trafikinformation och ringa och ta emot telefonsamtal.                                                                                                    |

|    | Alternativ                                                                                           | Beskrivning                                                                                                    |
|----|----------------------------------------------------------------------------------------------------|----------------------------------------------------------------------------------------------------|
| 8  | Information om avstånd<br>och tid                                                                    | <ul> <li>Peka för att expandera och se följande alternativ:</li> <li>Tid</li> <li>km/h eller mph (Hastighet)</li> <li>TK (Tid kvar)</li> <li>AK (Avstånd kvar)</li> <li>BA (Beräknad ankomsttid).</li> <li>Peka för att växla mellan alternativen.</li> </ul>                                                                                                    |
| 9  | Avbryta färdväg                                                                                      | Avbryter din aktuella färdväg.                                                                                                    |
| 10 | Zoom                                                                                                 | För att visa zoomningsalternativ, peka på 🔍.<br>För att zooma ut, peka på 🔍.<br>För att zooma in, peka på 🤍.                                                                                                    |
| 11 | Karta                                                                                                | Med Kartknappen kan du växla mellan olika kartskärmar.                                                                                                    |
| 12 | Stäng av/sätt på volym,<br>TMC-, Bluetooth-™,<br>telefon-, batteri-, GPS-<br>och kompassinformation. | Peka på       jör att expandera och se följande alternativ:         Image: Stäng av/sätt på volym.         Image: TMC trafikstatusindikator. För mer information, se "Hur tar min Mio emot trafikinformation?" på sidan 67.         Image: Bluetooth- och telefonanslutningsindikator. Ikonen är grå när Bluetooth är aktiv men en telefon inte har kopplats.         Image: Batterladdningsindikator         Image: GPS-statusindikator Ikonet er grønt, når der er fundet en GPS-positionsbestemmelse, og rødt, når der ikke er fundet en GPS-positionsbestemmelse. Signalstyrken for GPS-positionsbestemmelsen angives vha. mellem en og fire grønne søjler. |
|    |                                                                                                    | Kompassindikator                                                                                                    |

### 2D-kartskärmen

2D-kartskärmen visar din aktuella position (förutsatt att det finns en aktiv GPS-positionsbestämning) och närliggande gatunamn. Om en färdväg har beräknats markeras färdvägen och svängningarna. 2D-kartskärmen följer din färdriktning om inte kartvisningspreferenserna är ställda till Norr (se "Kartdisplay 2/3" på sidan 79).

- Peka och drag i skärmen för att flytta i kartan.
- Peka på kartan för att visa Kartmenyn se "Hur använder jag kartmenyn?" på sidan 47.

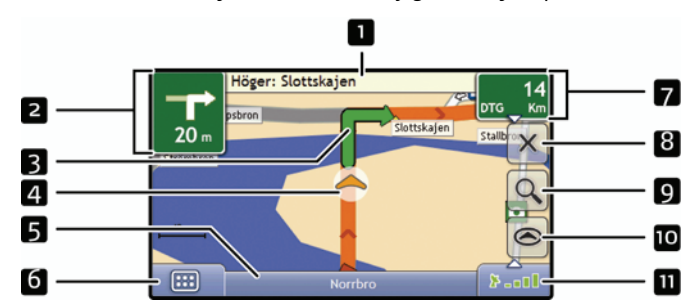

Obs! Beroende på vilket land du reser i kan färgen på knapparna för riktning och avstånd avvika från ovanstående exempel.

|   | Alternativ                                  | Beskrivning                                                                                                    |
|---|---------------------------------------------|----------------------------------------------------------------------------------------------------|
| 1 | Nästa instruktion                           | Riktningen och namnet på gatan du ska svänga in på.                                                                                                    |
| 2 | Riktning och avstånd<br>för nästa svängning | Riktningen och avståndet för din nästa svängning.<br>Obs! För att upprepa den talade instruktionen för din nästa svängning, peka på<br>svängningspilen.                                                                                                    |
| 3 | Färdväg                                     | Din aktuella färdväg markeras.                                                                                                    |
| 4 | Aktuell position                            | Din aktuella position markeras med 📥 .                                                                                                    |
| 5 | Statusfält                                  | Visar ett av följande: <ul> <li>Namnet på den gata du befinner dig på</li> <li>Hastighetsvarningar</li> <li>Aktiva IP:er</li> </ul> Peka för att visa <i>huvudmeny</i> skärmen. Obs! Statusfältet byts ut mot aktuella Trafikhändelser då Trafik är aktiverat. För mer information, se "Hur vet jag när en trafikhändelse inträffar?" på sidan 68. |
| 6 | Huvudmeny                                   | Med knappen <b>Huvudmeny</b> kan du skriva in en adress för din destination, anpassa<br>preferenser, motta uppdaterad trafikinformation och ringa och ta emot telefonsamtal.                                                                                                    |
| 7 | Information om<br>avstånd och tid           | <ul> <li>Peka för att expandera och se följande alternativ:</li> <li>Tid</li> <li>km/h eller mph (Hastighet)</li> <li>TK (Tid kvar)</li> <li>AK (Avstånd kvar)</li> <li>BA (Beräknad ankomsttid).</li> <li>Peka för att växla mellan alternativen.</li> </ul>                                                                                      |
| 8 | Avbryta färdväg                             | Avbryter din aktuella färdväg.                                                                                                    |

|    | Alternativ                                                                                             | Beskrivning                                                                                                    |
|----|----------------------------------------------------------------------------------------------------|----------------------------------------------------------------------------------------------------|
| 9  | Zoom                                                                                                   | För att visa zoomningsalternativ, peka på 🔍.<br>För att zooma ut, peka på 🔍.<br>För att zooma in, peka på 🍳.                                                                                                    |
| 10 | Karta                                                                                                  | Med Kartknappen kan du växla mellan olika kartskärmar.                                                                                                    |
| 1  | Stäng av/sätt på volym,<br>TMC-, Bluetooth-™,<br>telefon-, batteri-, GPS-<br>och<br>kompassinformation | Peka på       för att expandera och se följande alternativ:         Image: Stäng av/sätt på volym.         Image: TMC trafikstatusindikator. För mer information, se "Hur tar min Mio emot trafikinformation?" på sidan 67.         Image: Bluetooth- och telefonanslutningsindikator. Ikonen är grå när Bluetooth är aktiv men en telefon inte har kopplats.         Image: Batterladdningsindikator         Image: GPS-statusindikator         Ikonet er grønt, når der er fundet en GPS-positionsbestemmelse, og rødt, når der ikke er fundet en GPS-positionsbestemmelse. Signalstyrken for GPS-positionsbestemmelsen angives vha. mellem en og fire grønne søjler.         Image: Kompassindikator |

## Trafiköversiktsskärm

**Obs!** Beroende på vilken modell du har av Mio kan trafikinformation vara otillgänglig eller en trafikvagga krävas.

Trafiköversiktsskärmen visar en allmän översikt över trafiksituationen längs din färdväg, inklusive alla händelser i den omedelbara närheten.

Obs! En färdväg måste först ha beräknats för att denna skärm ska vara tillgänglig.

- Peka och drag i skärmen för att flytta i kartan.
- Peka på kartan för att visa Kartmenyn se "Hur använder jag kartmenyn?" på sidan 47.

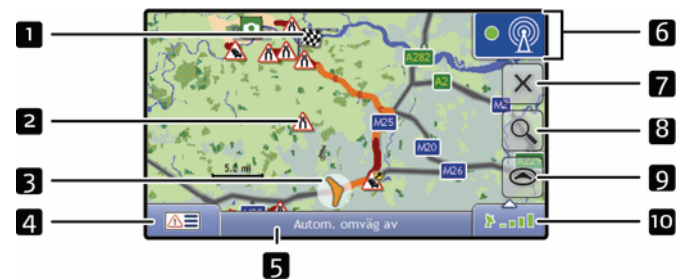

|   | Alternativ       | Beskrivning                                                                                                    |
|---|------------------|----------------------------------------------------------------------------------------------------|
| 1 | ₩Ø               | Din slutliga destination                                                                                                    |
| 2 | Händelseikon     | Visar en ikon för att indikera händelsetypen                                                                                                    |
| 3 | Aktuell position | Din aktuella position markeras med 📥.                                                                                                    |
| 4 |                  | Peka för att visa skärmen med händelselistan                                                                                                    |
| 5 | Statusfält       | Visar ett av följande: <ul> <li>Namnet på den gata du befinner dig på</li> <li>Hastighetsvarningar</li> <li>Aktiva IP:er</li> </ul> Peka för att visa <i>huvudmenyskärmen</i> . Obs! Statusfältet byts ut mot aktuella Trafikhändelser då Trafik är aktiverat. För mer information, se "Hur vet jag när en trafikhändelse inträffar?" på sidan 68. |
| 6 |                  | Peka för att visa Trafiksystemstatusskärmen.<br>Obs! Ikon kan se annorlunda ut när trafikstatusen uppdateras via GPS.                                                                                                    |
| 7 | Avbryta färdväg  | Avbryter din aktuella färdväg.                                                                                                    |
| 8 | Zoom             | För att visa zoomningsalternativ, peka på 🔍.<br>För att zooma ut, peka på 🔍.<br>För att zooma in, peka på 🦳.                                                                                                    |
| 9 | Karta            | Med Kartknappen kan du växla mellan olika kartskärmar.                                                                                                    |

|   | Alternativ                                                                                          | Beskrivning                                                                                                    |
|---|----------------------------------------------------------------------------------------------------|----------------------------------------------------------------------------------------------------|
| 2 | Stäng av/sätt på volym,<br>TMC-, Bluetooth-™,<br>telefon-, batteri-, GPS-<br>och kompassinformation | Peka på       jör att expandera och se följande alternativ:         Image: Stäng av/sätt på volym.         Image: TMC trafikstatusindikator. För mer information, se "Hur tar min Mio emot trafikinformation?" på sidan 67.         Image: Bluetooth- och telefonanslutningsindikator. Ikonen är grå när Bluetooth är aktiv men en telefon inte har kopplats.         Image: Batterladdningsindikator         Image: GPS-statusindikator Ikonet er grønt, når der er fundet en GPS-positionsbestemmelse, og rødt, når der ikke er fundet en GPS-positionsbestemmelse. Signalstyrken for GPS-positionsbestemmelsen angives vha. mellem en og fire grønne søjler.         Image: No         Kompassindikator |

# Översiktsskärm för färdväg

Skärmen Färdvägsöversikt visar din färdväg i fågelperspektiv.

Obs! En färdväg måste först ha beräknats för att denna skärm ska vara tillgänglig.

- Peka och drag i skärmen för att flytta i kartan.
- Peka på kartan för att visa Kartmenyn se "Hur använder jag kartmenyn?" på sidan 47.

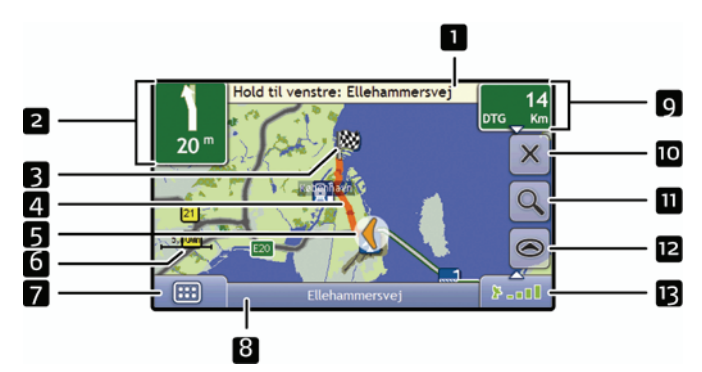

Obs! Beroende på vilket land du reser i kan färgen på knapparna för riktning och avstånd avvika från ovanstående exempel.

|   | Alternativ                                  | Beskrivning                                                                                                    |  |
|---|---------------------------------------------|----------------------------------------------------------------------------------------------------|--|
| 1 | Nästa instruktion                           | Riktningen och namnet på gatan du ska svänga in på.<br>Obs! För att upprepa den talade instruktionen för din nästa svängning, peka på<br>svängningspilen.                                                                                                    |  |
| 2 | Riktning och avstånd för<br>nästa svängning | Riktningen och avståndet för din nästa svängning.<br>Obs! För att upprepa den talade instruktionen för din nästa svängning, peka på<br>svängningspilen.                                                                                                    |  |
| 3 | 國                                           | Din slutliga destination                                                                                                    |  |
| 4 | Färdväg                                     | Din aktuella färdväg markeras.                                                                                                    |  |
| 5 | Aktuell position                            | Din aktuella position markeras med 📥 ; if visible.                                                                                                    |  |
| 6 | Kortskala                                   | Viser kortskalaen.                                                                                                    |  |
| 7 | Huvudmeny                                   | Med knappen <b>Huvudmeny</b> kan du skriva in en adress för din destination, anpassa preferenser, motta uppdaterad trafikinformation och ringa och ta emot telefonsamtal.                                                                                                    |  |
| 8 | Statusfält                                  | Visar ett av följande: <ul> <li>Namnet på den gata du befinner dig på</li> <li>Hastighetsvarningar</li> <li>Aktiva IP:er</li> </ul> Peka för att visa <i>huvudmen</i> yskärmen. Obs! Statusfältet byts ut mot aktuella Trafikhändelser då Trafik är aktiverat. För mer information, se "Hur vet jag när en trafikhändelse inträffar?" på sidan 68. |  |

| 9  | Information om avstånd<br>och tid                  | Peka för att expandera och se följande alternativ:<br>• Tid                                                                                                    |  |
|----|----------------------------------------------------|----------------------------------------------------------------------------------------------------|--|
|    |                                                    | <ul> <li>km/h eller mph (Hastighet)</li> </ul>                                                                                                    |  |
|    |                                                    | • TK (Tid kvar)                                                                                                    |  |
|    |                                                    | AK (Avstånd kvar)                                                                                                    |  |
|    |                                                    | BA (Beräknad ankomsttid).                                                                                                    |  |
|    |                                                    | Peka för att växla mellan alternativen.                                                                                                    |  |
| 10 | Avbryta färdväg                                    | Avbryter din aktuella färdväg.                                                                                                    |  |
| 11 | Zoom                                               | För att visa zoomningsalternativ, peka på 🔍.                                                                                                    |  |
|    |                                                    | För att zooma ut, peka på 🔍.                                                                                                    |  |
|    |                                                    | För att zooma in, peka på 🤍.                                                                                                    |  |
| 12 | Karta                                              | Med Kartknappen kan du växla mellan olika kartskärmar.                                                                                                    |  |
| 13 | Stäng av/sätt på volym,<br>TMC Bluetooth-™         | Peka på 👬 📶 för att expandera och se följande alternativ:                                                                                                    |  |
|    | telefon-, batteri-, GPS-<br>och kompassinformation | Stäng av/sätt på volym.                                                                                                    |  |
|    |                                                    | TMC trafikstatusindikator. För mer information, se "Hur tar min Mio emot trafikinformation?" på sidan 67.                                                                                                    |  |
|    |                                                    | Bluetooth- och telefonanslutningsindikator.<br>Ikonen är grå när Bluetooth är aktiv men en telefon inte har kopplats.                                                                                                    |  |
|    |                                                    | Batterladdningsindikator                                                                                                    |  |
|    |                                                    | GPS-statusindikator<br>Ikonet er grønt, når der er fundet en GPS-positionsbestemmelse, og rødt, når<br>der ikke er fundet en GPS-positionsbestemmelse. Signalstyrken for<br>GPS-positionsbestemmelsen angives vha. mellem en og fire grønne søjler. |  |
|    |                                                    | Kompassindikator                                                                                                    |  |

## Skärmen Turn-by-Turn

Skärmen *Turn-by-Turn* visar nästa fyra svängningar på din färdväg, svängningens riktning, gatans namn och avståndet till svängningen. Du kan visa alla svängningar i listan genom att använda upp- och nedknapparna. En färdväg måste först ha beräknats för att denna skärm ska vara tillgänglig.

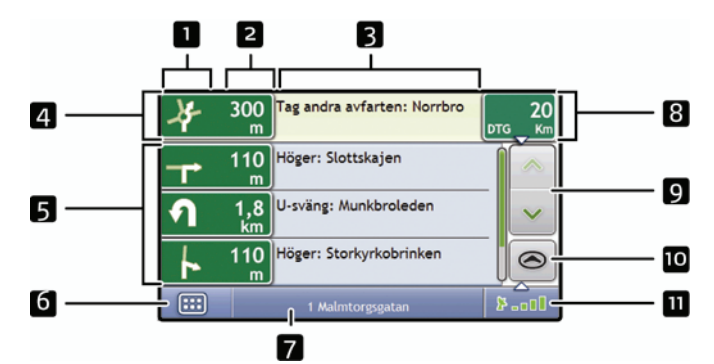

Obs! Beroende på vilket land du reser i kan färgen på knapparna för riktning och avstånd avvika från ovanstående exempel.

|   | Alternativ                        | Beskrivning                                                                                                    |  |
|---|-----------------------------------|----------------------------------------------------------------------------------------------------|--|
| 1 | Riktning för nästa<br>svängning   | Riktningen för din svängning. Nästa svängning markeras.<br>Obs! För att upprepa den talade instruktionen för din nästa svängning, peka på<br>svängningspilen.                                                                                                    |  |
| 2 | Avstånd till nästa<br>svängning   | Avståndet till din nästa svängning. Nästa svängning markeras.                                                                                                    |  |
| Я | Instruktion                       | Riktningen och namnet på gatan du ska svänga in på. Nästa svängning markeras.                                                                                                    |  |
| 4 | Nästa svängning                   | Nästa svängning är överst i listan.                                                                                                    |  |
| 5 | Kommande svängningar              | Riktningen och avståndet för kommande svängningar.                                                                                                    |  |
| 6 | Huvudmeny                         | Med knappen <b>Huvudmeny</b> kan du skriva in en adress för din destination, anpassa preferenser, motta uppdaterad trafikinformation och ringa och ta emot telefonsamtal.                                                                                                    |  |
| 7 | Statusfält                        | Visar ett av följande:<br>Namnet på den gata du befinner dig på<br>Hastighetsvarningar<br>Aktiva IP:er<br>Peka för att visa <i>huvudmeny</i> skärmen.<br><b>Obs!</b> Statusfältet byts ut mot aktuella Trafikhändelser då Trafik är aktiverat. För mer<br>information, se "Hur vet jag när en trafikhändelse inträffar?" på sidan 68. |  |
| 8 | Information om avstånd<br>och tid | <ul> <li>Peka för att expandera och se följande alternativ:</li> <li>Tid</li> <li>km/h eller mph (Hastighet)</li> <li>TK (Tid kvar)</li> <li>AK (Avstånd kvar)</li> <li>BA (Beräknad ankomsttid).</li> <li>Peka för att växla mellan alternativen.</li> </ul>                                                                         |  |

|    | Alternativ                                                                                          | Beskrivning                                                                                                    |
|----|----------------------------------------------------------------------------------------------------|----------------------------------------------------------------------------------------------------|
| 9  | Rullningsknappar                                                                                    | Med dessa kan du visa varje svängning genom att flytta upp och ned genom listan.                                                                                                    |
| 10 | Karta                                                                                               | Med Kartknappen kan du växla mellan olika kartskärmar.                                                                                                    |
|    | Stäng av/sätt på volym,<br>TMC-, Bluetooth-™,<br>telefon-, batteri-, GPS- och<br>kompassinformation | Peka på       för att expandera och se följande alternativ:         Image: Stäng av/sätt på volym.         Image: TMC trafikstatusindikator. För mer information, se "Hur tar min Mio emot trafikinformation?" på sidan 67.         Image: Bluetooth- och telefonanslutningsindikator. Ikonen är grå när Bluetooth är aktiv men en telefon inte har kopplats.         Batterladdningsindikator         Ikonet er grønt, når der er fundet en GPS-positionsbestemmelse, og rødt, når der ikke er fundet en GPS-positionsbestemmelse. Signalstyrken for GPS-positionsbestemmelsen angives vha. mellem en og fire grønne søjler.         Kompassindikator |

# Hur använder jag kartmenyn?

Kartmeny ger dig tillgång till navigeringsfunktioner från fönstren 3D-karta och 2D-karta.

| Hamngatan 15        | 32                 |
|---------------------|--------------------|
| Navigera till       | Hamno DTG Km       |
| Visa detaljer       | Näckströmsgatan    |
| Närmaste IP         | Normain            |
| Undvik Område       | Berzelii park      |
| Lägg till i färdväg |                    |
| Färdväg             | Second and Benefit |

### Visar Kartmeny

- 1. Tryck på 🙆 för att visa 3D-kartan eller 2D-kartan.
- 2. Tryck och dra för att flytta runt på kartan till din valda plats.
- 3. Tryck på kartan. *Kartmeny* visas.

#### Alternativ för kartmenyn

Följande alternativ finns via kartmenyn:

| Menyalternativ          | Beskrivning                                                                                                    |
|-------------------------|----------------------------------------------------------------------------------------------------|
| Navigera till           | Beräknar en färdväg från din aktuella plats om du har en GPS-positionsbestämning.                                                                                                    |
| Visa detaljer           | Visar skärmen <i>Förhandsvisning</i> varifrån du kan:                                                                                                    |
|                         | Visa detaljer om platsen                                                                                                    |
|                         | Lägga platsen till din resa med flera stopp                                                                                                    |
|                         | Spara destinationen som en favorit                                                                                                    |
|                         | Navigera till platsen                                                                                                    |
|                         | <b>Obs!</b> Om hårkorset befinner sig över en trafikhändelse visar <b>Visa detaljer</b> skärmen<br><i>Trafikhändelsedetaljer</i> i stället. För mer information, se "Hur vet jag om en omväg<br>rekommenderas?" på sidan 71. |
| Närmaste IP             | Visar skärmen V <i>älj IP-kategori</i> . Välj <i>kategorin</i> och S <i>ök en IP</i> att navigera till.<br>För mer information, se "Hur söker jag efter en Intressant plats (IP)" på sedan 29.                               |
| Lägg till i färdväg     | Lägger till platsen i din resa med flera stopp.                                                                                                    |
| Färdväg                 | Visar undermenyn <i>Färdväg</i> varifrån du kan:                                                                                                    |
|                         | Ange som start. Ställer in platsen som startpunkt.                                                                                                    |
|                         | Demonstrera. Startar demonstrationen av färdvägen från din aktuella plats eller din startpunkt.                                                                                                    |
|                         | Stoppa demonstration Stoppar demonstration av färdvägen.                                                                                                    |
|                         | Hoppa över vägpunkt. Hoppar över nästa stopp på din resa med flera stopp.                                                                                                    |
|                         | Visa sammanfattning. Visar en sammanfattning av din färdväg, inklusive dina startoch destinationsadresser, total sträcka och total beräknad tid till destinationen.                                                          |
|                         | Omväg. Omlægger ruten for at undgå de næste 1, 2, 5, 10 eller 20 km eller de næste 1, 2, 5, 10 eller 20 mil.                                                                                                    |
| Lägg till Undvik område | Lägger till ett Undvik område som du kan storleksanpassa.                                                                                                    |
| Ta bort Undvik område   | Raderar det valda Undvik område.                                                                                                    |

# Hur undviker jag ett område?

Mio kan beräkna en färdväg som undviker ett visst område på kartan. Områdena att undvika visas som skuggade områden.

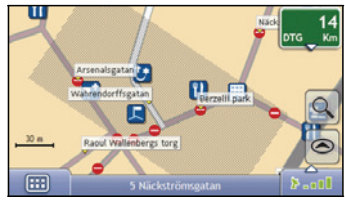

#### OBSERVERA:

- Om det inte finns någon alternativ färdväg förbi ett område att undvika, kommer färdvägsberäkningen inte att genomföras.
- Om destinationen ligger i ett område att undvika kommer du att vägledas in i det området.

#### Hur lägger jag till ett område att undvika?

- 1. Tryck på kartan för att visa menyn Karta.
- 2. Välj Lägg till område att undvika.
- Tryck och dra för att ange rätt storlek och plats för området du vill undvika. Området läggs till.

#### Hur raderar jag ett område att undvika?

- 1. Lokalisera det område att undvika som du vill radera.
- 2. Tryck på området att undvika för att visa menyn Karta.
- 3. Välj **Ta bort område att undvika**. Området att undvika raderas.

#### Hur raderar jag alla områden att undvika?

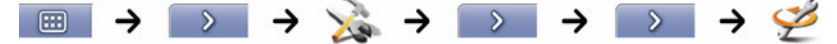

Fönstret Sparad information visas.

- 1. Tryck påRadera områden att undvika.
- När varningsrutan öppnas, väljer du Ja. Samtliga områden att undvika raderas.

# Hur förhandsgranskar jag en färdväg?

Färdvägsdemonstrationen hjälper dig att:

- Förhandsgranska en färdväg.
- Planera och visa en resväg utan GPS-fix, till exempel när du befinner dig inne i en byggnad.

Följande steg visar hur du förhandsgranskar en färdväg.

#### 1. Välj en startpunkt

Om du har en GPS-fix behöver du inte välja startpunkt såvida inte den demonstrerade färdvägen ska starta någon annanstans.

a) Peka på skärmen 3*D-karta* eller 2*D-karta* vid startpunkten. *Kartmeny* visas.

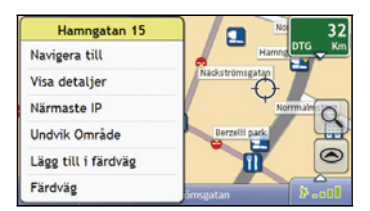

- Peka på Färdväg.
   Undermenyn Färdväg visas.
- Peka på Ställ in som Start.
   Kartmeny stängs och den valda platsen registreras som din startpunkt.

#### 2. Välj en destination

Du anger en destination antingen genom att använda adressinmatningsguiden eller genom att använda *Kartmeny*:

- a) Lokalisera din destination.
- b) Peka på destinationen för att visa Kartmeny.
- Peka på Navigera till.
   Kartmeny stängs och kartan visar den beräknade färdvägen.

#### 3. Demonstrera färdvägen

Så här gör du för att demonstrera färdvägen när en färdväg har bestämts:

- a) Peka på kartskärmen för att visa Kartmeny.
- Peka på Färdväg.
   Undermenyn Färdväg visas.
- Peka på Demonstrera.
   Kartskärmen visar den beräknade rutten i ruttdemonstrationsläge.

# Hur visar jag statistik om en resa?

**Obs!** Denna funktion finns inte på alla modeller.

Mio ger information om:

- hur långt du har rest
- medelhastighet
- maxhastighet
- hur lång tid resan har tagit
- stationär tid

Reseinformationen presenteras på två olika sätt:

### Hur visar jag statistik om en aktuell färdväg?

Fönstret Trippmätare - aktuell färdväg visar statistisk information för din aktuella resa.

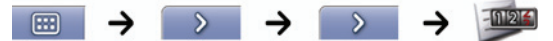

Fönstret Trippmätare - aktuell färdväg visas.

| Trippmätare | - aktuell färdväg |     |      |
|-------------|-------------------|-----|------|
| Avstånd     |                   | 800 | m    |
| Medelhasti  | ghet              | 92  | km/h |
| Maxhastigh  | et                | 97  | km/h |
| Tid         |                   | 0   | min  |
| Stationär t | id                | 0   | min  |
|             | Återställa        |     | ]    |
| <           | Tripmätare 1/3    |     | >    |

Gör något av följande:

| Om du vill                        | Då ska du                                                                                                    |
|-----------------------------------|----------------------------------------------------------------------------------------------------|
| visa statistik för alla din resor | trycker du på 📂 för att visa fönstret <i>Trippmätare - global</i> .                                                                     |
| återställa trippmätaren           | trycker du på <b>Återställa</b> .<br>Tryck på <b>Ja</b> för att återställa den.<br>Fönstret <i>Trippmätare - aktuell färdväg</i> visas. |

### Hur visar jag statistik för alla resor som gjorts?

Fönstret *Trippmätare - global* visar statistisk information om alla resor som gjorts hittills, eller sedan trippmätaren senast återställdes.

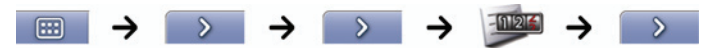

Fönstret Trippmätare - global visas.

|            | Aterstalla    |      |     |
|------------|---------------|------|-----|
| stationar  | tio la maïlla | 2 1  | nın |
| Tid        |               | 12 1 | nin |
| Maxhasti   | ghet          | 81 k | m/h |
| Medelhas   | tighet        | 79 k | m/h |
| Avstand    |               | 10 n | n   |
| Trippmätar | e - global    |      |     |

Gör något av följande:

| Om du vill                              | Då ska du                                                                                                    |
|-----------------------------------------|----------------------------------------------------------------------------------------------------|
| visa statistik färdloggar               | trycker du på 📂 för att visa fönstret <i>Reseregistreraren</i> .                                                                                          |
| visa statistik för din aktuella färdväg | trycker du på 📂 för att visa fönstret <i>Trippmätare - aktuell färdväg</i> .                                                                              |
| återställa trippmätaren                 | trycker du på <b>Återställa</b> .<br>En varningsruta visas.<br>tryk på <b>Ja</b> for at nulstille tællere.<br>Fönstret <i>Trippmätare - global</i> visas. |

## Hur visar jag mina färdloggar?

#### Obs! Reseregistreraren finns bara på en del modeller.

Skärmen Reseregistreraren används för att registrera och visa färdloggar för din aktuella resa. Reseregistreraren registrerar bara loggar om du har valt att registrera loggarna.

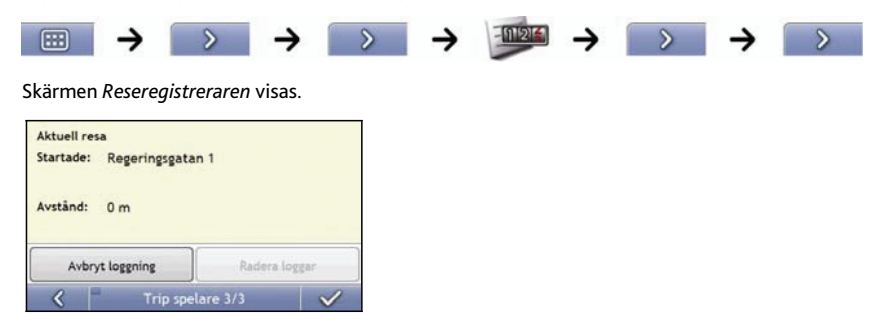

Gör något av följande:

| Om du vill                             | Då ska du                                                                                    |
|----------------------------------------|----------------------------------------------------------------------------------------------|
| visa statistik för dina resor hittills | peka på 🔊 för att visa skärmen <i>Trippmätare - Global</i> .                                 |
| sluta registrera dina färdloggar.      | peka på <b>Sluta logga</b> .                                                                 |
| radera dina färdloggar                 | peka på <b>Sluta logga</b> .<br>peka sedan på <b>Slet logfiler</b> för att ta bort loggarna. |

# Hur använder jag NavPix?

Obs! NavPix-funktioner finns bara på en del modeller.

Bilder tagna med en GPS-positionsbestämning kallas NavPix och kan användas för att navigera till den fotograferade platsen.

### Hur hanterar jag mina NavPix?

#### Albumhantering

Albumen innehåller alla dina NavPix och visar dem som tumnagelbilder. Du kan lagra dina NavPix I anpassningsbara album på Mios internminne eller på ditt minneskort.

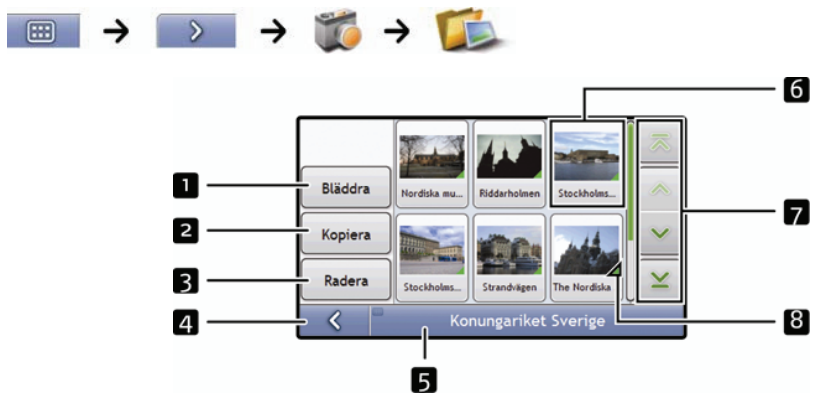

|   | Alternativ             | Beskrivning                                                                                                    |  |  |  |
|---|------------------------|----------------------------------------------------------------------------------------------------|--|--|--|
| 1 | Bläddra                | Visar skärmen Välj ett album, varifrån du kan välja ett annat album.                                                                                                    |  |  |  |
| 2 | Kopiera                | Kopierar markerade NavPix från det album som visas till minneskortet eller från minneskortet till NavPix-albumet.                                                                                                    |  |  |  |
| 3 | Radera                 | Raderar markerat NavPix från det album som visas.                                                                                                    |  |  |  |
| 4 | <                      | Visar föregående skärm.                                                                                                    |  |  |  |
| 5 | Albumtitel             | Albumets titel.                                                                                                    |  |  |  |
| 6 | NavPix<br>tumnagelbild | <ul> <li>En NavPix-tumnagelbild i det album som visas:</li> <li>För att välja ett NavPix, peka på tumnagelbilden. Skärmen med NavPix-detaljer visas.</li> <li>För att välja flera NavPix, peka på och håll ned tumnagelbilden och dra sedan över de andra tumnagelbilderna.</li> <li>När ett NavPix har markerats visas det med en grøn kant.</li> <li>Obs! Om NavPixet har getts en titel visas den nedanför NavPixet. Om NavPixet inte har getts en titel visas NavPixets filnamn.</li> </ul> |  |  |  |
| 7 | Rullningsknappar       | Du kan använda rullningsknapparna för att rulla genom NavPix.                                                                                                    |  |  |  |
| 8 |                        | Visas om bilden är ett NavPix med inbäddade GPS-koordinater.                                                                                                    |  |  |  |

#### Hur kopierar jag ett NavPix till mitt minneskort?

NavPix kan kopieras från albumen i din Mios internminne till ditt minneskort och vice versa.

Obs! Första gången ett NavPix kopieras till ditt minneskort skapas en mapp på minneskortet som kallas NavPix.

- 1. På *album*skärmen, peka på **Bläddra**. Skärmen *Välj ett album* visas.
- 2. Markera det album du vill visa.
- Peka och håll och dra sedan över skärmen för att välja de NavPix du vill kopiera. När varje NavPix väljs visas en grön kant runt det.
  - För att avbryta en markering, peka och dra över NavPixet igen.
- 4. När du har markerat färdigt, peka på Kopiera.
- 5. En varningsskärm visas där du uppmanas att bekräfta eller avbryta förfarandet. Om du bekräftar kopieras NavPixet.

#### Hur raderar jag NavPix från ett album?

NavPix kan raderas från ett album i din Mios internminne eller ditt minneskort.

Obs! När ett NavPix har sparats som en favoritdestination raderar du inte favoriten om du sedan tar bort NavPixet.

- 1. På *album*skärmen, peka på **Bläddra**. Skärmen *Välj ett album* visas.
- 2. Markera det album du vill visa.
- Peka och håll och dra sedan över skärmen för att välja de NavPix du vill radera. När varje NavPix väljs visas en röd kant runt det.
  - För att avbryta en markering, peka och dra över NavPixet igen.
- 4. När du har markerat färdigt, peka på Radera.
- 5. En varningsskärm visas där du uppmanas att bekräfta eller avbryta förfarandet. Om du bekräftar raderas NavPixet.

Tip: Du kan också radera ett enstaka NavPix via skärmen Fotodetaljer.

#### NavPix-hantering

Skärmen NavPix detaljer visar information om dina NavPix. Peka på ett NavPix för att visa skärmen Fotodetalje.

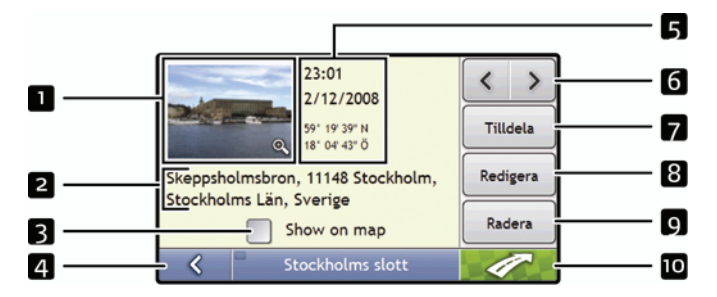

|    | Alternativ                        | Beskrivning                                                                                                    |
|----|-----------------------------------|----------------------------------------------------------------------------------------------------|
| 1  | Tumnagelbild                      | En tumnagelbild av NavPixet.<br>Peka för att visa NavPixet i helskärm.                                                                                                    |
| 2  | NavPix Titel                      | NavPixets titel; peka på Redigera för att lägga till en titel eller redigera den nuvarande titeln.                                                                          |
| З  | Visa på karta                     | När du väljer detta visas en ikon på kartan på den plats där NavPixet togs.<br><mark>Obs!</mark> Visas på kartan bara om detta är ett NavPix med inbäddade GPS-koordinater. |
| 4  | ~                                 | Peka för att återgå till albumet.                                                                                                    |
| 5  | Tid/datum och<br>platskoordinater | Visar tiden och datumet då NavPixet togs. Visar GPS-koordinaterna om det finns några.                                                                                       |
| 6  | < >                               | Peka för att bläddra genom albumet.                                                                                                    |
| 7  | Tilldela                          | Låter dig spara ett NavPix till en befintlig favorit, om det finns GPS-koordinater associerade med NavPixet.                                                                |
| 8  | Redigera                          | Låter dig redigera namnet på NavPixet med tangentbordsskärmen.                                                                                                    |
| 9  | Radera                            | Raderar ett NavPix från albumet på din Mio eller ditt minneskort.                                                                                                    |
| 10 | 1                                 | Din färdväg beräknas och visas på 3D-kartskärmen.<br>Obs! Denna knapp finns bara om detta är ett NavPix med inbäddade GPS-koordinater.                                      |

#### Hur visar jag ett NavPix i helskärm?

 På NavPix detaljskärm, peka på tumnagelbilden på NavPixet. NavPixet visas i helskärm.

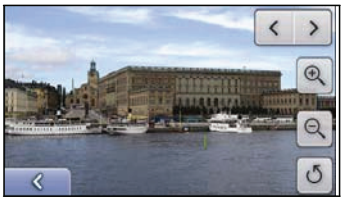

Obs! Ikonerna försvinner efter några sekunder; peka på skärmen för att de ska visas igen.

2. Gör följande:

| Om du vill                                      | Då ska du                                                                                                    |
|-------------------------------------------------|----------------------------------------------------------------------------------------------------|
| Zooma in på NavPixet.                           | Peka på 🔍                                                                                                    |
| Zooma ut från NavPixet.                         | Peka på                                                                                                    |
| rotera NavPixet                                 | Peka på 💆. NavPixet roterar 90 grader moturs varje gång man pekar<br>på 🚺. NavPixet sparas med den nya vinkeln. |
| visa delar av NavPixet som inte syns på skärmen | peka och håll NavPixet och dra sedan över skärmen.                                                              |
| bläddra genom dina NavPix                       | Peka på < 🗲                                                                                                    |
| återgå till NavPix detaljskärm                  | Peka på 🔣                                                                                                    |

#### Hur lägger jag till eller redigerar en NavPixbeskrivning?

Du kan lägga till en beskrivning till dina NavPix eller redigera en befintlig beskrivning. Beskrivningen kan vara maximalt 34 tecken lång.

- 1. På skärmen NavPix detaljer, peka på **Redigera.** Skärmen *Tangentbord* visas.
- Peka på varje tecken du behöver. Beskrivningen visas upptill på skärmen.

| Stoc | :kho | olms | slot | t |   |   |   |   |   |   | 1  | E | DEL          |
|------|------|------|------|---|---|---|---|---|---|---|----|---|--------------|
| q    |      | w    | e    | Ι | r | t | ) | 1 | u | I | i  | 0 | р            |
| 1    | 2    | s    | 3    | d | f | g |   | h |   | j | ł  |   | i I          |
|      | z    |      | x    | с | 1 | 1 | b | 1 | 1 | n | 1  |   | t            |
| - 19 | <    |      | al   | t |   |   |   |   |   | 1 | 23 |   | $\checkmark$ |

När beskrivningen är klar, peka på 
 NavPix detaljskärm visas med den nya beskrivningen under tumnagelbilden på NavPixet.

**Obs!** En beskrivning kan läggas till ditt NavPix eller en befintlig beskrivning kan bara redigeras om du har sparat NavPixet som en IP eller en favorit- För mer information, se "Hur sparar jag ett NavPix till en favorit?" på sidan 58 eller se "Hur sparar jag ett NavPix till en IP?" på sidan 59.

# Hur navigerar jag till ett NavPix?

Din Mio innehåller förinstallerade NavPix som du kan navigera till. Om du ännu inte har navigerat till ett NavPix visas tre av de förinstallerade NavPixen på NavPix Gå till-skärm. I annat fall visas dina tre senast använda NavPix.

**Obs!** För att navigera till en NavPix plats måste antingen en GPS-positionsbestämning ha funnits när NavPixet togs eller så måste GPS-koordinaterna ha lagts till med hjälp av MioMap.

#### Hur navigerar jag till ett tidigare NavPix?

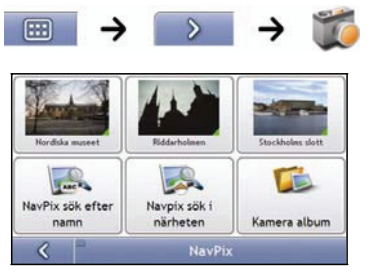

1. Peka på det NavPix du vill navigera till. Skärmen *Förhandsvisning* visas.

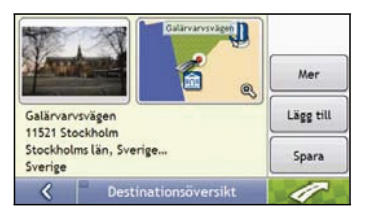

2. Peka på

Din Mio kommer att beräkna vägen från den plats du för närvarande befinner dig på. Skärmen 3D-karta visas.

#### Hur navigerar jag till ett NavPix som jag har tagit eller laddat ned eller som var förinstallerat?

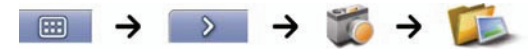

1. På skärmen *Album*, välj och peka på ett NavPix. Skärmen *NavPix detaljer* visas.

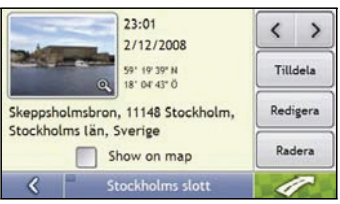

2. Peka på

Din Mio kommer att beräkna vägen från den plats du för närvarande befinner dig på. Skärmen 3D-karta visas.

### Hur sparar jag ett NavPix till en favorit?

Obs! När ett NavPix tilldelas till en befintlig favorit associeras bara bilderna, och inte GPS-koordinaterna, med favoriten.

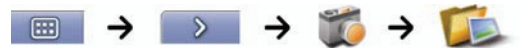

1. På skärmen *Album*, välj och peka på ett NavPix. Skärmen NavPix *detaljer* visas.

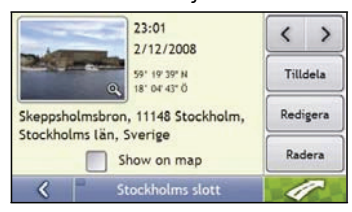

2. På skärmen NavPix *detaljer*, peka på **Tilldela**. Skärmen *Spara foto* visas.

| Stockholms slott  |              |
|-------------------|--------------|
| Stockholms slott  |              |
|                   |              |
|                   |              |
| Spara som Favorit | Spara som IP |
|                   | Ildela foto  |

3. Gör följande:

| Om du vill                                                   | Då ska du                                                                                                    |
|--------------------------------------------------------------|----------------------------------------------------------------------------------------------------|
| redigera namnet på favoriten                                 | peka på<br>Skärmen <i>Tangentbord</i> visas<br>Skriv in ett namn till din favorit och peka sedan på <mark></mark>                                |
| spara NavPix-fotot som en<br>favorit (när GPS-koordinater är | peka på <b>Spara som favorit</b> och välj en ny favorit i listan.<br>NavPix-fotot sparas som en ny favorit och skärmen <i>Fotodetaljer</i> visas |
| associerade med en bild)                                     | <b>Obs!</b> Du kan inte spara ett NavPix som en favorit om det inte finns några<br>GPS-koordinater.                                              |
| lagre et bilde til en adresse                                | peka på <b>Spara som favorit</b> och välj en ny favorit i listan.<br>NavPixet tilldelas till en favorit och skärmen <i>Fotodetaljer</i> visas.   |

## Hur sparar jag ett NavPix till en IP?

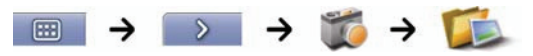

Obs! Bara ett NavPix med inbäddade GPS-koordinater kan sparas som IP.

1. På skärmen *Album*, välj och peka på ett NavPix. Skärmen NavPix *detaljer* visas.

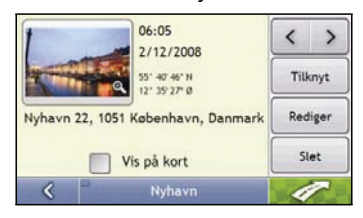

2. På skärmen NavPix *detaljer*, peka på **Tilldela**. Skärmen *Spara foto* visas.

| Stockholms slott  |              |
|-------------------|--------------|
| Stockholms slott  |              |
|                   |              |
|                   |              |
| Spara som Favorit | Spara som IP |
| < 🗖 ті            | lldela foto  |

3. Peka på **Spara som IP**.

Skärmen IP-kategorier visas.

4. Gör följande:

| Om du vill                                                                         | Då ska du                                                                                                    |
|------------------------------------------------------------------------------------|----------------------------------------------------------------------------------------------------|
| redigera namnet på IP:n                                                            | peka på 🔠<br>Skärmen <i>Tangentbord</i> visas<br>skriv in ett namn till din IP och peka sedan på 🔽 .                                                                                                    |
| spara NavPix-fotot som en IP (när<br>GPSkoordinater är associerade med<br>en bild) | peka på <b>Spara som IP</b> och välj en IP-kategori i listan. peka sedan på<br>Obs! Du kan inte spara ett NavPix som en favorit om det inte finns några<br>GPS-koordinater.                                                                                                 |
| skapa en ny anpassad IP-kategori<br>och spara ett NavPix som en IP                 | peka på <b>Ny kategori</b> för att skapa en anpassad IP-kategori.<br>Skärmen <i>Tangentbord</i> visas.<br>skriv in ett namn till din IP och peka sedan på<br>Skärmen Välj IP-kategorier visar den nya IP-kategorin.<br>välj I <b>P-kategorin</b> i listan och peka sedan på |

# Vad är Mio Connect (Local Search)?

#### Obs! Inte tillgänglig på alla modeler.

Mio Connect gör det möjligt för dig att söka online efter IP-information i realtid.

Med Mio Connect kan du söka efter och navigera till IP:er med din Mio eller så kan du navigera till IP:er du har ladda ned med MioMore Desktop.

**Obs!** För att kunna söka efter IP:er med din Mio måste du koppla ihop din Mio med din mobiltelefon. Om din Mio inte är kopplad ihop med din mobiltelefon visas skärmen Bluetooth. För mer information se "Koppla ihop din Mio med en Bluetooth-mobiltelefon" på sedan .

### Hur kopplar jag ihop min Mio med en Bluetooth-mobiltelefon?

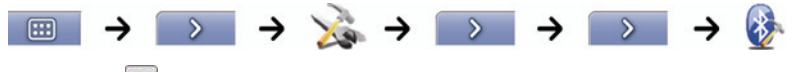

- 1. Peka på
- Din Mio söker efter närliggande Bluetooth-enheter. Kontrollera att din mobiltelefon har Bluetooth aktiverad och ligger i upptäckbart läge (mer information finns i användarmanualen till din mobiltelefon). Sökningsskärmen visar en lista over Bluetooth-enheter i närheten.
- 3. Välj din mobiltelefon i listan över lokala *Bluetooth*-enheter. *Varnings*skärmen visas.
- 4. Peka på **Ja**. Skärmen *Väntar* visas.
  - Om du ombes om ett lösenord eller en PIN-kod till enheten ange 1234.
- 5. Peka på **OK**. Skärmen *Telefonmeny* visas.

Obs! När du kopplar ihop din mobiltelefon med din Mio upprättas en förbindelse mellan dem.

### Hur söker jag efter en IP med Mio Connect?

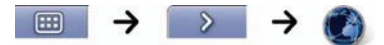

1. I skärmen Sök plats peka på och välj din plats. Skärmen *Förhandsvisning* visas.

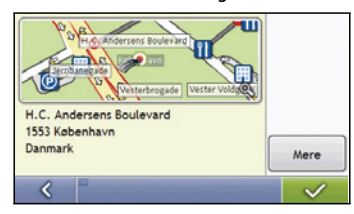

2. Peka på

Skärmen Tillgängliga tjänste visas.

| 🛞 MioMore-platser        |   |
|--------------------------|---|
| Search A                 |   |
| Search B                 |   |
|                          |   |
|                          |   |
| 🔇 🗌 Tillgängliga tjänste | r |

3. I skärmen Tillgängliga tjänster peka på och välj din söktjänst. Skärmen *Tangentbord* visas.

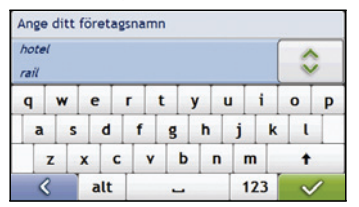

Obs! De söktjänster som är tillgängliga kan variera beroende på vilket land du navigerar i. Beroende på den valda tjänsten kan du söka efter an IP efter namn eller efter kategori.

 Använd skärmen Tangentbord för att söka efter en IP och peka sedan på Skärmen Resultatlista visas.

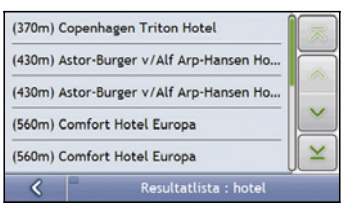

5. Peka på et IP. Skärmen *Förhandsvisning* visas.

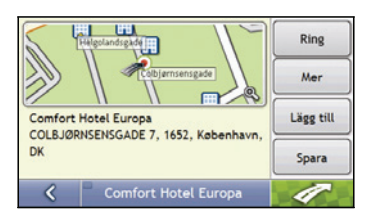

#### 6. Gör något av följande:

| Om du vill                            | Då ska du                                                                                                    |
|---------------------------------------|----------------------------------------------------------------------------------------------------|
| navigera till din valda destination   | Peka på                                                                                                    |
|                                       | Din fardvag beraknas och visas på <i>3D-karts</i> karmen.                                                                                                    |
| visa din destination på kartskärmen.  | peka på kartan så visas din destination på 2 <i>D-kart</i> skärmen.                                                                                              |
| ringa ett samtal till IP:n            | peka på <b>Ring</b> .<br>Obs! Denna funktion finns inte på alla modeller.                                                                                        |
| vise mer informasjon om destinasjonen | peka på <b>Mer</b> .<br>Skärmen <i>Destinationsdetaljer</i> visas.                                                                                               |
| spara söksträngen                     | peka på <b>Spara</b> .<br>Skärmen <i>Ny favorit</i> visas.<br>tryk på <b>Spara sökord</b> .<br>Söksträngen sparas och skärmen <i>Destinationsdetaljer</i> visas. |
| spara destinationen som en favorit    | peka på <b>Spara</b> .<br>Skärmen <i>Ny favorit v</i> isas.<br>tryk på <b>Spara som favorit</b> .                                                                |
| ändra din destination                 | peka på <mark>Sk</mark> armen <i>Resultatlista</i> visas.                                                                                                    |

# Hur ringer jag ett handsfree-samtal?

**Obs!** Handsfree-samtal finns inte på alla modeller.

Om du har en mobiltelefon med Bluetooth trådlös teknologi kan du använda din Mio som en handsfree bilenhet. Modeller med Bluetooth kan utbyta information över ett avstånd på cirka 10 meter utan att en fysisk anslutning finns.

**Obs!** Innan du kan använda **denna funktion** måste du koppla ihop din mobiltelefon med din Mio. Kontrollera att den trådlösa Bluetoothfunktionen på din mobiltelefon är påslagen innan du börjar koppla.

# Hur kopplar jag ihop min Mio med en Bluetooth-mobiltelefon?

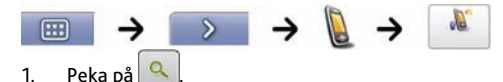

- Din Mio söker efter närliggande Bluetooth-enheter. Kontrollera att din mobiltelefon har Bluetooth aktiverad och ligger i upptäckbart läge (mer information finns i användarmanualen till din mobiltelefon). Sökningsskärmen visar en lista over Bluetooth-enheter i närheten.
- Välj din mobiltelefon i listan över lokala Bluetooth-enheter. Varningsskärmen visas.
- 4. Peka på Ja. Skärmen Väntar visas.
  - Om du ombes om ett lösenord eller en PIN-kod till enheten ange 1234.
- 5. Peka på OK. Skärmen Telefonmeny visas.

**Obs!** När du kopplar ihop din mobiltelefon med din Mio upprättas en förbindelse mellan dem. De 12 senast hopkopplade telefonerna visas på skärmen *Anslut till* telefon. Du kan sedan avbryta eller upprätta anslutningen med din mobiltelefon genom att peka på 📓 på skärmen *Anslut till* telefon.

#### Hur kopplar jag ihop min Mio med ett Bluetooth-headset?

Obs! Din Mio kan bara kopplas ihop med ett monoheadset, inte ett stereoheadset.

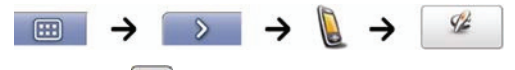

- 1. Peka på
- Din Mio söker efter närliggande Bluetooth-headset. Kontrollera att ditt headset är påslaget och ligger i upptäckbart läge (mer information finns i användarmanualen till ditt headset).
   Sökningsskärmen visar en lista over Bluetooth-headset i närheten.

Obs! Om Bluetooth för närvarande är avstängt slår din Mio automatiskt på Bluethooth.

- 3. Välj ditt headset i listan över lokala Bluetooth-enheter. Varningsskärmen visas.
- 4. Peka på Ja. Skärmen Väntar visas.
  - Om du ombes om ett lösenord eller en PIN-kod till enheten ange 1234.
- 5. Peka på OK. Skärmen Telefonmeny visas.

### Hur kan jag ringa ett telefonsamtal med knappsatsskärmen?

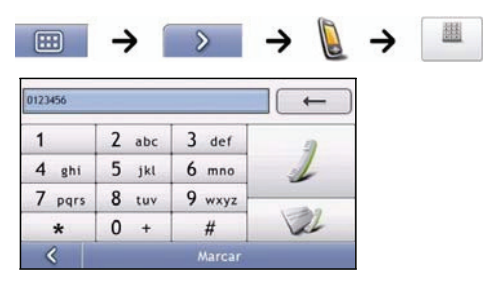

1. Peka på det nummer du vill ringa.

Obs! Numret från det senaste samtalet visas nästa gång du använder knappsatsskärmen. Numret rensas bort när du börjar skriva in numret.

- Radera den sista siffran genom att peka på
- Rensa hela numret genom att peka och hålla

Tip: Vid internationella samtal måste en landskod inkluderas i telefonnumret. På din Mio skiljs landskoden från resten av numret med ett +. Om du ska ringa ett internationellt samtal, peka och håll 0 tills +-tecknet visas.

 Peka på Z för att ringa upp. Skärmen *Ringer upp* visas.

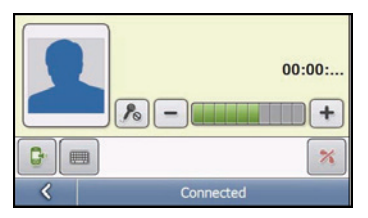

3. Gör följande:

| Om du vill                                                   | Då ska du                                |
|--------------------------------------------------------------|------------------------------------------|
| skriva in ytterligare nummer, som t.ex.<br>anknytningsnummer | peka på 📖                                |
| justera ljudet så att den andra parten inte hör dig          | peka på 🔊 för att avaktivera mikrofonen. |
|                                                              | peka på 🄊 för att aktivera mikrofonen.   |
| justera volymen                                              | peka på 🛨 för att öka volymen.           |
|                                                              | peka på 🛑 för att minska volymen.        |
| ringa och ta emot samtal genom din Mio                       | peka på 🗔.                               |
| ringa och ta emot samtal genom din mobiltelefon              | peka på 📴.                               |
| avsluta eller avbryta samtalet                               | peka på 🔀.                               |

## Hur tar jag emot ett telefonsamtal?

När du tar emot ett samtal visas skärmen Inkommande samtal.

- Peka på för att besvara samtalet eller på för att avvisa samtalet.
- Peka på prize för att avsluta eller avbryta samtalet.

## Hur lägger jag till en kontakt i min Mio?

Din Mio använder kontakter som skapas på din mobiltelefon. För att kunna lägga till en ny kontakt i din Mio måste du först lägga till den i din mobiltelefon. Mer information finns i användarmanualen till din mobiltelefon.

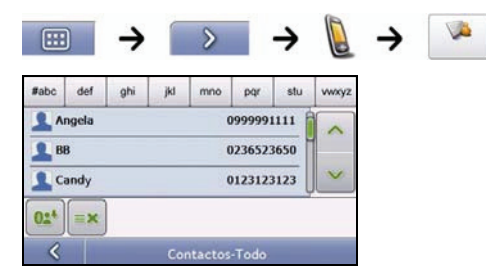

**Obs!** Om det inte finns några kontakter i din Mio, blir du ombedd att överföra kontaktlistan från din telefon. Det kan hända att din telefon kopplas ned så att du får återansluta under överföringen.

- För att synkronisera kontaktlistan med din mobiltelefon, peka på
   Det kan hända att din telefon kopplas ned så att du får återansluta under överföringen.
- För att radera en kontakt ur dina Mio-kontakter peka på

### Hur kan jag ringa ett samtal till en kontakt?

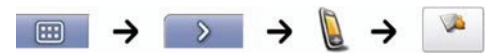

Obs! Om det inte finns några kontakter i din Mio, blir du ombedd att överföra kontaktlistan från din telefon. Det kan hända att din telefon kopplas ned så att du får återansluta under överföringen.

| #abc | def   | ghi | jki | mno     | pqr     | stu  | vwxyz      |
|------|-------|-----|-----|---------|---------|------|------------|
| 1    | ngela |     |     |         | )999999 | 1111 |            |
| 1 BI | в     |     |     | (       | 23652   | 3650 |            |
| 10   | andy  |     |     | (       | 012312  | 3123 | V          |
| 0:4  | =×    |     |     |         |         |      | л <u> </u> |
| <    |       |     | Co  | ntactos | -Todo   |      |            |

- 1. Välj en kontakt i listan. Skärmen *Detaljer* visas.
- 2. Peka på 🔛 för att expandera och se samtalsalternativ:

#### 3. Gör följande:

| Om du vill                             | Då ska du                                                 |
|----------------------------------------|-----------------------------------------------------------|
| ringa kontakten hemma                  | peka på 🔺                                                 |
| ringa kontakten på arbetet             | peka på 🚔                                                 |
| ringa kontakten på dennes mobil        | peka på                                                   |
| radera kontakten från din kontaktlista | peka på = 🗙 och peka sedan på <b>Ja</b> för att bekräfta. |

### Hur visar jag min samtalshistorik?

I skärmen Samtalslogg kan du visa en lista över Inkommande samtal, Utgående samtal och Tappade samtal.

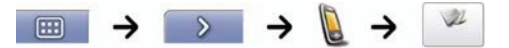

Obs! Samtalshistoriken visar de samtal under tiden som din Mio är ansluten till en mobiltelefon.

| C Angela<br>01:50 PM,01/01/2008      | 0999991111<br>02:08   |   |
|--------------------------------------|-----------------------|---|
| C Pauline<br>11:21 AM,01/01/2008     | 888834093409<br>03:10 |   |
| C Desconocido<br>11:20 AM,01/01/2008 | 888800099099<br>00:00 |   |
| C Pauline<br>09:01 AM,01/01/2008     | 888834093409<br>00:00 | Ľ |
| С. ×                                 |                       |   |
| K Hist                               | orial - Todo          |   |

| lkon | Beskrivning       |
|------|-------------------|
| C!   | Tappade samtal    |
| G    | Utgående samtal   |
| R    | Inkommande samtal |

- 1. För att ringa ett nummer i din samtalshistorik, välj ett nummer i listan.
- 2. Peka på 💉 för att ringa upp.
  - Peka på pör att avsluta eller avbryta samtalet.
    - Peka på 💌 radera numret från din samtalshistorik.

Obs! Peka på 🛐 för att bläddra genom samtalen och visa Inkommande samtal, Utgående samtal och Tappade samtal.

# Hur tar jag emot aktuell trafikinformation?

#### Obs! Trafikinformation finns bara i vissa länder.

Din Mio kan ta emot aktuell trafikinformation för alla huvudvägar och motorvägar så att du kan undvika potentiella förseningar längs färdvägen. Händelsemeddelanden och trafikikoner visas vartefter de inträffar. Om ett händelsemeddelande täcker för din aktuella plats justeras kartan så att den visar både meddelandet och din plats.

### Hur tar min Mio emot trafikinformation?

Du kan ta emot aktuell trafikinformation på din Mio-enhet via den inbyggda antennen som utnyttjar TMC-tjänsten (Traffic Message Channel). TMC-tjänsten är abonnemangsfri.

Obs! För att kunna ta mot trafikinformation, måste du ansluta din Mio-enhet till billaddaren.

Traffic Message Channel TMC sänder trafik- och väderinformation i realtid via FM-radiodatasystemet RDS. Fmradiostationer sänder TMC-data i en regelbunden cykel där hundratals händelser sänds till TMC-mottagarna, som t.ex. Mios trafikmodul.

#### Trafikstatus

Din aktuella trafikstatus indikeras av färgen på TMC-ikonen i nedre högra hörnet på kartskärmarna.

För att visa din aktuella trafikstatus från kartskärmarna, peka på 📫 och peka sedan på 🗰

I följande tabell beskrivs de tre trafikstatusikonerna:

| Trafikstatus | Beskrivning                                                                                                    |  |
|--------------|----------------------------------------------------------------------------------------------------|--|
| THEO         | <ul> <li>TMC-status är grå om trafikinformationen för tillfället är inaktiv på grund av ett av följande förhållanden:</li> <li>Din Mio håller på att ansluta till TMC-tjänsten.</li> <li>Din Mio kan inte ta emot TMC-data. Detta kan bero på dålig radiotäckning lokalt i området.</li> <li>Du befinner dig i ett land som inte stöds av Mios trafikmodul.</li> <li>Peka för att visa skärmen <i>Trafiköversikt</i>.</li> </ul>                                     |  |
|              | <ul> <li>TMC-status är orange om ett av följande förhållanden råder:</li> <li>Du har navigerat till ett land som inte stöds av Mio Trafik, men det finns fortfarande trafikhändelser som visas på skärmen Händelselista.</li> <li>Du har tagit bort din Mio från Mios trafikmodul, eller Mios trafikmodul får inte ström men det finns fortfarande trafikhändelser som visas på skärmen Händelselista.</li> <li>Peka för att visa skärmen Trafiköversikt.</li> </ul> |  |
| TIME         | TMC-status är grön om Mio eller trafikmodulen är aktiv och tar emot trafikhändelser. Peka för att visa skärmen <i>Trafiköversikt</i> .                                                                                                    |  |

Din trafikstatus visas i större detalj på skärmen Trafiksystemstatus.

## Hur vet jag när en trafikhändelse inträffar?

Inkommande händelser hanteras enligt dina trafikpreferenser. För mer information, se "Trafik" på sidan 89.

När du reser genom ett område där du kan ta emot trafikstatus avkodar din Mio dessa händelser och visar dem på skärmen. En ikon visas på platsen för händelsen på kartskärmarna och en hörbar varning ges om händelsen ligger längs din färdväg. När händelsens omfattning är en specifik sträcka markeras vägen och pilar indikerar den berörda riktningen.

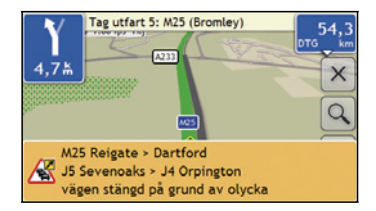

Ett meddelande visas längst ned på skärmen med vägens namn, den berörda vägsträckan och typen av händelse som har inträffat. Meddelandet blir kvar på skärmen i 8 sekunder och läggs till i *Händelselistan*.

### Hur kan jag visa en lista över alla händelser längs min färdväg?

Din Mio skapar en lista över händelser vartefter de tas emot och visar dem på skärmen *Händelselista*. Denna skärm kan bara visas om TMC-ikonen är grøn eller orange.

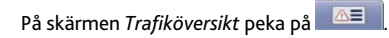

|       | Æ   | M25 Reigate > Dartford<br>J5 Sevenoaks > J4 Orpington<br>vägen stängd på grund av olycka     |   | ] C<br>C | 4 |
|-------|-----|----------------------------------------------------------------------------------------------|---|----------|---|
|       |     | A232 Orpington ↔ Croydon (London)<br>West Wickham London ↔ West Wickham Lo<br>mötande trafik | ~ | G        | 5 |
| 2     |     | A26 Tonbridge > Uckfield<br>Southborough > Royal Tunbridge Wells<br>körfält avstängt         |   |          |   |
| 3 ——— | - < | 45 händelser (avstånd)                                                                       | _ | 6        | 7 |

|   | Alternativ          | Beskrivning                                                                                                    |  |
|---|---------------------|----------------------------------------------------------------------------------------------------|--|
|   | Händelsebeskrivning | <ul> <li>Visar detaljerna om händelsen, inklusive:</li> <li>Vägnamnet och riktningen där händelsen inträffar</li> <li>Platserna där händelsen börjar och slutar <ul> <li>indikerar en händelse från en plats till en plats.</li> <li>rindikerar en händelse mellan platser.</li> </ul> </li> <li>Typ av händelse.</li> </ul> |  |
| 2 | Händelseikon        | Visar en ikon för att indikera händelsetypen. För mer information, se "Trafik och andra<br>TMC-händelser" på sidan 128.                                                                                                    |  |
| 3 | ~                   | Peka för att återgå till föregående skärm.                                                                                                    |  |
| 4 |                     | Peka för att visa skärmen Vä <i>lj sorteringstyp för händelser</i> , där du kan sortera händelser efter sträcka, vägnamn eller ålder.                                                                                                    |  |
| 5 | Positionsindikator  | Viser din position på skærmbilledet Händelselista.                                                                                                    |  |
| 6 | Rullningsknappar    | Med dessa kan du visa alla händelser genom att flytta upp och ned genom listan.                                                                                                    |  |
| 7 | Händelsenummer      | Visar händelsernas nummer i den aktuella listan.                                                                                                    |  |

# Hur visar jag trafikdetaljer?

Det finns flera sätt att visa detaljerna för en händelse som tas emot av din Mio.

Välj något av följande:

| Plats                                                             | Alternativ                                                                                                    |
|-------------------------------------------------------------------|----------------------------------------------------------------------------------------------------|
| På vilken skärm som helst som<br>används för att visa din färdväg | peka på händelsemeddelandet när det visas på skärmen. Skärmen <i>Hændelsesdetaljer</i> visas.                                                                     |
| På skärmen Trafiköversikt                                         | Peka på Skärmen Händelselista visas.<br>välj och peka på händelsen du vill visa.<br>Skärmen Hændelsesdetaljer visas.                                              |
| l kartmenyn                                                       | peka och håll trafikikonen, som visas vid platsen för händelsen.<br>Menyn Kartvy visas.<br>Peka på <b>Visa detalje</b> r. Skärmen <i>Hændelsesdetaljer</i> visas. |

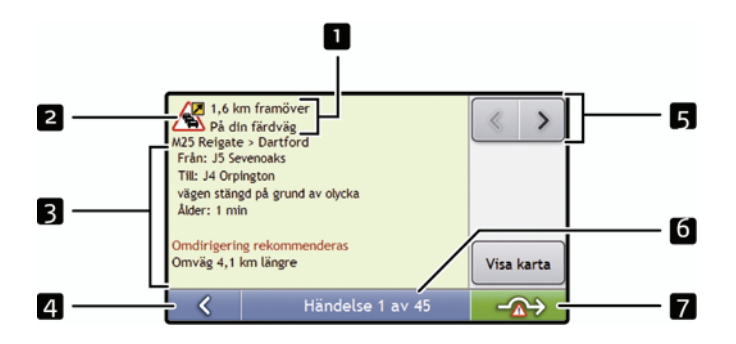

|   | Alternativ          | Beskrivning                                                                                                    |  |
|---|---------------------|----------------------------------------------------------------------------------------------------|--|
| - | Händelsebeskrivning | <ul> <li>Visar detaljerna om händelsen, inklusive:</li> <li>Vägnamnet och riktningen där händelsen inträffar</li> <li>Platserna där händelsen börjar och slutar <ul> <li>indikerar en händelse från en plats till en plats.</li> <li>indikerar en händelse mellan platser.</li> </ul> </li> <li>Typ av händelse.</li> </ul> |  |
| 2 | Händelseikon        | Visar en ikon för att indikera händelsetypen.                                                                                                    |  |
| 3 | Omvägsinformation   | Visar detaljerna om en eventuell rekommenderad omväg. För mer information, se "Hur vet<br>jag om en omväg rekommenderas?" på sidan 71.                                                                                                    |  |
| 4 | <                   | Peka för att återgå till föregående skärm.                                                                                                    |  |
| 5 | < >                 | Peka på                                                                                                    |  |
| 6 | Händelsenummer      | Visar numret för den händelse som för tillfället visas och det totala antalet händelser i<br>listan.                                                                                                    |  |

| 7 | - <u>@</u> > | Peka för att starta en ny färdväg för att undvika händelsen.<br>Bara tillgängligt om en omväg eller en ny färdväg är tillgänglig. |  |
|---|--------------|----------------------------------------------------------------------------------------------------|--|
|   |              | <b>Obs</b> ! Ta bort undvik område representeras av <b>en som o</b> ch visas när en ny färdväg har beräknats.                     |  |

## Hur vet jag om en omväg rekommenderas?

När en trafik- eller rensningshändelse inträffar längs din färdväg rekommenderas alltid en omväg. Ett händelsemeddelande för omväg visas i statusfältet på de skärmar som används för att visa din färdväg. En omvägsikon visas vid platsen för händelsen på 3D- och 2D-kartskärmarna.

Obs! Omvägar rekommenderas bara vid trafik- eller rensningshändelser längs en beräknad färdväg.

#### Hur undviker jag en händelse längs min färdväg?

På skärmen Trafiköversikt peka på

- 1. På skärmen *Händelselista*, peka på händelsen du vill undvika. Skärmen *Händelsedetaljer* visas.
- Om en omväg har beräknats för att undvika en händelse längs din färdväg finns ; peka för att acceptera den nya färdvägen och undvika händelsen.
   3D-kartan visas.

#### Hur upphäver jag en omväg runt en händelse längs min färdväg?

Om du har valt att undvika en händelse och en ny färdväg har beräknats kan du upphäva omvägen runt händelsen och återgå till den ursprungliga färdvägen.

- 1. På skärmen *Händelselista*, peka på händelsen du inte vill undvika. Skärmen *Händelsedetaljer* visas.
- 2. Information om den nya färdvägen visas längst ned på skärmen.
  - Om en omväg har beräknats finns
     ; peka för att acceptera den nya färdvägen.
     3D-kartan visas.

#### Hur upphäver jag en omväg runt en händelse längs min färdväg?

För att automatiskt undvika alla trafik- och rensningshändelser, se "Meddelanden om trafikhändelser" på sidan 90.

# Trafikmeddelanden

Skärmen Händelsedetaljer visar information om omvägars status.

#### Meddelanden om Omväg ej tillgänglig

Om en omväg inte finns tillgänglig visas någon av följande meddelanden:

| Meddelande                                                                                                    | Beskrivning                                                                                           |
|----------------------------------------------------------------------------------------------------|----------------------------------------------------------------------------------------------------|
| Denna händelse går inte att hitta<br>Denna rensning går inte att hitta                                                            | En specifik plats för denna händelse kan inte identifieras.                                           |
| Denna händelse påverkar inte din färdväg<br>Denna rensning påverkar inte din färdväg                                              | Händelsen finns inte på den aktuella etappen på din resa eller<br>ligger bakom din aktuella position. |
| Du undviker denna händelse<br>Du har accepterat denna rensning                                                                    | Händelsen finns inte på den aktuella etappen på din resa.                                             |
| Du befinner dig för långt ifrån för att lägga om färdvägen<br>Du befinner dig för långt ifrån för att acceptera denna<br>rensning | Händelsen är för närvarande för avlägsen för att påverka din<br>resa.                                 |
| Omvägen hittades inte<br>Rensningsväg kunde inte hittas                                                                           | En omväg/omläggning av färdväg kunde inte beräknas.                                                   |

#### Omväg Rekommenderade meddelanden

Om en omväg rekommenderas visas något av följande meddelanden:

| Meddelande          | Beskrivning                                                                            |
|---------------------|----------------------------------------------------------------------------------------|
| Hittar omväg        | Din Mio håller på att beräkna en ny färdväg. Under beräkningen visas % färdigt.        |
| Omberäknar färdväg  | Obs! Om du lämnar denna skärm innan den nya färdvägen har beräknats avbryts momentet.  |
| Omvägssträcka       | En omväg har beräknats.                                                                |
| Ändring av rensning | Skillnaden mellan sträckan på din aktuella färdväg och den föreslagna färdvägen visas. |
# Vad kan jag anpassa?

Det finns olika inställningsskärmar tillgängliga som kan förhöja din upplevelse av navigeringen.

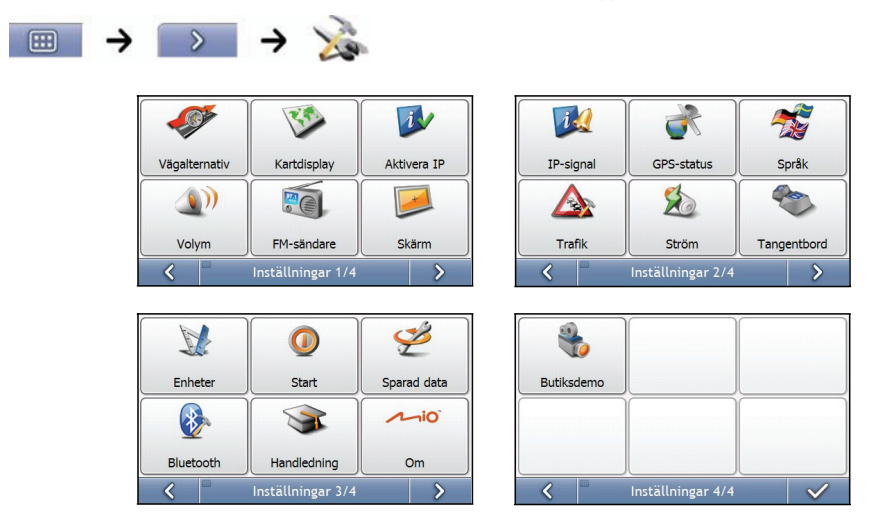

Obs! Inställningsskärmarna kan skilja sig från dem som visas ovan, beroende på din Mio-modell.

- För att bläddra framåt genom Inställningsskärmarna, peka på 🚬.
- För att återgå till föregående skärm, peka på

## Färdvägsalternativ

Du kan förbättra din upplevelse av navigeringen genom att modifiera olika aspekter hos färdvägen och beräkningen av färdvägen.

Färdvägsalternativen är ett urval av fyra skärmar

### Färdvägsberäkning 1/4

| X                           | →       | -       | O'       |         |   |        |
|-----------------------------|---------|---------|----------|---------|---|--------|
| Typ av ru                   | itt     |         |          |         |   |        |
|                             |         |         |          |         |   |        |
| Kortast avstånd Kortast tid |         | ist tid |          |         |   |        |
| Inställnin                  | g för m | otorvä  | gar      |         |   |        |
|                             |         |         |          |         |   |        |
| Mindr                       | e ofta  |         |          |         | 0 | Oftare |
| <                           | Be      | eräkni  | ng av re | sväg 1/ | 4 | >      |

Gör följande:

| Om du vill                            | Då ska du                                                                                                    |
|---------------------------------------|----------------------------------------------------------------------------------------------------|
| ändra färdvägstypen                   | flytta markören för <b>Färdvägstyp</b> i riktning mot <b>Kortaste tid</b> för att ge snabbaste tiden hög<br>prioritet när en färdväg beräknas.                                         |
|                                       | flytta markören för <b>Färdvägstyp</b> i riktning mot <b>Kortaste sträcka</b> för att ge kortaste sträckan hög<br>prioritet när en färdväg beräknas.                                   |
|                                       | Obs! Att välja Kortaste avstånd över Snabbare tid kan orsaka mycket längre restid.                                                                                                    |
| ändra inställningen för<br>motorvägar | flytta markören för <b>Inställningen för motorvägar</b> i riktning mot <b>Mindre ofta</b> för att använda andra<br>vägar än motorvägar när det är möjligt vid beräkning av en färdväg. |
|                                       | Anmärkning: Det kan hända att detta alternativ inte helt tar bort motorvägar från färdvägen.                                                                                           |
|                                       | flytta markören för <b>Inställningen för motorvägar</b> i riktning mot <b>Oftare</b> för att använda<br>motorvägar när det är möjligt vid beräkning av en färdväg.                     |

### Vägtyper 2/4

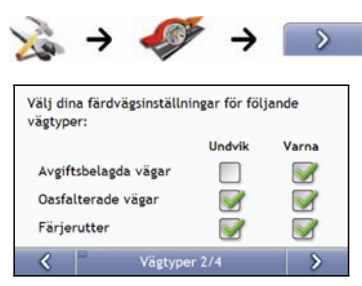

#### Gör följande:

| Om du vill                                                                         | Då ska du                                                                                                    |
|------------------------------------------------------------------------------------|----------------------------------------------------------------------------------------------------|
| undvika avgiftsbelagda vägar                                                       | markera kryssrutan Avgiftsbelagda vägar i spalten Undvik.                                                                                                    |
| bli varnad om din färdväg                                                          | markera kryssrutan <b>Avgiftsbelagda vägar</b> i spalten <b>Varna</b> . Varningen visas i början av                                                                                                    |
| omfattar avgiftsbelagda vägar                                                      | alla resor som omfattar en avgiftsbelagd väg.                                                                                                    |
| undvika Obelagda vägar                                                             | markera kryssrutan <b>Oasfalterade vägar</b> i spalten <b>Undvik</b> .                                                                                                    |
| bli varnad om din färdväg                                                          | markera kryssrutan <b>Oasfalterad vägar</b> i spalten <b>Varna</b> . Varningen visas i början av alla                                                                                                    |
| omfattar Obelagda vägar                                                            | resor som omfattar Obelagda vägar.                                                                                                    |
| undvika färdvägar med färjor<br>bli varnad om din färdväg<br>omfattar färjsträckor | markera kryssrutan <b>Färjsträckor</b> i spalten <b>Undvik</b> .<br><b>Obs!</b> Att undvika färdvägar med färjor kan hindra dig från att navigera mellan vissa<br>länder, även när det finns en bro eller en tunnel.<br>markera kryssrutan <b>Färjsträckor</b> i spalten <b>Varna</b> . Varningen visas i början av alla resor<br>som omfattar färjsträckor. |

### Förarlarm 3/4

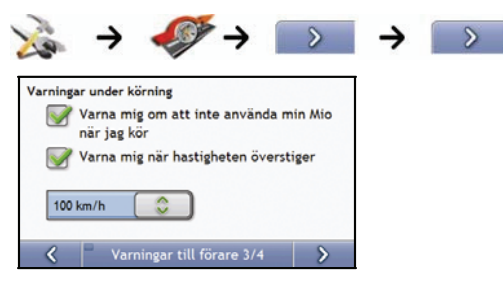

#### Gör följande:

| Om du vill                                                                                         | Då ska du                                                                     |
|----------------------------------------------------------------------------------------------------|-------------------------------------------------------------------------------|
| aktivera en visuell varning om man<br>kommer åt <i>huvudmeny</i> skärmen i ett<br>fordon som körs. | markera kryssrutan <b>Varna mig om att inte använda min Mio när jag kör</b> . |
| aktivera en varningston vid färd vid eller<br>över en given hastighet                              | markera hastigheten i kryssrutan Varna mig när hastigheten överskrider.       |
| välj önskad hastighet                                                                              | välj önskad hastighet i rutan <b>Hastighet</b> .                              |

### Dataregistrering 4/4

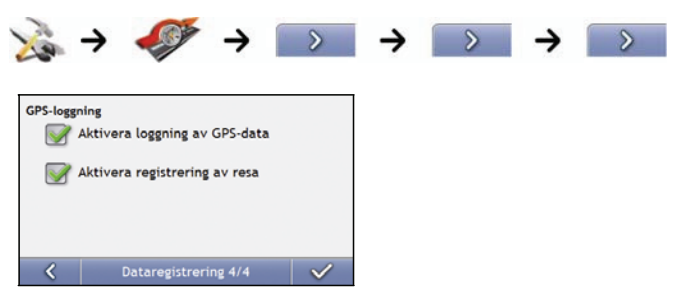

### Gör följande:

| Om du vill                                                                                              | Då ska du                                             |
|----------------------------------------------------------------------------------------------------|-------------------------------------------------------|
| föra en GPS-logg för dina resor                                                                         | markera kryssrutan Aktivera loggning av GPS-data.     |
| registrera sträckor som kan importeras till<br>MioMore Desktop för att kunna skapa<br>kostnadsrapporter | markera kryssrutan Aktivera reseregistrering av resa. |

# Kartdisplay

Du kan ändra utseendet och beteendet hos Kartskärmarna genom att anpassa inställningarna för kartvisning.

### Kartdisplay 1/3

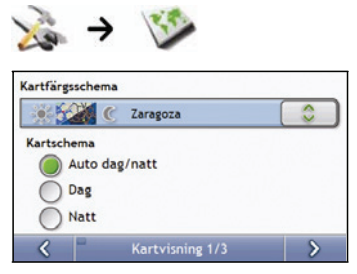

#### Gör följande:

| Om du vill                                                      | Då ska du                                                                                       |
|-----------------------------------------------------------------|-------------------------------------------------------------------------------------------------|
| ändra kartornas färgschema                                      | välj önskat schema i rullgardinsrutan Kartschema.                                               |
| ställa in att skärmens contrast justeras<br>automatiskt         | markera alternativet Auto dag/natt.                                                             |
| förbättra skärmens kontrast i ljusa eller<br>mörka förhållanden | markera antingen alternativet <b>Dag</b> eller <b>Natt</b> för att justera kontrasten manuellt. |

### Kartdisplay 2/3

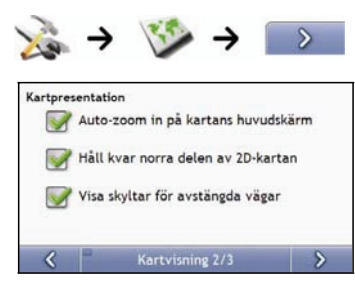

#### Gör följande:

| Om du vill                                                                           | Då ska du                                                                                                    |
|--------------------------------------------------------------------------------------|----------------------------------------------------------------------------------------------------|
| aktivera automatisk zooming under navigering                                         | markera kryssrutan <b>Auto-zoom in på kartans huvudkartskärm</b> . Om<br>detta har markerats zoomar 3D- och 2D-kartskärmarna automatiskt in<br>eller ut, beroende på din hastighet, så att din färdväg visas optimalt. |
| visa norr överst på 2D-kartskärmen.                                                  | markera kryssrutan <b>Håll kvar norra delen av 2D-kartan</b> .<br><b>Obs!</b> Om detta inte markeras visas den riktning du reser i överst på<br><i>2D-kart</i> skärmen.                                                |
| visa ikoner för "ingen infart" vid vägar utan<br>infart på 3D- och 2D-kartskärmarna. | markera kryssrutan Visa skyltar för avstängda vägar.                                                                                                    |

### Byta världsdel 3/3

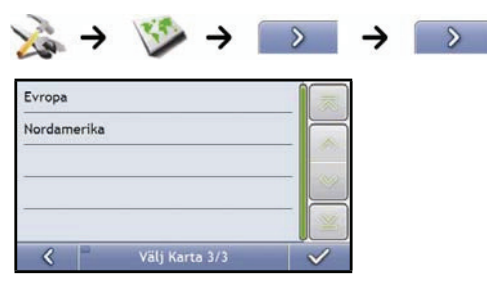

### Gör följande:

| Om du vill                             | Då ska du                                                                                                    |
|----------------------------------------|----------------------------------------------------------------------------------------------------|
| använda kartor över en annan världsdel | välja en annan världsdel. När detta väljs laddas kartorna över en ny världsdel och<br><i>3D-kart</i> skärmen visas. |

# Visa IP:er

Intressanta punkter (IP:er) grupperas i kategorier. Du kan välja att antingen visa (eller dölja) ikoner för alla Ipkategorier på kartskärmarna eller bara visa ikoner i valda kategorier.

Du är till exempel kanske bara intresserad av nöjesplatser och vill avaktivera andra kategorier som t.ex. skolor.

| 📝 🗹 Apotek    | Î             |
|---------------|---------------|
| 📝 🛐 Bankomat  |               |
| Bensinstation |               |
| 📝 👔 Bergspass | ļ             |
| Slå på alla   | Stäng av alla |

#### Gör följande:

| Om du vill                                                            | Då ska du                                                                                     |
|-----------------------------------------------------------------------|-----------------------------------------------------------------------------------------------|
| visa alla IP-ikoner                                                   | peka på <b>Slå på alla</b> .                                                                  |
| visa inga IP-ikoner                                                   | peka på <b>Stäng av alla</b> .                                                                |
| välja ikoner för en specifik IP-kategori att visa på<br>kartskärmarna | markera kryssrutan för önskad IP-kategori; upprepa tills alla önskade<br>kategorier är valda. |

# Volym

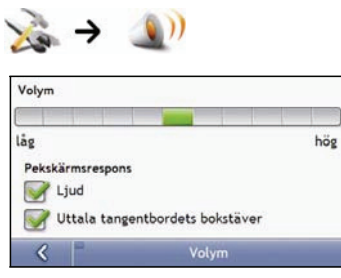

### Gör följande:

| Om du vill                                            | Då ska du                                                                                                    |
|-------------------------------------------------------|----------------------------------------------------------------------------------------------------|
| höja eller sänka volymen                              | flytta markören för <b>Volym</b> i riktning mot <b>Hög</b> för att höja volymen.<br>flytta markören för <b>Volym</b> i riktning mot <b>Låg</b> för att sänka volymen. |
| höra en ton när du pekar på pekskärmen                | markera kryssrutan Ljud.                                                                                                    |
| höra namnen på tecknen på<br>tangentbordet spelas upp | markera kryssrutan Uttala tangentbordets boksäver.                                                                                                    |

## FM-sändare

#### **Obs!** Denna funktion finns inte på alla modeller.

Som standard använder enheten de interna högtalarna för ljudutgång. Du kan även använda enhetens inbyggda FM-sändare för att flytta ljudet till bilens högtalare.

| 🔆 🔶 👩          | ,                 |
|----------------|-------------------|
| Ljudutmatning: | Frekvensjustering |
| K F            | FM-sändare        |

- 1. Välj FM-sändare och klicka på knappen Frekvensjustering.
- 2. Ställ in en oanvänd FM-kanal på bilradion.
- 3. Använd höger och vänster pilknapp för att ställa in frekvensen på din enhet på samma frekvens som din bilradio.

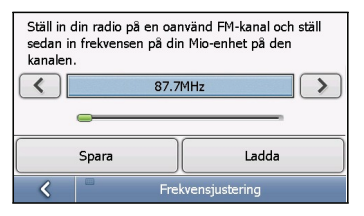

4. Gör följande:

| Om du vill                                     | Då ska du                                                   |
|------------------------------------------------|-------------------------------------------------------------|
| spara frekvensinställningen                    | peka på <b>Spara</b> och välj sedan en minnesplats (M1~M4). |
| använda en tidigare sparad frekvensinställning | peka på Ladda och gör ditt val.                             |

# Visning på skärmen

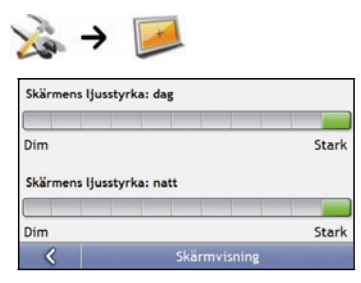

### Gör följande:

| Om du vill                      | Då ska du                                                                                                    |
|---------------------------------|----------------------------------------------------------------------------------------------------|
| ändra ljusstyrkan på<br>skärmen | flytta markören för <b>Skärmens ljusstyrka</b> i riktning mot <b>Hög</b> för att öka skärmens ljusstyrka.                                                                                              |
|                                 | flytta markören för <b>Skärmens ljusstyrka</b> i riktning mot Låg för att minska skärmens ljusstyrka.                                                                                                  |
|                                 | <b>Varning:</b> Mio kan bli varm när skalan för <i>Ljusstyrka</i> ställs till över 70% - d.v.s. när mer än sju<br>rektanglar blivit färglagda - använd därför lägre ljusstyrka när det är acceptabelt. |
|                                 | Tips: Skärmens ljusstyrka kan också justeras med hjälp av fjärrkontrollen (kan säljas separat).                                                                                                    |

## IP-larm

Med IP-larminställningarna kan du ställa in en varningston och/eller en visuell varning för kategorier av intressanta punkter som du har installerat via MioMore Desktop (Anpassade IP:er). Du kan eventuellt också aktivera varningar för vissa IP-kategorier som förinstallerades på din Mio eller som går att få via abonnemang som t.ex. säkerhetskameror.

Om du har en färdväg inställd uppstår varningarna när du befinner dig på ett visst avstånd (som ställs in med inställningen **Varningsavstånd**) från IP:n längs din färdväg.

Om du inte har en färdväg inställd uppstår varningarna när du befinner dig i närheten av IP:n.

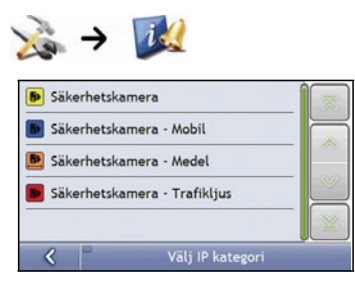

#### 1. Peka på en anpassad kategori.

Aktiveringsinställningarna för den valda kategorin visas.

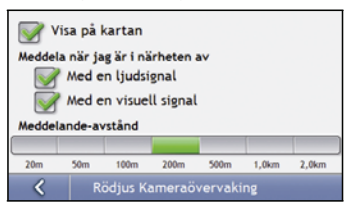

#### 2. Gör följande:

| Om du vill                                                                                     | Då ska du                                                                                                    |
|------------------------------------------------------------------------------------------------|----------------------------------------------------------------------------------------------------|
| visa platser inom denna kategori på kartan                                                     | markera kryssrutan <b>Visa på kartan</b> .                                                                    |
| aktivera en varningston när platser inom denna<br>kategori finns i den omedelbara närheten     | markera kryssrutan <b>Med en ljudsignal</b> .                                                                 |
| aktivera en visuell varning när plaster inom<br>denna kategori finns i den omedelbara närheten | markera kryssrutan <b>Med en visuell signal</b> .                                                             |
| markera avståndet där varningarna kommer att<br>aktiveras                                      | flytta markören för <b>Meddelande-avstånd</b> för att markera avståndet där varningarna kommer att aktiveras. |

# GPS

### **GPS-status**

Signaler sänds av satelliter i Global Positioning System (GPS) som kretsar kring jorden. Skärmen *GPS-status* ger en visuell framställning av den information som tas emot.

Latitud och longitud visas tillsammans med markhastighet, riktningen i grader samt en kompass som pekar mot norr. Varje satellits styrka visas på ett stapeldiagram.

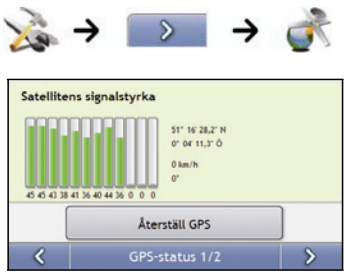

Satelliterna som är tillgängliga från din aktuella position visas som grå, röda och gröna staplar:

| Søjlefarve | Beskrivning                                                           |
|------------|-----------------------------------------------------------------------|
| Grå        | Ingen signal.                                                         |
| Red        | En giltig signal, men som inte används för att bestämma din position. |
| Grøn       | En giltig signal som används för att bestämma din position.           |

#### Återställning av GPS-positionsbestämningen

GPS-positionsbestämningen kan tidvis behöva återställas. Detta kan inträffa om mottagaren har förtflyttats över en lång sträcka sedan den användes senast, till exempel till ett annat land, och fortfarande försöker fastställa föregående position.

Gör följande:

| Om du vill     | Då ska du              |
|----------------|------------------------|
| återställa GPS | peka på Återställ GPS. |

### Ställa in ditt GPS-läge

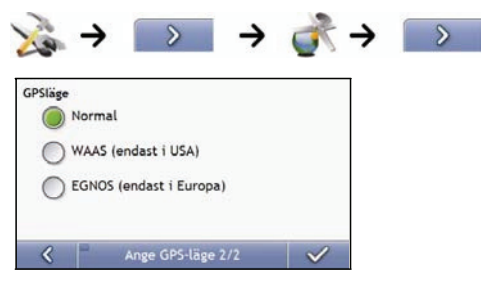

#### Gör följande:

| Om du vill    | Då ska du                                     |
|---------------|-----------------------------------------------|
| använda GPS   | välj alternativet Normal.                     |
| använda WAAS  | markera alternativet WAAS (endast i USA).     |
| använda EGNOS | markera alternativet EGNOS (endast i Europa). |

#### Obs!

WAAS (Wide Area Augmentation System) är ett navigeringssystem utvecklat för den civila luftfarten av amerikanska luftfartsmyndigheten Federal Aviation Administration (FAA), en avdelning av USA:s transportdepartement (DOT). EGNOS (European Geostationary Navigation Overlay Service) är ett satellitbaserat utökningssystem (satellite based augmentation system, SBAS) som utvecklas av den europeiska rymdstyrelsen, Europeiska kommissionen och EUROCONTROL.

Tip: Du bör bara ändra standardinställningarna om du upplever dålig GPS-mottagning.

# Språk

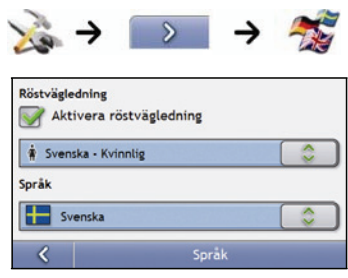

### Gör följande:

| Om du vill               | Då ska du                                                                                                    |
|--------------------------|----------------------------------------------------------------------------------------------------|
| aktivera röstvägledning  | markera kryssrutan Aktivera röstvägledning.                                                                                           |
| ändra språket på skärmen | välj önskat språk i rutan <b>Språk</b> och peka på <b>OK</b> .<br>Ditt språkval sparas och kartskärmen visas.                         |
| ändra röstschemat        | välj önskat röstschema i rutan <b>Röstvägledning</b> .<br>Anmärkning: Bara röstscheman som är kompatibla med det valda språket visas. |

# Trafik

Du kan visa din aktuella trafiksystemstatus och ändra alternativ genom att anpassa trafikinställningarna.

### Trafiksystemstatus

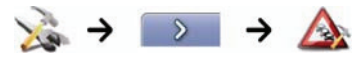

ELLER

Från skärmen Trafiköversikt:

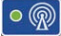

| Ställa in Classic på 100,9MHz |   |
|-------------------------------|---|
| Önskad station                |   |
| (Automatisk)                  |   |
|                               | > |

Avdelningen Kanalväljare visar namnet på och frekvensen för radiostationen som för tillfället används för att motta information om trafikhändelser. En stapel visar styrkan på den trafiksignal som tas emot; ju fler gröna cirklar desto starkare är signalen.

Gör följande:

| Om du vill                | Då ska du                                                   |
|---------------------------|-------------------------------------------------------------|
| ändra önskad radiostation | välj önskad radiostation i rullgardinsmenyn Önskad station. |

### Meddelanden om trafikhändelser

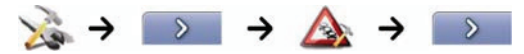

ELLER

Från skärmen Trafiköversikt:

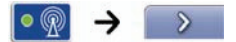

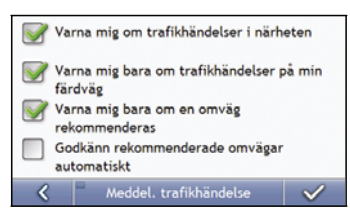

#### Gör följande:

| Om du vill                                                                    | Då ska du                                                                                                    |
|-------------------------------------------------------------------------------|----------------------------------------------------------------------------------------------------|
| sätta på/stänga av meddelanden om<br>trafikhändelser                          | markera kryssrutan Varna mig om trafikhändelser i närheten för att ta emot<br>meddelanden om trafikhändelser.            |
|                                                                               | avmarkera kryssrutan <b>Varna mig om trafikhändelser i närheten</b> för att stänga<br>av meddelanden om trafikhändelser. |
|                                                                               | Obs! Händelseikoner fortsätter att visas på 3D- och 2D-kartskärmarna.                                                    |
| få meddelande om händelser som<br>påverkar din aktuella färdväg               | markera kryssrutan <b>Varna mig bara om trafikhändelser på min färdväg</b> .                                             |
| få meddelande bara när en omväg<br>rekommenderas                              | markera kryssrutan Varna mig bara om en omväg rekommenderas.                                                             |
| automatiskt acceptera rekommenderade<br>omvägar och få en ny beräknad färdväg | markera kryssrutan Godkänn rekommenderade omvägar automatiskt.                                                           |

### Välja sorteringstyp för händelser

Från skärmen Trafiköversikt:

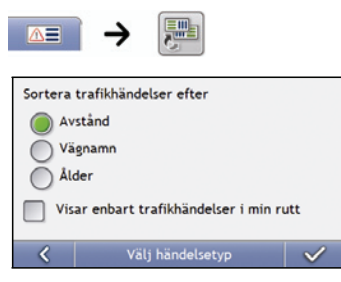

### Gör något av följande:

| Om du vill                                        | Då ska du                                                   |
|---------------------------------------------------|-------------------------------------------------------------|
| sortera händelser efter avstånd                   | markera kryssrutan Avstånd.                                 |
| sortera händelser efter vägnamn                   | markera kryssrutan Vägnamn.                                 |
| sortera händelser efter alder                     | markera kryssrutan <b>Ålder</b> .                           |
| bara se händelser som inträffar längs din färdväg | markera kryssrutan Visar enbart trafikhåndelser i min rutt. |

## Ström

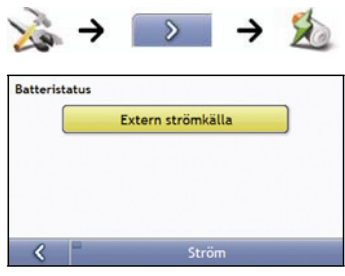

Batteristatus-stapeln visar laddningen som är kvar procentuellt i Mios batteri; orden Extern ström visas när batteriet laddas från en extern strömkälla.

Ladda batteriet, se "Hur kontrollerar jag batteriets status?" på sidan 14.

# Tangentbord

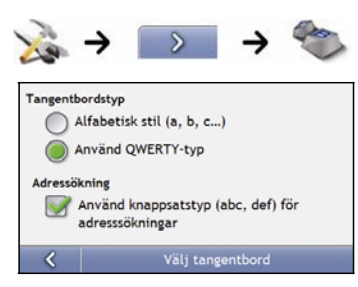

#### Gör följande:

| Om du vill                                                               | Då ska du                                              |
|--------------------------------------------------------------------------|--------------------------------------------------------|
| använda ett alfabetiskt tangentbord för att<br>skriva in adresser        | markera alternativet Använd alfabetisk stil (a, b, c). |
| använda ett QWERTYtangentbord för att skriva in adresser                 | välj alternativet Använd QWERTY-typ.                   |
| använda ett tangentbord av typen knappsats<br>för att skriva in adresser | markera alternativet Använd knappsatstyp (abc, def).   |

Dina inställningar sparas automatiskt.

### Hur fungerar förutsägande text (abc, def...)?

Förutsägande text gör att adresser söks genom en enda tangenttryckning för varje bokstav, i motsats till flera tangenttryckningar. När du skriver in en bokstav i en adress jämför din Mio alla tänkbara kombinationer med de kartor du har installerade och avgör vilken adress du avsåg att skriva in.

Till exempel:

För att skriva in London, peka på JKL MNO DEF.

Din Mio jämför alla tänkbata kombinationer och visar "London" som sökresultat. Du kan lägga till ytterligare bokstäver för att förfina sökningen.

## Enheter

Du kan ändra de enheter som används av din Mio genom att anpassa måttinställningarna.

### Enheter 1/2

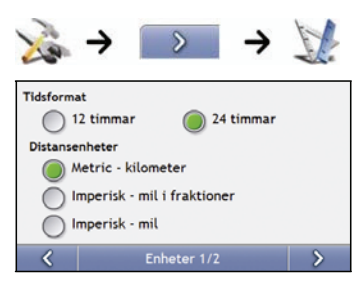

#### Gör följande:

| Om du vill                                                                                        | Då ska du                                                                                     |
|---------------------------------------------------------------------------------------------------|-----------------------------------------------------------------------------------------------|
| byta tidsformat                                                                                   | välj antingen alternativet 12-timmar eller 24-timmar.                                         |
| ändra avståndsenheterna välj önskat måttenhetstyp för avstånd bland alternativen Avståndsenheter. |                                                                                               |
|                                                                                                   | Obs! Endast tillgänglig när angett språk är AU English, UK English eller US English language. |

### Enheter 2/2

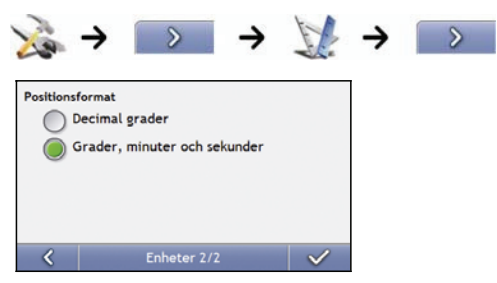

#### Gör följande:

| Om du vill                                         | Då ska du                                                                    |
|----------------------------------------------------|------------------------------------------------------------------------------|
| byta formatet för latitud- och<br>longitudposition | välj antingen alternativet Decimalgrader eller Grader, minuter och sekunder. |

# Start

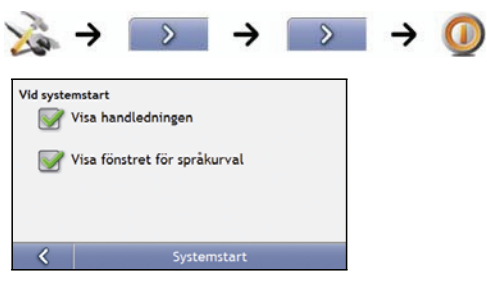

### Gör följande:

| Om du vill                                            | Då ska du                                        |
|-------------------------------------------------------|--------------------------------------------------|
| visa <i>Handledningen</i> när du sätter på din Mio    | markera kryssrutan <b>Visa handledningen</b> .   |
| visa skärmen <i>Språkval</i> när du sätter på din Mio | markera kryssrutan Visa fönstret för språkurval. |

# Sparad info

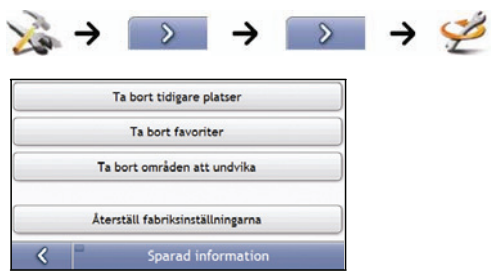

### Gör följande:

| Om du vill                                                           | Då ska du                                                                                                    |
|----------------------------------------------------------------------|----------------------------------------------------------------------------------------------------|
| radera tidigare plaster                                              | peka på <b>Ta bort tidigare platser</b> .                                                                                                    |
| radera favoriter                                                     | peka på <b>Ta bort favoriter</b> .                                                                                                    |
| radera Undvik-områden                                                | peka på <b>Ta bort områden att undvika</b> .                                                                                                    |
| återställa fabriksinställningar                                      | peka på <b>Återställ fabriksinställningar</b> .<br><b>Obs!</b> Alternativet Återställ fabriksinställningar tar inte bort tidigare platser eller sparade favoritdestinationer. |
| rensa alla inställningar; t.ex. vid<br>användning i en uthyrningsbil | Gör alla ovanstående moment.                                                                                                    |

När varningsdialogrutan visas, peka på Ja.

# Bluetooth<sup>™</sup>-inställningar

| À > 🕟 > 🕟                                 | → | <b>B</b> | → | * |
|-------------------------------------------|---|----------|---|---|
| Namn: Mio                                 |   |          |   |   |
| Adress: 00:00:00:00:00                    |   |          |   |   |
| Aktivera Bluetooth                        |   |          |   |   |
| Muto-anslutning till senaste parade enhet |   |          |   |   |
| Apparatinställningar                      |   |          |   |   |

| Om du vill                                                              | Då ska du                                                                                                    |
|-------------------------------------------------------------------------|----------------------------------------------------------------------------------------------------|
| aktivera Bluetooth                                                      | markera kryssrutan Aktivera Bluetooth.                                                                                      |
| för att automatiskt ansluta till den<br>senaste kopplade mobiltelefonen | Markera kryssrutan <b>Auto-anslutning till senaste parade enhet</b> .<br>Obs! Detta alternativ finns inte på alla modeller. |

# Handledning

Handledningen visas när du sätter på din Mio, såvida du inte har avmarkerat kryssrutan Visa vid start.

Du kan visa Handledningen vid vilken annan tid som helst:

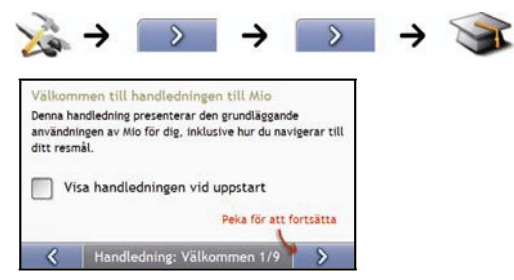

- För att förhindra att Handledningen visas igen vid start, avmarkera kryssrutan Visa vid start.
- För att flytta framåt i Handledningens skärmar, peka på
   För att visa föregående skärm, peka på

## Om

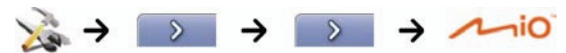

Denna inställning innehåller copyright- och varumärkesinformation.

## Butiksdemo

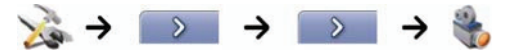

### Gör följande:

| Om du vill                                                         | Då ska du                                                                                    |  |  |
|--------------------------------------------------------------------|----------------------------------------------------------------------------------------------|--|--|
| göra det möjligt att spela upp en<br>butiksdemonstration av MioMap | Peka på <b>Butiksdemo</b> på inställningsskärmen. Efter en kort fördröjning visas färdvägen. |  |  |

# Vad är MioMore Desktop?

MioMore Desktop är en serie verktyg du kan använda för att få större funktionalitet och mer produktinformation via din dator.

Med MioMore Desktop kan du:

- få programvaruuppdateringar
- hantera kartor
- hantera anpassade IP:er
- hantera abonnemang på säkerhetskameror
- rapportera tillryggalagda sträckor
- överföra bilder från din Mio med hjälp av Photo Album
- söka efter specialerbjudanden på Mios webbplats.

#### Kan jag använda MioMore Desktop med min dator?

Kontrollera att din dator uppfyller följande minimisystemkrav innan du installerar MioMore Desktop:

- IBM-kompatibel PC,
- Microsoft<sup>®</sup> Windows XP SP2 eller Vista x32,
- Internet Explorer 6 eller högre,
- DVD-enhet,
- USB-port,
- Internet-anslutning f
   ör aktivering.

Obs! Använder du Windows 2000 och XP installeras Microsoft .NET 2.0 på din dator som en del av installationen av MioMore Desktop.

#### Hur installerar jag en karta för första gången?

Den vanligaste uppgiften för MioMore Desktop Desktop är installation av en ny karta i Mio:s internminne eller på minneskortet. Gör så här:

| Steg | Atgärd                                                                                                    |
|------|----------------------------------------------------------------------------------------------------|
| 1    | Installera MioMore Desktop Desktop på din dator (se "Hur installerar jag MioMore Desktop på min dator?" på sidan<br>102).       |
| 2    | Kontrollera programvaruuppdateringar till MioMore Desktoppå Mio (se "Hur håller jag MioMore Desktop aktuell?" på<br>sidan 104). |
| 3    | Installera en eller flera kartor (se "Hur håller jag MioMore Desktop aktuell?" på sidan 104) i Mio.                             |

## Hur installerar jag MioMore Desktop på min dator?

VARNING: Innan du börjar: Kontrollera att din dator uppfyller minimisystemkraven för MioMore Desktop, i synnerhet:

- Kontrollera att Internet Explorer 6 eller högre är installerad på din dator innan du installerar MioMore Desktop, även
  om det inte är din standardwebbläsare.
- Är du Windows XP-användare, kontrollera att Windows XP Service Pack 2 eller högre har installerats innan du installerar MioMore Desktop.
- 1. Stäng alla program på din dator.
- 2. Sätt in programinstallations-DVD:n för MioMore Desktop i din dators DVD-enhet. Installationsprogrammet för MioMore Desktop startar.

Om din dator inte automatiskt startar DVD:n, starta installationen manuellt: Start  $\rightarrow$  Kör.

Skriv in D:\Install.exe där "D" är den bokstav som tilldelats din DVD-enhet och klicka sedan på OK

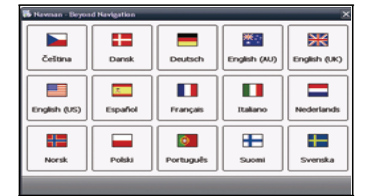

- 3. Välj önskat språk för MioMore Desktop.
- 4. Klicka på Installera MioMore Desktop.
- 5. Följ uppmaningarna på skärmen för att installera MioMore Desktop:
  - Läs och godkänn licensavtalet för MioMore Desktop när du uppmanas att göra det.
  - Välj en målmapp för MioMore Desktop när du uppmanas att göra det.
  - När installationen är färdig, klicka på Avsluta. MioMore Desktop öppnas.
- 6. Om du ombes att ansluta din Mio till din dator, gör följande:
  - Anslut den stora änden av USB-kabeln direkt till en USB-port på din dator (inte en USB-hub) och anslut den lilla änden till USB-uttaget (\*
     undertill på din Mio.

Tip: När det är möjligt, anslut USB-kabeln till en USB-port baktill på din dator.

Flytta strömknappen till läget PÅ för att slå på din Mio.
 Följande skärm visas på din Mio:

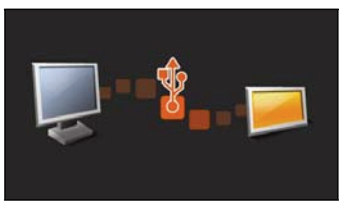

7. Om du blir uppmanad att uppdatera programvaran till Mio följer du anvisningarna på skärmen.

Du kan nu använda MioMore Desktop för att installera kartor på din Mio.

## MioMore Desktop-funktioner

**Obs!** En del MioMore Desktop-tillämpningar finns inte på alla modeller. **Tips:** Sedan MioMore Desktop har installerats på din dator kan du komma åt det från Windows **Start**-meny:

### Start $\rightarrow$ Alla program $\rightarrow$ Mio $\rightarrow$ MioMore Desktop

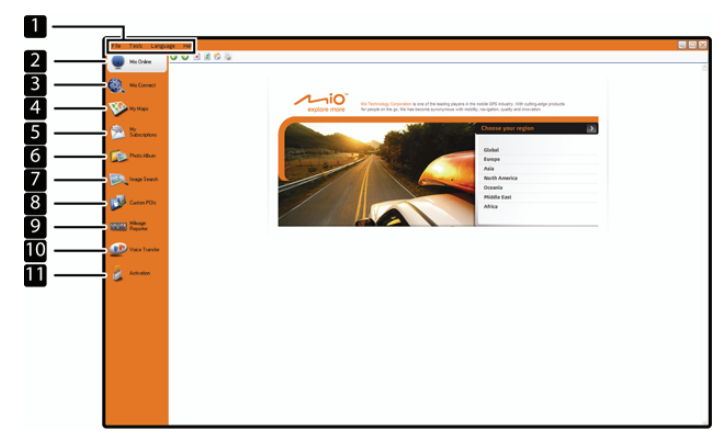

|    | Alternativ          | Beskrivning                                                                                                    |  |  |
|----|---------------------|----------------------------------------------------------------------------------------------------|--|--|
| 1  | Menyfält            | Menyer som ger åtkomst till MioMore Desktops grundläggande funktioner.                                                                                                    |  |  |
| 2  | Mio online          | Visar Mios webbplats.                                                                                                    |  |  |
| 3  | Mio Connect         | Mio Connect gör det möjligt för dig att söka online efter IP-information i realtid.                                                                                                    |  |  |
| 4  | Mitt abonnemang     | Information om dina aktuella abonnemang, inklusive abonnemang på säkerhetskameror.                                                                                                    |  |  |
| 5  | Mina kartor         | Program som används för att installera och hantera kartor.                                                                                                    |  |  |
| 6  | Photo Album         | <ul> <li>Program som används för att överföra NavPix från din Mio till din dator. Med detta program kan du:</li> <li>Hantera album</li> <li>Kopiera</li> <li>Radera</li> <li>Flytta NavPix eller album mellan NavPix-biblioteket på din Mio och NavPixbiblioteket på din dator.</li> </ul> |  |  |
| 7  | Bildsök             | Sök efter och ladda ned NavPix från en webbplats.<br>Obs! Denna funktion tillhandahålls av Flickr.                                                                                                    |  |  |
| 8  | Anpassade IP:er     | Program som gör att du kan importera anpassade IP:er.                                                                                                    |  |  |
| 9  | Körrapportverktyget | Använder dataregistreraren på din Mio så att du kan skapa kostnadsrapporter för<br>körsträckan/beräknade bränsleförbrukningen på din resa.                                                                                                    |  |  |
| 10 | Röstöverföringar    | Program som gör att du kan installera eller ta bort röstfiler från din Mio.                                                                                                    |  |  |
| 11 | Aktivering          | Program som används för att aktivera en produktnyckel när du köper ett abonnemang.                                                                                                    |  |  |

## Hur håller jag MioMore Desktop aktuell?

Vi rekommenderar att du regelbundet använder MioMore Desktop för att söka efter programvaruuppdateringar till MioMore Desktop på Mios server.

### Hur uppdaterar jag MioMore Desktop?

Start  $\rightarrow$  Alla program  $\rightarrow$  Mio  $\rightarrow$  MioMore Desktop  $\rightarrow$  Verktyg  $\rightarrow$  Alternativ  $\rightarrow$  Allmänt

#### Klicka på Uppdatering finns.

När du *uppdaterar* MioMore Desktop laddas de senaste service packarna och buggkorrigeringarna från Mios server och tillämpas på din Mio.

**Obs!** För att kunna *uppgradera* MioMore Desktop måste du först köpa en ny version av MioMore Desktop av en återförsäljare och sedan installera den på din Mio.

#### MioMore Desktop preferenser

 $Verktyg \rightarrow Alternativ \rightarrow Allmänt$ 

Gör något av följande:

| Om du vill                                                | Då ska du                                                                                                    |  |  |
|-----------------------------------------------------------|----------------------------------------------------------------------------------------------------|--|--|
| automatiskt söka efter<br>programvaruuppdateringar        | Markera kryssrutan <b>Autosökning</b> efter programvaruuppdateringar.<br>Om en programvaruuppdatering finns tillgänglig utför steg 3 ovan. |  |  |
| uppgradera från en tidigare<br>version av MioMore Desktop | Följ instruktionerna i installationsguiden eller uppgraderingsguiden som medföljde din uppgradering av MioMore Desktop.                    |  |  |
| ändra måtten i MioMore Desktop<br>till metriska mått      | markera kryssrutan Använd metriska enheter.                                                                                                |  |  |
| ändra måtten i MioMore Desktop<br>till decimaler          | markera kryssrutan <b>Decimalgrader</b> .                                                                                                  |  |  |

# **Mio Connect**

Mio Connect är en tillämpning i MioMore Desktop som låter dig söka och installera lokal IP-information från din dator på din Mio.

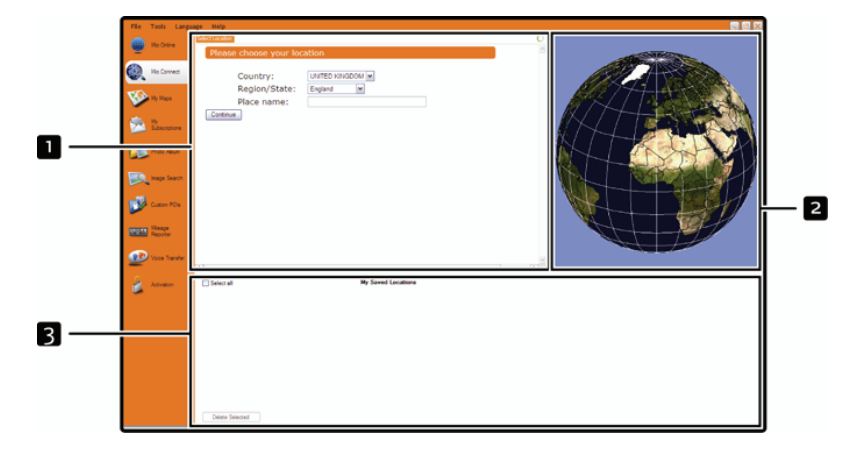

*Start*  $\rightarrow$  *Alla program*  $\rightarrow$  *Mio*  $\rightarrow$  *MioMore Desktop*  $\rightarrow$  *Mio Connect* 

|   | Alternativ           | Beskrivning                                               |
|---|----------------------|-----------------------------------------------------------|
| 1 | Sök plats            | Visar sökfält.                                            |
| 2 | Globen               | Visar vald plats på kartan.                               |
| 3 | Mina sparade plaster | Visar en lista över IP:er som är installerade på din Mio. |

### Hur söker jag efter en IP med Mio Connect?

- 1. I rullgardinsrutan med länder, välj ett land.
- 2. I rullgardinsrutan med län, välj vid behov ett län.
- 3. I rutan Ortsnamn, skriv in de första bokstäverna i en stads namn och välj det du söker.
- Klicka på Fortsätt.
   Sidan Tillgängliga tjänster visas.
- Välj önskad söktjänst. Sidan Valda tjänster visas.

Obs! De söktjänster som är tillgängliga kan variera beroende på vilket land du navigerar i.

 Ange dina sökkriterier och klicka sedan på Sök. Sidan Välj sökmetod visas.

Obs! För en del länder måste du godkänna användningsvillkoren.

7. Välj önskad söktjänst och klicka sedan på **Sök**. En lista med sökresultat visas.

### Hur installerar jag IP:er från min dator till min Mio?

- 1. Utför steg 1 till 7 av "Hur söker jag efter en IP med Mio Connect?" på sidan 105.
- 2. Klicka på Lägg till i Mio bredvid den IP du vill installera.
- 3. Upprepa steg 1 och 2 för att installera fler IP:er på din Mio.

Obs! Du kan installera maximalt 200 IP:er på din Mio via Mio Connect.

#### Hur raderar jag en IP från min Mio?

- 1. I Mina sparade platser markera kryssrutan till den IP du vill radera.
- 2. Klicka på **Radera vald**. IP:n raderas från din Mio.
- 3. Upprepa steg 1 och 2 för att radera fler IP:er på din Mio.

Obs! För att radera all IP:er som finns installerade på din Mio, markera kryssrutan Markera alla och klicka sedan på Radera markerade.

## Mina kartor

Med programmet Mina kartor kan du installera nya kartor, ta bort kartor från din Mio och köpa nya kartor. Start  $\rightarrow$  Alla program  $\rightarrow$  Mio  $\rightarrow$  MioMore Desktop  $\rightarrow$  Mina kartor

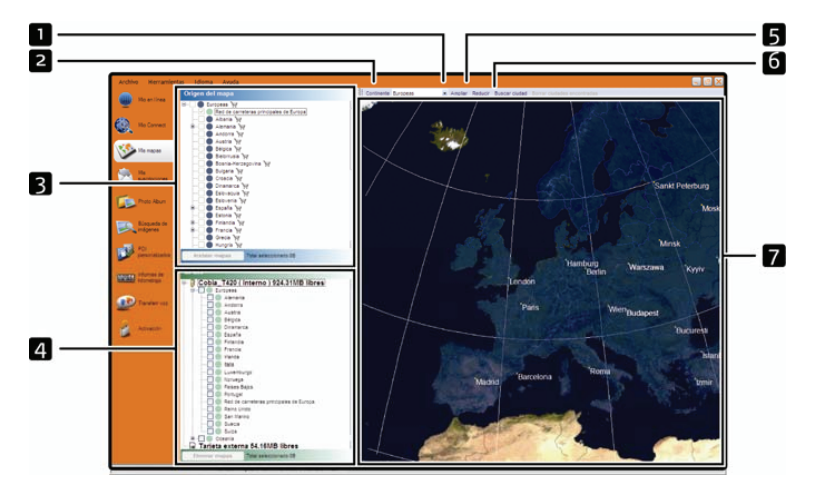

|   | Alternativ | Beskrivning                                                                                                    |
|---|------------|----------------------------------------------------------------------------------------------------|
| 1 | Zooma in   | Klicka för att zooma in.                                                                                                    |
| 2 | Världsdel  | En rullgardinslista över världsdelar som har kartor till din Mio.                                                                                                    |
| 3 | Kartkälla  | En lista över kartor på DVD:n eller som kan köpas via Mios webbutik.                                                                                                    |
| 4 | Min Mio    | En lista över kartor som är installerad på din Mio.                                                                                                    |
| 5 | Zooma ut   | Klicka för att zooma ut.                                                                                                    |
| 6 | Hitta ort  | Klicka för att öppna fönstret Hitta ort för att söka efter en ort.                                                                                                    |
| 7 | Globen     | <ul> <li>En karta över världen eller en vald världsdel som visar kartorna:</li> <li>på den aktuella DVD:n,</li> <li>installerad på din Mio eller minneskort, eller</li> <li>som kan fås från Mio.</li> </ul> |

### Hur installerar jag kartor på Mio?

Mio levereras med en eller flera föraktiverade kartor på Mio.

Du kan installera kartor från de medföljande dvd-skivorna till minneskortet eller Mio:s interna hårddisk. Men först måste du köpa en produktkod (Map Product Key) för att aktivera kartorna.

Om du är oäker på vilka kartor som innehåller staden eller platsen som du ska åka till kan du använda fönstret *Sök stad* för att identifiera rätt karta. För ytterligare information, se "Hur vet jag vilken karta innehåller en viss ort?" på sidan 110.

### Hur installerar jag kartor från DVD-skiva?

- Öppna MioMore Desktop, om det inte redan är öppet: Start → Alla program → Mio → MioMore Desktop
- 2. Klicka på **Mina kartor**. Programmet *Mina kartor* visas.
- 3. Sätt in en kart-DVD i din dators DVD-enhet.
  - Kartorna som redan är installerade på din Mio är grønne.
  - Kartorna som är upplåsta och klara för att installeras på din Mio är gule.
  - Kartorna som måste aktiveras innan de installeras på din Mio är røde.
  - Kartorna som kan köpas hos Mio är blå.

Obs! Om Windows Utforskaren startas på din dator när du sätter in DVD:n, stäng Windows Utforskaren-fönstret.

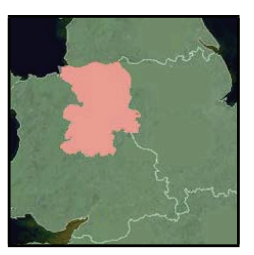

4. Gör följande:

| Om kartan som ska installeras är | Då ska du                                                                            |
|----------------------------------|--------------------------------------------------------------------------------------|
| Gul                              | gå till steg 7.                                                                      |
| Röd                              | måste kartan aktiveras via Internet innan den kan installeras; fortsätt till steg 5. |

5. Om du ansluter till Internet via en fjärranslutning, anslut till Internet nu.
- 6. Följ uppmaningarna för att aktivera din kartproduktnyckel, inklusive:
  - Ange kartproduktnyckeln vid uppmaning.

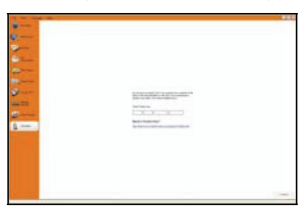

- Din dator ansluts till Internet och aktiverar din kartproduktnyckel.
- När aktivering är färdig ändras kartans färg till gult; fortsätt till steg 7.

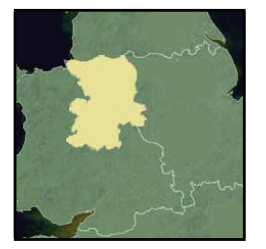

- Klicka på kartan du vill installera på din Mio. Kartan ändrar färg till mörkgrönt, vilket indikerar att den har markerats.
  - För att avmarkera kartan, klicka på kartan igen.

Obs! Du kan behöva installera flera kartor för att täcka det önskade geografiska området.

8. Gör följande:

| Om du vill                              | Då ska du                                                                               |
|-----------------------------------------|-----------------------------------------------------------------------------------------|
| välj en gul karta.                      | gå tillbaka till steg 7.                                                                |
| välj en röd karta.                      | måste kartan aktiveras via Internet innan den kan installeras; gå tillbaka till steg 5. |
| installera de valda kartorna på din Mio | fortsätt till steg 9.                                                                   |

9. Markera målmedierna för de markerade kartorna och klicka sedan på Överför nu. De markerade kartorna installeras och ändrar färg till grönt.

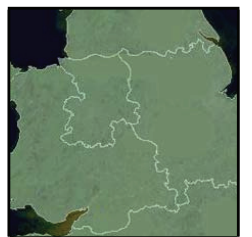

10. För att använda din Mio, koppla loss USB-kabeln.

VARNING: Koppla inte loss USB-kabeln från Mios USB-uttag förrän Globen har uppdaterats och den installerade kartan eller kartorna har ändrat färg till grönt.

## Hur tar jag bort kartor från min Mio?

- Klicka på Mina kartor. Programmet Mina kartor visas.
- 2. I panelen Min Mio, markera kryssrutan intill den karta du vill ta bort.
- 3. Klicka på Ta bort kartor för att ta bort de markerade kartorna.
- Bekräfta att du vill ta bort den valda kartan vid uppmaning. Kartan tas bort från din Mio.

#### Hur vet jag vilken karta innehåller en viss ort?

Använd fönstret Hitta ort för att hitta kartan som innehåller en viss ort.

- Klicka på Mina kartor. Programmet Mina kartor visas.
- 2. I panelen **Mina kartor**, välj **Hitta ort**. Fönstret *Hitta ort* öppnas.

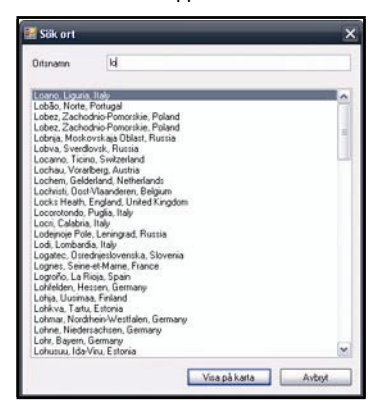

- Skriv in namnet på orten i fältet Ortsnamn. Listan över tillgängliga orter minskar för att matcha din sökning.
- 4. Markera namnet på orten och klicka sedan på **Visa på kartan**. **Globen** roterar för att centreras på den valda orten.

#### Mina kartor preferenser

 $Verktyg \rightarrow Alternativ \rightarrow Mina kartor$ 

| Om du vill                          | Då ska du                                                                                                    |
|-------------------------------------|----------------------------------------------------------------------------------------------------|
| visa longitud- och<br>latitudlinjer | markera kryssrutan <b>Visa gradnät.</b><br>Longitud- och latitudlinjer visas.<br><mark>Obs! För att visa latituden och longituden måste du ha markerat en region.</mark> |

## Vad innebär en karta över större vägnät?

#### Obs! Navigation mellan vissa länder finns inte på alla modeller.

#### Kontinuerlig kontinental navigering

Med hjälp av kartorna över större vägnät kan du utan avbrott navigera mellan dina installerade kartor, utan att behöva installera kartor för alla regioner längs färdvägen. Varje karta över större vägnät täcker ett stort område, exempelvis västra Europa eller Kanada och USA (fastland). Här visas huvudlederna som binder samman städer och orter. Välj ut en väg eller IP på kartan som avresepunkt eller destination.

Alla kartor över större vägnät:

- innehåller större nationella och internationella vägar och färjelinjer.
- använder mindre minnesresurser än vad som skulle krävas för att installera motsvarande detaljkartor.
- innehåller inga mindre vägar och är inte lika geografiskt detaljrika.

#### Hur installerar jag (eller installerar om) en karta över de större vägnäten?

Kartor över de större vägnäten kan installeras på ett nytt minneskort eller installeras om i Mios hårddisk med MioMap. För ytterligare information, se "Hur installerar jag kartor från DVD-skiva?" på sidan 108.

# Photo Album

Fotoalbum är ett MioMore Desktop-program med vilken du kan kopiera, radera eller flytta bilder eller album mellan NavPix-biblioteket på din Mio och NavPix-biblioteket på din dator.

*Start*  $\rightarrow$  *Alla program*  $\rightarrow$  *Mio*  $\rightarrow$  *MioMore Desktop*  $\rightarrow$  *Photo Album* 

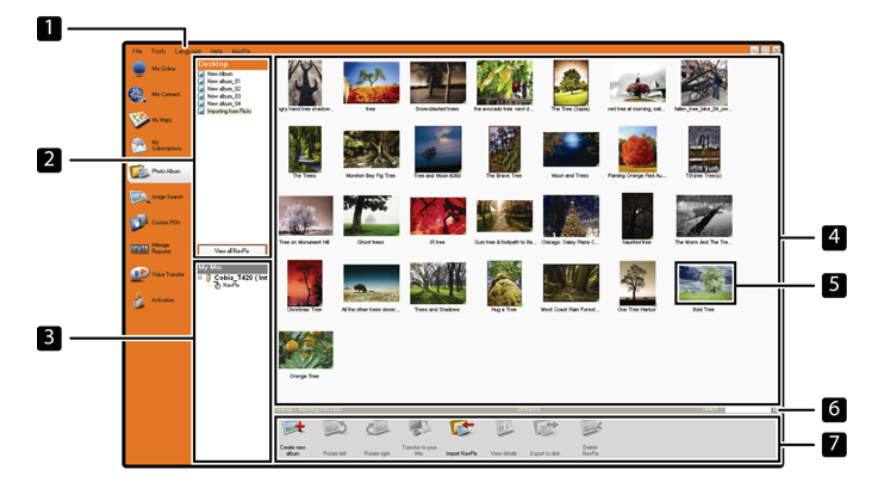

|   | Alternativ          | Beskrivning                                                                                                    |
|---|---------------------|----------------------------------------------------------------------------------------------------|
| 1 | NavPix-meny         | Ger tillgång till Fotoalbum-funktioner.                                                                                                    |
| 2 | Skrivbordsalbum     | Visar en lista över alla album som finns lagrade i NavPix-biblioteket på din dator.<br>Klicka på ett album för att visa dess innehåll i <b>Albumvisningsområdet.</b><br>Klicka på knappen <b>Visa alla bilder</b> för att visa alla foton som finns lagrade i<br>NavPix-biblioteket på din dator. |
| 3 | Mina Mio-album      | Visar en lista över album som finns lagrade i Mios internminne och på minneskortet om det<br>finns ett insatt.<br>Klicka på ett album för att visa dess innehåll i <b>Albumvisningsområdet</b> .                                                                                                  |
| 4 | Albumvisningsområde | Visar tumnagelbilder på bilder i det markerade albumet.                                                                                                    |
| 5 | Vald bild           | När en tumnagelbild har markerats visas den med en blå kant.                                                                                                    |
| 6 | Sök                 | Skriv in text för att söka efter ett NavPix med namnet.                                                                                                    |
| 7 | Verktygsfält        | När en bild har markerats aktiveras de ikoner som kan användas.                                                                                                    |

## Verktygsfält

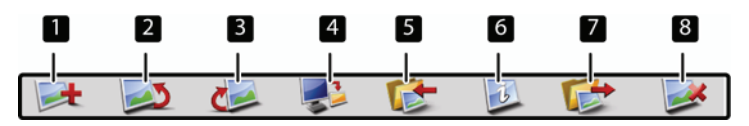

Följande alternativ är tillgängliga på verktygsfältet.

|   | Knap                                          | Beskrivning                                                                                                    |
|---|-----------------------------------------------|----------------------------------------------------------------------------------------------------|
| 1 | Skapa nytt album                              | visat bibliotek. Klicka för att skapa ett nytt album i NavPix.                                                                                                    |
| 2 | Rotera vänster                                | Roterar den valda bilden 90° till vänster.                                                                                                    |
| 3 | Rotera höger                                  | Roterar den valda bilden 90° till höger.                                                                                                    |
| 4 | Överför till Mio eller<br>överför till datorn | Om du visar foton i NavPix-biblioteket på datorn, kommer det att visas som <b>Överför till</b><br>Mio. Klicka här om du vill överföra det valda fotot till din Mio. |
|   |                                               | Klicka här om du vill överföra de valda bilderna till NavPix-biblioteket på din dator.                                                                              |
| 5 | Importera bilder                              | Importerar bilder från datorn till NavPix-biblioteket.                                                                                                    |
| 6 | Visa detaljer                                 | Klicka för att visa den valda bilden och redigera detaljer, inklusive: namnet på bilden,<br>latitud, longitud, beskrivning                                          |
| 7 | Exportera till disk                           | Klicka för att spara bilder till datorn eller en nätverksenhet.                                                                                                    |
| 8 | Radera                                        | Klicka för att radera den valda bilden (de valda bilderna).                                                                                                    |

## Hur kopierar jag NavPix eller album från min Mio-enhet till Photo Album?

Din Mio-enhet levereras med några få förinstallerade NavPix som du kan spara på datorn, skriva ut, e-posta till vänner eller dela med andra NavPix-användare runt om i världen.

- 1. I Min Mio, välj det album som innehåller önskad NavPix. Tumnaglar av NavPix i det valda albumet visas i Albumets visningsområde.
- Klicka och dra önskad NavPix till ett album i Skrivbord eller klicka på ikonen / Överför till din dator i Verktygsfältet.

Obs! Om ett album inte valts i Skrivbord uppmanas du att antingen välja ett album eller att skapa ett nytt.

3. Upprepa steg ett och två för att kopiera NavPix från ett annat album.

## Hur överför jag bilder från Photo Album till min Mio?

Du kan överföra bilder från din dator till din Mio. Du kan importera vilken JPEG (.jpg) som helst till Photo Album, lägga till eller redigera GPS-information och sedan kopiera bilden till din Mio.

- I avdelningen Verktygsfält, markera Importera NavPix. Dialogrutan Öppna öppnas.
- Markera ett NavPix i ett album på din dator och klicka på Öppna. Tumnagelbilder på NavPixet visas i Albumvisningsområdet.
- 3. Klicka och dra önskad NavPix till ett album i **Min Mio** eller klicka på ikonen **Överför till din Mio** i Verktygsfältet.

Obs! Om du har överfört ett NavPix med GPS-koordinater kan du sedan navigera till den plats där bilden togs.

#### Hur kan jag visa och redigera bilder eller album på min dator?

| Om du vill                | Då ska du                                         |
|---------------------------|---------------------------------------------------|
| rotera en bild åt vänster | markera bilden i Albumvisningsområdet.            |
|                           | klicka på <b>Rotera vänster</b> i verktygsfältet. |

| rotera en bild åt höger  | markera bilden i Albumvisningsområdet.                                                           |
|--------------------------|--------------------------------------------------------------------------------------------------|
|                          | klicka på <b>Rotera höger</b> i verktygsfältet.                                                  |
| visa bilddetaljerna      | markera bilden i Albumvisningsområdet.                                                           |
|                          | högerklicka och välj <b>Visa detaljer</b> eller klicka på <b>Visa detaljer</b> i verktygsfältet. |
| redigera GPS-information | markera bilden i Albumvisningsområdet.                                                           |
|                          | dubbelklicka på bilden eller klicka på <b>Visa detaljer</b> i verktygsfältet.                    |
|                          | Följande information visas:                                                                      |
|                          | Namn                                                                                             |
|                          | Latitud och longitude                                                                            |
|                          | Beskrivning                                                                                      |
|                          | Redigera detaljerna du vill ändra. Klicka på OK för att spara ändringarna.                       |
| radera en bild           | markera bilden i Albumvisningsområdet.                                                           |
|                          | högerklicka och välj <b>Radera</b> eller klicka på <b>Radera</b> i verktygsfältet.               |

## Vad kan jag göra mer med bilder och album på min dator?

I NavPix-biblioteket på din dator kan du:

- lägga till en bild i ett annat album
- ta bort bilder från ett album
- visa och redigera detaljer för en vald bild
- överföra bilder till Flickr™
- exportera till disk
- exportera bilder till Google Earth™
- söka efter bilder
- visa alla bilder i biblioteket

| Om du vill                                | Då ska du                                                                                                    |
|-------------------------------------------|----------------------------------------------------------------------------------------------------|
| lägga till en bild i ett annat<br>album   | i avdelningen <b>Skrivbords</b> album, markera albumet som innehåller det NavPix du vill inkludera i<br>ett annat album                                                                                                    |
|                                           | markera NavPixet och dra det sedan till det andra albumet.                                                                                                    |
|                                           | <b>Obs!</b> Det valda NavPixet inkluderas i det nya albumet men flyttas inte, d.v.s. ett enstaka<br>NavPix i biblioteket kan inkluderas i flera album.                                                                                                    |
| ta bort en bild från ett<br>album         | i avdelningen <b>Skrivbords</b> album, markera albumet som innehåller det NavPix du vill ta bort<br>markera NavPixet, högerklicka och markera <b>Ta bort från album</b> .<br><b>Obs!</b> Klicka ikonen <b>Radera</b> i verktygsfältet om du vill radera NavPixet från alla album.                                           |
| visa och redigera bilddetaljer            | markera bilden och klicka på ikonen <b>Visa detaljer</b> i verktygsfältet.<br>redigera önskade fält.                                                                                                    |
| överföra bilder till Flickrs<br>webbplats | i avdelningen <b>Skrivbords</b> album, markera albumet som innehåller det NavPix du vill överföra.<br>markera NavPixet, högerklicka och markera <b>Överföra till Flickr</b> .<br><b>Obs!</b> Du måste ha ett konto hos Flickr för att kunna överföra NavPix. För att skapa ett<br>Flickr-konto, besök <u>www.flickr.com</u> |

| spara en bild på din dator                                                                               | markera bilden i Albumvisningsområdet.<br>högerklicka och välj <b>Exportera till disk</b> eller klicka på <b>Exportera till</b> i verktygsfältet.                                                                                                    |
|----------------------------------------------------------------------------------------------------|----------------------------------------------------------------------------------------------------|
| exportera till Google Earth<br>(endast NavPix med<br>GPSkoordinater kan<br>exporteras till Google Earth) | i avdelningen <b>Skrivbord</b> album, markera albumet som innehåller den bild du vill exportera till<br>Google Earth.<br>markera NavPixet, högerklicka och markera <b>Exportera till Google Earth</b> .<br><b>Obs!</b> Du måste installera Google Earth på din dator för att kunna visa den fil du har skapat.<br>Du kan ladda ned programmet Google Earth från <u>earth.google.com</u> |
| söka efter andra NavPix                                                                                  | Du kan söka efter andra NavPix i närheten av ditt NavPix longitud och latitud.                                                                                                    |
| visa alla bilder i biblioteket                                                                           | klicka på knappen Visa alla bilder längst ned i avdelningen Skrivbordsalbum.                                                                                                    |

## Photo Album inställningar

## $\textit{Verktyg} \rightarrow \textit{Alternativ} \rightarrow \textit{Photo Album}$

Gör något av följande:

| Om du vill                                  | Då ska du                                                                                                    |
|---------------------------------------------|----------------------------------------------------------------------------------------------------|
| byta platsen för NavPix på din dator        | klicka på <b>Byta</b> .<br>Dialogrutan Spara som öppnas.<br>välj en plats till ditt NavPix-bibliotek.<br>klicka på <b>Spara.</b><br>Varningsmeddelandet visas och du uppmanas att bekräfta din åtgärd.<br>Ditt NavPix-bibliotek flyttas till den nya platsen. |
| få ett varningsmeddelande innan du          | markera kryssrutan Varna mig när jag raderar en bild permanent från min                                                                                                    |
| raderar en bild från din enhet              | enhet.                                                                                                    |
| få ett varningsmeddelande innan du          | markera kryssrutan <b>Varna mig när jag raderar en bild permanent från mitt</b>                                                                                                    |
| raderar en bild från ditt NavPix-bilbliotek | bibliotek.                                                                                                    |

# Bildsök

Bildsök är ett MioMore Desktop-program som tillhandahålls av Flickr™ som ger dig möjlighet att ladda ned foton och importera dem till Photo Album. Du kan sedan överföra fotot till antingen NavPix eller Flickrs webbplats, överföra bilder till din Mio, exportera bilder till Google Earth eller söka efter andra NavPix i närheten av ditt NavPix longitude och latitud.

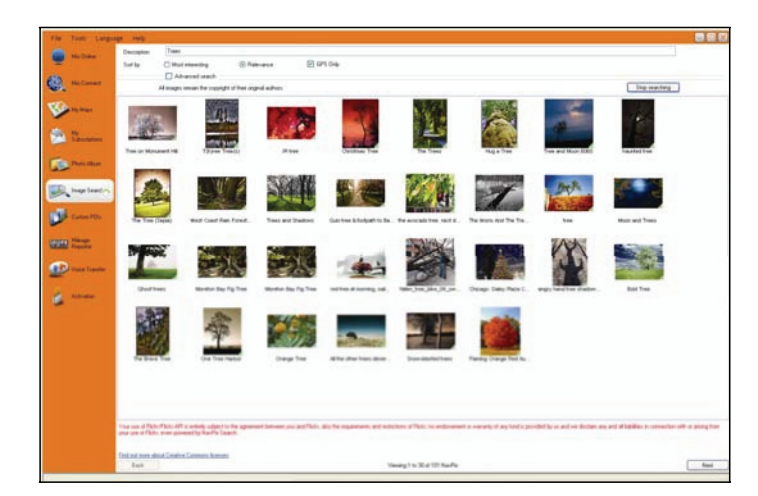

 $\textit{Start} \rightarrow \textit{Alla program} \rightarrow \textit{Mio} \rightarrow \textit{MioMore Desktop} \rightarrow \textit{Bildsök}$ 

#### Hur laddar jag ned NavPix från Internet?

- 1. I fältet **Beskrivning**, skriv in en sökbeskrivning av den bild du söker.
- 2. Välj ett av alternativen Sortera efter.
- Klicka på Sök. Tumnagelbilder på NavPixen visas i NavPix visningsområde.

Obs! Du kan begränsa din sökning genom att markera kryssrutan Avancerad sökning och sedan välja en ort i rullgardinslistan eller genom att skriva in uppgifter om longitud och latitud.

#### Hur importerar jag NavPix till Photo Album?

- 1. I NavPix visningsområde, markera en bild eller en grupp bilder som du vill överföra till ditt Photo Album.
- Högerklicka och välj Importera till Photo Album.
  Ett nytt album skapas i avdelningen Skrivbordsalbum i Photo Album.

För mer information, se "Photo Album" på sidan 112.

# Körrapportverktyget

Körrapportverktyget är en funktion hos MioMore Desktop som gör att du kan skapa kostnadsrapporter (.csv-format) baserade på körsträcka och beräknad bränsleförbrukning som registreras av din Mio.

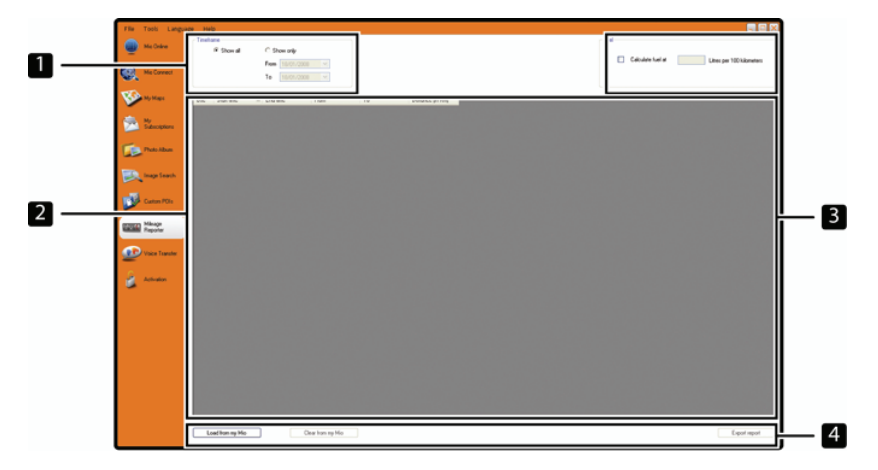

 $\textit{Start} \rightarrow \textit{Alla program} \rightarrow \textit{Mio} \rightarrow \textit{MioMore Desktop} \rightarrow \textit{Körrapportverktyget}$ 

|   | Alternativ          | Beskrivning                                                                                                    |
|---|---------------------|----------------------------------------------------------------------------------------------------|
| 1 | Tidsram             | specificerar tiden för vilken körrapporten ska skapas.<br>markera <b>Visa alla</b> för att inkludera all registrerade körsträckor. |
| 2 | Rapportpanel        | visar dina reseloggar.                                                                                                    |
| Ν | Bränsle             | Markera för att inkludera mängden bränsle (beräknat) som förbrukats på den registrerade<br>körsträckan.                            |
|   |                     | Om du markerar detta, ange antalet kilometer som färdats per liter eller miles som färdats<br>per gallon.                          |
| 4 | Rapportdataknapp ar | klicka för att rapportera data från din Mio eller exportera till en rapport (.csv).                                                |

Ställa in preferenser för färdregistrering på din Mio, se "Dataregistrering 4/4" på sidan 77.

## Hur matar jag in mina färddata?

- 1. Markera Visa alla i avdelningen Tidsram.
- 2. Markera kryssrutan **Beräkna bränsle** och skriv sedan in antalet kilometer körda per liter eller miles körda per gallon.
- 3. Klicka på Ladda från enhet i avdelningen Rapportdata. Förloppsindikatorn för *Överföringsloggen* visas.

Alla dina färdloggar kan nu visas i avdelningen Rapportpanel.

## Hur exporterar jag en körrapport?

- 1. Välj en färdlogg i rapportpanelavdelningen.
- 2. Klicka på **Exportera rapport** i avdelningen **Rapportdata**. Dialogrutan *Öppna* öppnas.
- 3. Välj en plats för filen på din lokala hårddisk eller nätverkshårddisken, skriv in ett namn för din körrapport och klicka sedan på **Spara**.

**Obs!** Körrapporten sparas i .csv-format.

Du kan visa din körrapport genom att klicka på filen.

#### Hur raderar jag färdloggar från min Mio?

- 1. Välj en färdlogg i rapportpanelavdelningen.
- 2. Klicka på Radera från enhet i avdelningen Rapportdataknapp.
- 3. Klicka på Ja för att radera alla färdloggar.

#### Preferenser för körrapportverktyget

#### $Verktyg \rightarrow Alternativ \rightarrow Körrapportverktyget$

Gör något av följande:

| Om du vill                                          | Då ska du                                                                            |
|-----------------------------------------------------|--------------------------------------------------------------------------------------|
| få en varning när färdloggar raderas från din enhet | markera kryssrutan <b>Varna mig när jag raderar alla loggfiler från mitt</b><br>Mio. |
| beräkna bränsleekonom efter Sträcka per volym       | välj alternativet <b>Sträcka per volym</b> .                                         |
| beräkna bränsleekonom efter Volym per sträcka       | välj alternativet <b>Volym per sträcka</b> .                                         |

# Mina abonnemang

Obs! Säkerhetskamerainformation finns bara i vissa länder.

Din Mio innehåller förinstallerad säkerhetskamerainformation. För att abonnera på aktuell säkerhetskamerainformation för Mio, använd medföljande DVD för att installera MioMore Desktop-programvaran på din dator.

För aktuell säkerhetskameratäckning, abonnemang på säkerhetskamerainformation och våra senaste erbjudanden, besök <u>www.mio.com</u>.

Varje land har en färgad cirkel som indikerar ditt abonnemangs status.

#### Larm

Inställning kan göras så att säkerhetskameran ger en varningston eller en visuell varning när du befinner dig längs din färdväg (se "IP-larm" på sidan 85).

#### Hur installerar jag information om säkerhetskameror?

Genomför följande steg för att installera säkerhetskamerainformation på din Mio.

- 1. Köp ett abonnemang
- 2. Aktivera ditt abonnemang

## Hur vet jag vilken säkerhetskamerainformation som finns tillgänglig?

Start  $\rightarrow$  Alla program  $\rightarrow$  Mio  $\rightarrow$  MioMore Desktop  $\rightarrow$  Mina abonnemang

- 1. I avdelningen Tillgängligt abonnemang, markera det land för vilket du vill köpa abonnemanget.
- Högerklicka och välj Aktivera mitt abonnemang. Fönstret Aktivering visas.

Obs! Abonnemang finns bara för de länder för vilka du har köpt kartor.

3. Mata in en produktnyckel och följ uppmaningarna för att aktivera ditt abonnemang.

#### Köpa ett abonnemang

- För att köpa ett abonnemang på säkerhetskamerainformation, i menyn Abonnemang välj det land för vilket du vill köpa säkerhetskameran och välj sedan Köp en aktiveringsnyckel i Mio-butiken. Webbutiken för Mio öppnas.
- 2. Följ uppmaningarna för att köpa abonnemanget.

En produktnyckel sänds till dig via e-post när du har abonnerat. Du måste använda denna produktnyckel för att aktivera ditt abonnemang.

## Aktivera ditt abonnemang

Start  $\rightarrow$  Alla program  $\rightarrow$  Mio  $\rightarrow$  MioMore Desktop

- 1. I avdelningen Tillgängliga abonnemang, markera det land för vilket du vill aktivera säkerhetskameran.
- 2. Högerklicka och välj **Aktivera mitt abonnemang**. Fönstret *Aktivering* visas.

| the basi lines |                                                                                                    |  |
|----------------|----------------------------------------------------------------------------------------------------|--|
|                |                                                                                                    |  |
| 0              |                                                                                                    |  |
| Ser.           |                                                                                                    |  |
| C 2            |                                                                                                    |  |
| Sec.           |                                                                                                    |  |
| B              |                                                                                                    |  |
| ø              | for an instance operating of the second of the to second or the<br>latest of the data second or the top of the second or the<br>second of the data second or the second of the second or the |  |
|                | Team Participant                                                                                                    |  |
| g              |                                                                                                    |  |
| §              | Read of Payment Read"<br>Discount in a list for any internet of Internet                                                                                                    |  |
|                |                                                                                                    |  |
|                |                                                                                                    |  |
|                |                                                                                                    |  |
|                |                                                                                                    |  |
|                |                                                                                                    |  |
|                |                                                                                                    |  |
|                |                                                                                                    |  |

- 3. Ange abonnemangets produktnyckel i fältet Produktnyckel.
- 4. Klicka på Fortsätt.

Följ uppmaningarna för att uppdatera ditt abonnemang.

Din programvara uppdateras automatiskt.

#### Hur uppdaterar jag säkerhetskamerainformationen på min Mio?

#### *Start* $\rightarrow$ *Alla program* $\rightarrow$ *Mio* $\rightarrow$ *MioMore Desktop* $\rightarrow$ *Mina abonnemang*

Avdelningen Min Mio visar en lista över abonnemang som redan finns installerade på din enhet.

| lkon | Beskrivning                                                                             |
|------|-----------------------------------------------------------------------------------------|
| röd  | Utgångna abonnemang<br>högerklicka för att köpa ett nytt abonnemang.                    |
| gul  | Tillgängliga abonnemang.<br>högerklicka för att uppdatera och köpa ett nytt abonnemang. |
| grön | Aktiva abonnemang.<br>Obs! Inga uppdateringar finns till dessa abonnemang.              |

# Anpassade IP:er

Med programmet Anpassad IP kan du skapa eller importera dina egna IP-filer. Dessa kallas anpassade IP:er. Till skillnad mot förinstallerade IP:er kan anpassade IP:er tas bort från din Mio och de kan vara associerade med såväl hörbara som visuella larm.

#### Hur installerar jag en anpassad Intressant plats?

Start  $\rightarrow$  Alla program  $\rightarrow$  Mio  $\rightarrow$  MioMore Desktop  $\rightarrow$  Anpassade IP:er

| the fast Long  | ng we                                                                                                    |        |
|----------------|----------------------------------------------------------------------------------------------------|--------|
| -              | Add Jow POIs                                                                                                    |        |
| 1.5            | Laurie                                                                                                    | - Inne |
| Kalanat        | R Income                                                                                                    |        |
| 100            | O fairty intere                                                                                                 |        |
| - 10 mar       | Addresseding PDs Replace weating PDs                                                                            |        |
| St. 2          | mrlwg                                                                                                    |        |
| and the second | E Yout ster                                                                                                    |        |
| The Part Share | - Justile - Justile                                                                                             |        |
|                | The second second second second second second second second second second second second second second second se |        |
| toge front     |                                                                                                    |        |
| Castan Pille   | Dolares 200n                                                                                                    |        |
| -              | Additiona                                                                                                    |        |
| States Streets |                                                                                                    |        |
| -              | Installed POIs                                                                                                  |        |
| and the laste  |                                                                                                    |        |
| S and          |                                                                                                    |        |
|                |                                                                                                    |        |
|                |                                                                                                    |        |
|                |                                                                                                    |        |
|                |                                                                                                    |        |
|                |                                                                                                    |        |
|                |                                                                                                    |        |
|                |                                                                                                    |        |
|                |                                                                                                    |        |
|                |                                                                                                    |        |
|                |                                                                                                    |        |
|                |                                                                                                    |        |
|                |                                                                                                    |        |

**Obs!** Olika IP-filer finns tillgängliga för nedladdning gratis eller med abonnemang hos tredje parters webbplatser Förvissa dig om att nedladdade filer är i .csv-format (kommaavgränsade värden).

VARNING: Mio ansvarar inte för innehållet på dessa webbplatser, och inte heller för informationens riktighet eller webbplatsernas tillförlitlighet och tillgänglighet. Användningen av informationen gällande säkerhetskamerors placering kan behöva regleras enligt lokal lagstiftning i ditt land. Du ansvarar själv för att kontrollera att du kan använda informationen i ditt land eller det land där information kommer att användas.

- I avdelningen Lägg till nya IP:er, klicka på Bläddra för att välja en källfil Dialogrutan Öppna öppnas.
- 2. Välj filen på din lokala hårddisk eller nätverkshårddisken och klicka sedan på Öppna.
- 3. I skärmen IP-kategori:

| Om du vill                                | Då ska du                                                                           |  |  |  |
|-------------------------------------------|-------------------------------------------------------------------------------------|--|--|--|
| använda en befintlig anpassad IP-kategori | välj alternativet <b>Befintlig kategori</b> och välj en typ från rullgardinslistan. |  |  |  |
| skapa en ny anpassad IP-kategori          | välj alternativet <b>Ny kategori</b> och skriv sedan in ett namn till IP-kategorin. |  |  |  |

#### 4. Gör önskad larminställning:

| Om du vill                                                                                   | Då ska du                                                                                                    |  |  |  |
|----------------------------------------------------------------------------------------------|----------------------------------------------------------------------------------------------------|--|--|--|
| välja en ikon som ska visas på kartskärmarna för<br>IP:er i denna kategori                   | Klicka på <b>Bläddra</b> för att välja ikonfilen på din lokala hårddisk eller<br>nätverkshårddisk. När du har hittat ikonfilen, markera den och klicka på<br><b>Öppna</b> .                              |  |  |  |
|                                                                                              | lkonfilen måste vara en bitmappsbild (.bmp) på minst 6x6 pixel och max<br>32x32 pixel.                                                                                                    |  |  |  |
|                                                                                              | Obs! Om du inte väljer en egen ikon visas en standardikon.                                                                                                    |  |  |  |
| aktivera en visuell varning när en IP inom denna<br>kategori finns i den omedelbara närheten | markera kryssrutan <b>Visuellt larm</b> .                                                                                                    |  |  |  |
| aktivera en varningston när en IP inom denna<br>kategori finns i den omedelbara närheten     | markera kryssrutan <b>Hörbart larm</b> .                                                                                                    |  |  |  |
| välja det avstånd från en IP inom denna kategori                                             | markera avståndet i rutan Avstånd.                                                                                                    |  |  |  |
| då den visuella varningen ska visas eller<br>varningstonen ska höras.                        | Obs! För att ändra enheterna som används för att mäta avståndet för<br>denna IP-kategori, i verktygsmenyn klicka på alternativ och i alternativet<br>allmänt markera kryssrutan Använd metriska enheter. |  |  |  |
| välja en hörbar larmfil som ska spelas upp när                                               | Antingen välj en ljudfil i listan eller                                                                                                    |  |  |  |
| en IP inom denna kategori finns i den<br>omedelbara närheten                                 | Klicka på L <b>ägg till</b> för att välja en ljudfil (.WAV-format) på din lokala<br>hårddisk eller nätverkshårddisk. När du har hittat filen, markera den och<br>klicka på <b>Öppna</b> .                |  |  |  |
|                                                                                              | Obs! Om du inte väljer en egen ljudfil spelas en standardljudfil upp.                                                                                                    |  |  |  |

#### 5. Klicka på knappen Lägg till på enhet för att lägga till IP:n till din Mio.

Obs! Varje fil motsvarar en IP-kategori; till exempel, Hotell.csv anges på din Mio som kategorin Hotell.

#### Hur raderar jag en anpassad IP-fil från min Mio?

- 1. I avdelningen Installerade IP:er, klicka på **Radera** intill filnamnet. Filen tas bort från listan, men raderas inte ännu.
- 2. Godkänna varningsmeddelandet. Den valda filen raderas.

# Röstöverföring

Programmet Röstöverföring är en del av MioMore Desktop som gör att du kan installera eller ta bort röstfiler.

Röstfiler tar upp utrymme i din Mios internminne. Om du inte använder en röstfil kan du ta bort den för att frigöra utrymme. Du kan ominstallera den på din Mio senare vid behov.

Start  $\rightarrow$  Alla program  $\rightarrow$  Mio  $\rightarrow$  MioMore Desktop  $\rightarrow$  Röstöverföring

#### Hur installerar jag en röstfil?

I avdelningen *Tillgängliga röstfiler*, markera den röstfil du vill installera och klicka sedan på **Installera** markerade röster.

#### Hur tar jag bort en röstfil?

I avdelningen *Tillgängliga röstfiler*, markera den röstfil du vill ta bort och klicka sedan på **Ta bort markerade** röster.

# Hur säkerhetskopierar jag min Mio?

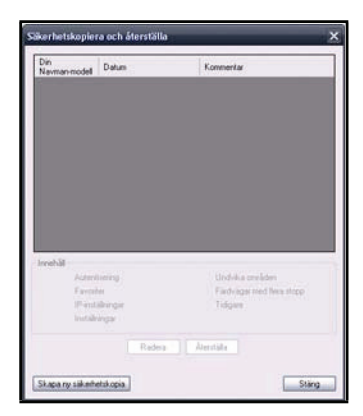

Du kan spara säkerhetskopior av följande information och senare återställa dem på din Mio:

- Favoriter och Hem
- Preferenser, inklusive intressanta platser och NavPix-inställningar
- Resor med flera stopp
- Tidigare platser.

#### Hur säkerhetskopierar jag min Mio?

- Verktyg → Säkerhetskopiera och återställa Fönstret Säkerhetskopiera & återställa öppnas.
- 2. Klicka på **Skapa ny**. Fönstret *Skapa ny säkerhetskopia* visas.
- 3. Välj de data du vill säkerhetskopiera och skriv sedan in en beskrivning till säkerhetskopian i fältet **Beskrivning**.
- Klicka på OK.
  Fönstret Ny säkerhetskopia stängs och din säkerhetskopia sparas på din dator. Säkerhetskopian anges i fönstret Säkerhetskopiera & återställa.

#### Hur återställer jag en säkerhetskopia på min Mio?

- Verktyg → Säkerhetskopiera och återställa Fönstret Säkerhetskopiera & återställa öppnas.
- Välj säkerhetskopian i listan, klicka sedan på Återställ och klicka sedan på OK. Säkerhetskopian återställs nu på din Mio.

#### Hur raderar jag en säkerhetskopia?

- Verktyg → Säkerhetskopiera och återställa Fönstret Säkerhetskopiera & återställa öppnas.
- 2. Välj i listan säkerhetskopian som ska raderas.
- Klicka på Radera och klicka sedan på OK. Säkerhetskopian raderas.

# Referens

## lsättning av ett minneskort

VARNING: Använd inget tryck på mitten av minneskortet.

Håll kortet (SD, SDHC eller MMC) i kanterna och sätt försiktigt in det i facket med etiketten riktad mot fronten på Mio.

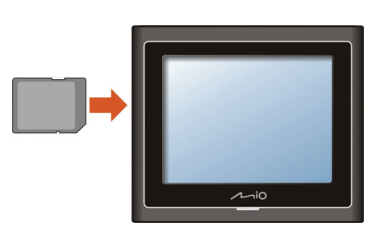

Moov 100/200-Serien

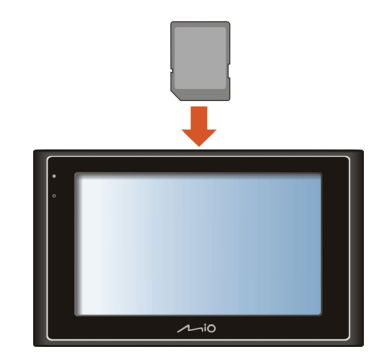

Moov 300/500-Serien

För att ta bort ett kort, tryck försiktigt på överkanten på kortet inåt för att lösggöra det och dra det ut från öppningen.

# Felsökning

Obs! Om du stöter på ett problem som du inte kan lösa, kontakta ett auktoriserat servicecenter för vidare hjälp.

| Problem                                        | Lösning                                                                                                    |  |  |  |
|------------------------------------------------|----------------------------------------------------------------------------------------------------|--|--|--|
| Strömmen slås inte på vid batteridrift         | Batterierna kan vara för svaga för att driva din Mio. Ladda batteriet                                                                                                |  |  |  |
| Bildskärmen reagerar långsamt                  | Se till att din Mio inte kör slut på batteriet. Om problemet består, återställ din Mio.                                                                              |  |  |  |
| Bildskärmen fryser.                            | Återställ din Mio. (Se "Avstängning och hårdvaruåterställning" för information.)                                                                                     |  |  |  |
| Det är svårt att läsa skärmen.                 | Se till att bakgrundsljuset på displayen är inställt på en tillräcklig hög ljusstyrka.                                                                               |  |  |  |
| Kan inte skapa en anslutning till en<br>dator. | Se till att både din Mio och din dator är påslagna innan du försöker att skapa en<br>anslutning.                                                                     |  |  |  |
|                                                | Kontrollera att kabeln är ordentligt inkopplad i USB-porten på bordsdatorn och på<br>Mio. Anslut USB-kabeln direkt till din dator – koppla den inte via en USB-hubb. |  |  |  |
|                                                | Återställ din Mio innan kabeln ansluts. Koppla alltid ur din Mio innan datorn startas<br>om.                                                                         |  |  |  |

# Kategorier för intressanta platser

| lkon                         | Beskrivning                     | Ikon                    | Beskrivning                         |  |  |
|------------------------------|---------------------------------|-------------------------|-------------------------------------|--|--|
| ≁                            | Flygplatsinfart                 | ł                       | Flygplats                           |  |  |
| <del>\</del>                 | Nöjespark                       | æ                       | Konst- eller kulturcentrum          |  |  |
| $\langle \mathbf{w} \rangle$ | Bank                            |                         | Strand                              |  |  |
| H                            | Båtramp                         | 1                       | Bärgningstjänst, bilverkstad        |  |  |
| Œ                            | Byggnad                         | <                       | Campingplats                        |  |  |
| ¥¢                           | Bilförsäljare                   | G                       | Husvagnsparkering                   |  |  |
| <b>S</b>                     | Bankomat                        | *                       | Kasino                              |  |  |
|                              | Centrum                         | <b>‡</b> )              | Kyrka                               |  |  |
| <b>3</b> 2                   | Biograf                         |                         | Stadskärna                          |  |  |
|                              | Högskola eller universitet      | <b>"</b> i              | Företag                             |  |  |
| ٦ <mark>،</mark>             | Konsertsal, musikcentrum, opera |                         | Konferenscentrum, utställningslokal |  |  |
| Ħ                            | Tingshus                        | 8                       | Kulturcentrum                       |  |  |
| n+                           | Tandläkare                      | کٹ                      | Läkare                              |  |  |
| ļ                            | Drive-in med dryckesvaror       | •-(                     | Ambassad                            |  |  |
| ÷                            | Akutintag sjukhus               |                         | Färjeterminal                       |  |  |
|                              | Brandstation                    |                         | Gränsövergång                       |  |  |
| $\bullet$                    | Allmänna IP                     | 1                       | Golfbana                            |  |  |
| ٩                            | Myndighet                       | ÷                       | Sjukhus/Allmänt sjukhus             |  |  |
| ▦                            | Hotell eller motel              | 4                       | Skridskobana                        |  |  |
| \$•                          | Viktig sevärdhet                | $\langle \phi_{\alpha}$ | Fritidsanläggning, sportanläggning  |  |  |
| <b>⟨</b> ∎                   | Bibliotek                       |                         | Militärkyrkogård                    |  |  |
| Ń                            | Monument                        |                         | Bergspass                           |  |  |
| 4                            | Bergstopp                       | 個                       | Museum                              |  |  |
| Ţ                            | Nattliv                         | ඬ                       | Parkering                           |  |  |
| S.                           | Park- och rekreationsområde     |                         | Bensinstation                       |  |  |
| ý                            | Apotek                          | <b>*</b> )              | Gudstjänstlokal                     |  |  |
| Å.                           | Polisstation                    | Σ                       | Postkontor                          |  |  |

| Ikon       | Beskrivning                        | Ikon        | Beskrivning      |
|------------|------------------------------------|-------------|------------------|
|            | Järnvägsstation                    | Ĵœ          | Hyrbilsparkering |
| ШŢ         | Rastplats                          | <b>)</b>    | Restaurangområde |
| \$•        | Naturskön plats eller utsiktsplats | <b>\</b> +¥ | Skola            |
| Ð          | Butik                              |             | Köpcentrum       |
| 0          | Stadion                            | Ą           | Simbassäng       |
| ó.         | Tennisbana                         | ₿           | Teater           |
| i          | Turistinformation                  | A.          | Resebyrå         |
| <b>3</b> 0 | Leverantör av biltillbehör         | ¢+          | Veterinär        |
| -234       | Vattenidrott                       | <b>V</b>    | Vingård          |
| ÷          | Fritidsbåtshamn                    | <b>n</b>    | Djurpark (zoo)   |

## Varumärkta intressanta platser

Varumärkta IP:er finns på en del kartor. Till dessa hör välkända restauranger, inkvarteringsleverantörer, turisktattraktioner, bensinstationer o.s.v. Ikonen visar normalt företagets logotyp.

## Kategorier med intressanta platser av Mio

| Ikon         | Beskrivning           |
|--------------|-----------------------|
| - <b>A</b> - | Favorit destinationer |
| 1            | Resa med flera stopp  |
| æ            | Hem                   |
| ۵            | NavPix                |

## Abonnemang av kategorier för intressanta platser

| lkon | Beskrivning             |
|------|-------------------------|
|      | Rödjus Kameraövervaking |
|      | Fartkameror (gns)       |
|      | Fartkameror (mob)       |
|      | Fartkameror             |

# Trafik och andra TMC-händelser

| Händelse  | Undvikt händelse | Meddelandetyp | Händelsebeskrivning                                                                                                    |
|-----------|------------------|---------------|----------------------------------------------------------------------------------------------------|
| A         |                  | Fara          | Det finns en farlig situation längs färdvägen; det finns t.ex.<br>människor på vägbanan.                                                                                           |
|           |                  | Trafik        | Vilken händelse som helst som orsakar en försening längs en<br>färdväg.                                                                                                    |
|           |                  | Väder         | Väderleksförhållanden som påverkar färdvägen negativt; det finns t.ex. is på vägen.                                                                                                |
| Δ         | A                | Varningar     | Det finns en situation du bör vara medveten om längs<br>färdvägen, men den är inte allvarlig nog för att betraktas<br>som en farlig situation; en mindre olycka har t.ex. ägt rum. |
| Ń         | <u>9</u>         | Prognos       | En händelse väntas inträffa längs en färdväg.                                                                                                    |
|           | Δ                | Restriktioner | Trafikens flöde är begränsat längs en färdväg; en körbana har<br>t.ex. stängts av på en motorväg.                                                                                  |
| $\oslash$ | 0                | Rensning      | En trafikhändelse som nu har rensats bort.                                                                                                    |
|           | <b>A</b>         | Information   | Alla andra händelser.                                                                                                    |
|           |                  | Vägarbeten    | Vägarbeten äger rum längs en färdväg.                                                                                                    |

Varje TMC-händelse sorteras i en av nio kategorier. När en händelse tas emot visas någon av följande ikoner:

Om en trafik- eller rensningshändelse har en rekommenderad omväg visas följande ikoner:

| Händelse | delse Undvikt händelse Meddelandetyp |                                   | Händelsebeskrivning                                                      |
|----------|--------------------------------------|-----------------------------------|--------------------------------------------------------------------------|
|          | K                                    | Trafikomväg                       | En trafikhändelse för vilken en omväg rekommenderas.                     |
| Ø        | ø,                                   | Rensning Omläggning<br>av färdväg | En rensingshändelse för vilken en omläggning av färdvägen rekommenderas. |

**Obs!** Ikoner för Undvika händelse visas bara på 2D-kartan och 3D-kartan vid platsen för händelsen.

# IP för säkerhetskameror

Mios produkter är till för att användas som hjälpmedel för säkrare bilkörning. Du kan få meddelanden som visar var det finns trafiksäkerhetskameror så att Du kan vara uppmärksam på Din hastighet i dessa områden. Mio garanterar inte att information om alla typer av trafiksäkerhetskameror och alla platser där de sitter finns tillgänglig, eftersom kameror kan tas bort, flyttas eller tillkomma. Mio uppmanar inte till fortkörning eller till annat brott mot de trafikregler som gäller där Du befinner Dig. Det är Ditt ansvar att alltid köra inom utsatta hastighetsgränser och att köra försiktigt. Mio åtar sig INGET ansvar om Du får böter för fortkörning eller en varning i vägtrafikregistret när Du använder denna produkt. Mio lämnar ingen garanti för att den direkta och indirekta information som finns i databasen är riktig. Om Du får böter eller annan brottspåföljd för att Du kört för fort eller brutit mot någon annan trafikregel, eller är inblandad i en olycka, är Mio inte skyldig att betala ut någon som helst form av skadeersättning. I en del länder kan användandet av datainformation som gäller trafiksäkerhetskameror strida mot gällande lagar och/eller bestämmelser. Det är Ditt ansvar att se till att Du använder informationen enligt de lagar och/eller bestämmelser som gäller där Du befinner Dig. Du använder produkten på egen risk.

# Ansvarsfriskrivning

Till följd av kontinuerlig produktutveckling kan denna information komma att ändras utan föregående meddelande. Mio utfärdar ingen garanti för att detta dokument är utan fel. Skärmbilderna och andra presentationer som visas i denna användarmanual kan skilja sig åt från de faktiska skärmbilder och presentationer som genereras av produkten. Alla sådana skillnader är små och produkten tillhandahåller de funktioner som presenteras i användarmanualen i all väsentlig betydelse.

# Överensstämmelse med krav

**Obs!** För regulatoriska identifieringssyften, är Moov 100/200-serien tilldelad ett modellnummer på N206, Moov 300-serien är tilldelad ett modellnummer på N207 och Moov 500-serien är tilldelad ett modellnummer på N210.

# **CE**①

Tillverkaren ansvarar inte för radio- eller tv-störningar som orsakas av obehöriga modifieringar av utrustningen. Sådana modifieringar kan leda till att användarens behörighet att använda utrustningen ogiltigförklaras.

Etiketter som finns på utsidan av din Mio anger de bestämmelser som din modell följer. Vänligen kontrollera etiketterna på din Mio och se motsvarande uppgifter i detta kapitel. En del uppgifter gäller bara vissa modeller.

Produkter med CE-märkning efterlever R&TTE-direktivet (Direktivet om terminalutrustning för radio- och telekommunikationer) (1999/5/EC), Direktivet om elektromagnetisk kompatibilitet (2004/108/EC) och Lågspänningsdirektivet (2006/95/EC) - utfärdade av EG-kommissionen.

Efterlevnad av dessa direktiv innebär efterlevnad av följande europeiska standarder:

EN 300 328 (Endast för modeller med Bluetooth-kapacitet): Elektromagnetisk kompatibilitet och radiospektrumfrågor (ERM); Bredbandiga transmissionssystem; datatransmissionsutrustning som arbetar i ISM-bandet 2,4 GHz och som använder bandspridningsteknik: Harmoniserad EN omfattande väsentliga krav enligt artikel 3.2 i R&TTE-direktivet

EN 301 357 (Endast för modeller med FM sändarmöjligheter): Elektromagnetisk kompatibilitet och radiospektrumfrågor (ERM); Sladdlösa ljudenheter i intervallet 25 MHz till 2000 MHz; Konsumentradiomikrofoner och in-ear-övervakningssystem verksamma i CEPT harmoniserad band 863 MHz till 865 MHz; Del 2: Harmoniserat EN under artikel 3.2 i R&TTE-direktivet

EN 301 489-1: Elektromagnetisk kompatibilitet och radiospektrumfrågor (ERM), Elektromagnetisk kompatibilitetstandard (EMC) för radioutrustning och tjänster; Del 1: Gemensamma tekniska krav

EN 301 489-9 (Endast för modeller med FM sändarmöjligheter): Elektromagnetisk kompatibilitet och radiospektrumfrågor (ERM); Elektromagnetisk kompatibilitet (EMC) standard för radioutrustning och tjänster;

Del 9: Specifika villkor för trådlösa mikrofoner, liknande radiofrekvent (RF) ljudlänksutrustning, sladdlösa ljudoch in-ear-övervakningsenheter

**EN 301 489-17**: Elektromagnetisk kompatibilitet och radiospektrumfrågor (ERM), Elektromagnetisk kompatibilitetstandard (EMC) för radioutrustning och tjänster; Del 17: Specifika villkor för bredbandiga transmissionssystem i 2,4 GHz och högpresterande RLAN-utrustning i 5 GHz

EN 55022: Radiostörningars karakteristika

EN 55024: Immunitetskarakteristika

EN 61000-3-2: Gränser för harmoniska strömemissioner

EN 61000-3-3: Begränsning av spänningsfluktuationer och flimmer i lågspänningsförsörjningssystem

IEC 60950-1:2001: Produktsäkerhet

Tillverkaren kan inte hållas ansvarig för modifikationer som användaren har gjort eller för konsekvenserna därav som kan förändra produktens överensstämmelse med CE-märkningen.

Härmed intygar Mio Technology att denna N206/N207/N210 står I överensstämmelse med de väsentliga egenskapskrav och övriga relevanta bestämmelser som framgår av direktiv 1999/5/EG.

FM sändarfunktionen är inte tillåten att använda i Frankrike, Andorra, Gibraltar, Liechtenstein, Monaco, Italien, San-Marino och Vatikanstaten. Stäng av funktionen i dessa områden. (Endast för modeller med FM sändarmöjligheter)

Denna utrustning får användas i:

| AT | BE | BG | СН | CY | CZ | DE | DK |
|----|----|----|----|----|----|----|----|
| EE | ES | FI | FR | IE | IS | LT | LU |
| LV | MT | NL | NO | PL | РТ | RO | SE |
| SI | SK | UK |    |    |    |    |    |

## Bluetooth (Endast för modeller med Bluetooth-kapacitet)

# 🚯 Bluetooth

Bluetooth QD ID B013664

Den här programvaran är delvis baserad på Independent JPEG Group:s arbete.

Programvarutillämpningen använder modifierade versioner av Minimal XML Library, Flickr Library och Python Library. Biblioteken och deras användning täcks av GNU Lesser General Public-licensen (www.gnu.org/licenses/lgpl.html).

Den modifierade källkoden finns tillgänglig från följande webbadresser:

- Minimal XML Library: <u>http://download.mio.com/opensource/gnu/mxml.zip</u>
- Flickr Library: <u>http://download.mio.com/opensource/gnu/FlickrNet.zip</u>
- Python Library: <u>http://download.mio.com/opensource/gnu/python25.zip</u>

# Upphovsrätt

© 2008 MiTAC International Corporation. Mio är antingen ett registrerat varumärke eller ett varumärke som tillhör MiTAC International Corporation och används under licens av Mio Technology Limited. Med ensamrätt.

Programvaran innehåller äganderättsinformation för MiTAC International Corporation. Informationen tillhandahålls under ett licensavtal som innehåller restriktioner för användning och avslöjande och skyddas även av upphovsrättslag. Det är förbjudet att bakåtkompilera programvaran.

Ingen del av denna publikation får reproduceras, lagras i åtkomstsystem eller överföras i någon form eller med någon metod, elektroniskt, mekaniskt, genom fotokopiering, inspelning eller på annat sätt utan föregående skriftligt tillstånd från Mio.

Back-On-Track, Drive-Away, MioMore Desktop, Mio Connect, NavPix, MioMap och Turn-by-Turn är antingen registrerade varumärken eller varumärken som tillhör MiTAC International Corporation och används under licens av Mio Technology NZ Ltd. Med ensamrätt.

Microsoft Windows, Windows Vista och Internet Explorer är antingen registrerade varumärken eller varumärken som tillhör Microsoft Corporation i USA och/eller andra länder. Med ensamrätt.

Varumärket *Bluetooth* och tillhörande logotyper ägs av Bluetooth SIG, Inc; Mio Technology Limited använder varumärket på licens.

Location Identifiers © 2005 International Air Transport Association.

POI Data © 2007 InfoUSA.

RDS-TMC Traffic Information Services France © ViaMichelin 2008

Alla andra varumärken och registreringar tillhör respektive ägare.

Publicerad i Nya Zeeland.

# För ytterligare information

#### Onlinesupport

Du har tilgång till teknisk support dygnet runt för Mios produkter på vår hemsida: www.mio.com

#### Mio Club

Du kan registrera din Mio hos Mio Club—en avdelning på vår webbplats som är helt tillägnad ägarna till Mios navigeringsprodukter: <a href="http://www.mio.com">www.mio.com</a>

Som registrerad medlem i Mio Club har du tillgång till databasen över säkerhetskameror, programvaruuppdateringar, ett regelbundet nyhetsbrev, tips, frågor och svar och mycket mer!